# Device description \_V1.14

# robusto control series robusto master RMC5xx

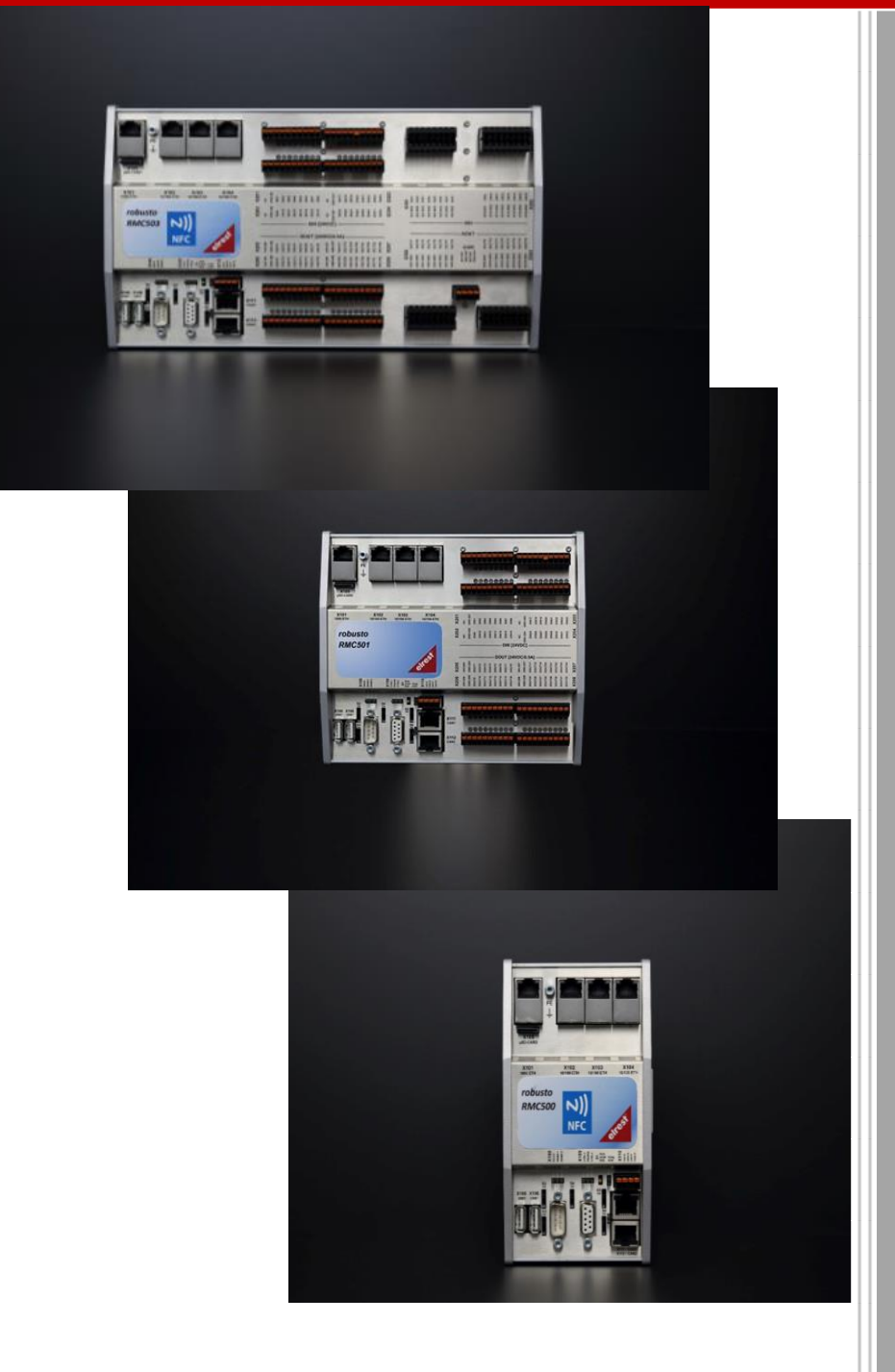

elrest Automationssysteme GmbH Leibnizstraße 10 73230 Kirchheim unter Teck Germany Telefon: +49 (0) 7021 / 92025-0 www.elrest.de

# Table of contents

| 1 | Ger  | neral |                                             | .7 |
|---|------|-------|---------------------------------------------|----|
|   | 1.1  | Pref  | face                                        | .7 |
|   | 1.2  | Liab  | ility                                       | .7 |
|   | 1.3  | Sec   | urity regulations and safty precautions     | .8 |
|   | 1.4  | Сор   | yright                                      | .8 |
|   | 1.5  | Sym   | nbolics                                     | .9 |
|   | 1.6  | Safe  | ety instructions                            | 10 |
|   | 1.7  | Befo  | pre you start                               | 11 |
|   | 1.8  | Stor  | age, transport and packaging                | 11 |
|   | 1.9  | War   | ranty                                       | 11 |
|   | 1.10 | Арр   | lication area                               | 12 |
|   | 1.10 | D.1   | Intended use                                | 12 |
|   | 1.10 | 0.2   | Structure of the RMC5xx                     | 13 |
|   | 1.10 | 0.3   | Configuration                               | 13 |
| 2 | Imp  | oleme | enting                                      | 14 |
|   | 2.1  | Mec   | chanical installation                       | 14 |
|   | 2.1. | .1    | Clearance around the device                 | 14 |
|   | 2.1. | 2     | Required space                              | 14 |
|   | 2.1. | 3     | Installation / Assembly                     | 15 |
|   | 2.1. | 4     | Assembly/Disassebly of the RMC5XX           | 15 |
|   | 2.1. | 5     | Cooling                                     | 20 |
|   | 2.1. | 6     | Dimension drawing front view - RMC500       | 20 |
|   | 2.1. | 7     | Dimension drawing side view - RMC500        | 20 |
|   | 2.1. | 8     | Dimension drawing front view - RMC501       | 21 |
|   | 2.1. | 9     | Dimension drawing side view - RMC501        | 21 |
|   | 2.1. | 10    | Dimension drawing front view - RMC503       | 22 |
|   | 2.1. | 11    | Dimension drawing side view - RMC503        | 22 |
|   | 2.2  | Eleł  | strical Installation                        | 23 |
|   | 2.2. | .1    | Supply voltage                              | 23 |
|   | 2.2. | 2     | EMC-compliant design                        | 24 |
|   | 2.2. | 3     | Connections to other elrest CANopen devices | 24 |
|   | 2.2. | 4     | EGB / ESD- guidelines                       | 25 |
|   | 2.2. | 5     | Guidelines                                  | 26 |
|   | 2.2. | 6     | Label                                       | 27 |
| 3 | Sys  | stem  | overview                                    | 28 |

|   | 3.1  | Pro  | ducts                                                 | 28 |
|---|------|------|-------------------------------------------------------|----|
|   | 3.2  | Cor  | nmunication interfaces                                | 28 |
| 4 | Dev  | vice | descriptions                                          | 29 |
|   | 4.1  | Тес  | hnical data RMC500                                    | 29 |
|   | 4.2  | Тес  | hnical data RMC501                                    | 32 |
|   | 4.3  | Тес  | hnical data RMC503                                    | 35 |
|   | 4.3. | 1    | Storage options                                       | 39 |
|   | 4.3. | 2    | Dependence of the storage temperature to the humidity | 39 |
|   | 4.3. | 3    | Dependence of the allowable operating temperature     |    |
|   | 4.4  | Fro  | ntview interfaces                                     | 40 |
|   | 4.4. | 1    | Frontview of the interfaces RMC500                    | 40 |
|   | 4.4. | 2    | Frontview of the interfaces RMC501                    | 42 |
|   | 4.4. | 3    | Frontview of the interfaces RMC503                    | 44 |
|   | 4.5  | Pin  | assignment – Overview of the devices                  | 47 |
|   | 4.6  | Ter  | minal assignment - RMC500                             | 48 |
|   | 4.6. | 1    | X101: Gigabit Ethernet interface                      | 48 |
|   | 4.6. | 2    | X102 – X104: Ethernet interfaces                      | 49 |
|   | 4.6. | 3    | LEDs of the ethernet- interfaces X101 – X104          | 50 |
|   | 4.6. | 4    | X106A and 106B: 2 x USB 2.0 host interface            | 50 |
|   | 4.6. | 5    | X107: 1 x RS232, 2 x RS485                            | 51 |
|   | 4.6. | 6    | X109: Power supply with two LED indicator lights      | 54 |
|   | 4.6. | 7    | Function earth (FE)                                   | 55 |
|   | 4.6. | 8    | X108: RS485                                           | 56 |
|   | 4.6. | 9    | X110A und X110B: 2x CAN with termination              | 56 |
|   | 4.7  | Ter  | minal assignment RMC501                               | 58 |
|   | 4.7. | 1    | LEDs digital in                                       | 58 |
|   | 4.7. | 2    | LEDs digital out                                      | 58 |
|   | 4.7. | 3    | X201 … X204: Digital inputs                           | 58 |
|   | 4.7. | 4    | X205 – 208:Digital outputs                            | 59 |
|   | 4.8  | Ter  | minal assignment RMC503                               | 60 |
|   | 4.8. | 1    | X301 and 302: Analog inputs                           | 60 |
|   | 4.8. | 2    | X303 – X304: Analog outputs                           | 61 |
|   | 4.8. | 3    | X305 Power supply for analog in- and outputs          | 62 |
|   | 4.9  | X10  | 05: memory card slot - μSD slot                       | 62 |
|   | 4.10 | Adv  | riced cable types for the interfaces                  | 63 |
|   | 4.11 | S1 ( | operating switch mode (BAS)                           | 66 |

| 2 | 1.12 S2  | -S6 operating switch mode                       | 68 |
|---|----------|-------------------------------------------------|----|
| 2 | 4.13 LEI | Ds                                              | 69 |
|   | 4.13.1   | Status LEDs for CAN X110                        | 69 |
|   | 4.13.2   | Power and status LED for the power supply X109  | 69 |
|   | 4.13.3   | LEDs for X107: RS232 / RS485-1 /RS485-2         | 70 |
|   | 4.13.4   | 3 LEDs: STAT1, STAT2, STAT3                     | 70 |
| 5 | Softwar  | re                                              | 71 |
| Ę | 5.1 Gei  | neral informationen                             | 71 |
|   | 5.1.1    | USB-Update                                      | 71 |
|   | 5.1.2    | Boot time                                       | 72 |
|   | 5.1.3    | Retains memory optional                         | 72 |
|   | 5.1.4    | Access rights                                   | 73 |
| Ę | 5.2 CO   | DESYS                                           | 74 |
|   | 5.2.1    | Integrate in CODESYS IDE                        | 74 |
|   | 5.2.2    | System event "PowerFail"                        | 74 |
|   | 5.2.3    | CODESYS communication                           | 75 |
|   | 5.2.4    | CODESYS fielbusses                              | 76 |
|   | 5.2.5    | File access                                     | 76 |
|   | 5.2.6    | Installation of the analog channel types:       | 76 |
|   | 5.2.7    | IEC libaries                                    | 78 |
|   | 5.2.8    | Example for the handling of the COM Ports       | 78 |
|   | 5.2.9    | Example for the handling of CAN-LAYER 2         | 80 |
|   | 5.2.10   | Web visualization                               | 83 |
| Ę | 5.3 WB   | 3M                                              | 83 |
|   | 5.3.1    | User Login                                      | 84 |
|   | 5.3.2    | User Logout                                     | 84 |
|   | 5.3.3    | Title bar                                       | 85 |
|   | 5.3.4    | Select menue                                    | 85 |
|   | 5.3.5    | RMC Web Based Management – information          | 86 |
|   | 5.3.6    | RMC Web Based Management – network settings     | 87 |
|   | 5.3.7    | RMC Web Based Management – Services             |    |
|   | 5.3.8    | RMC Web Based Management – date/ time settings  | 90 |
|   | 5.3.9    | RMC Web Based Management – application settings | 92 |
|   | 5.3.10   | RMC Web Based Management - User management      | 93 |
| 6 | Mainter  | nance and service                               | 95 |
| 6 | 6.1 Mai  | intenance                                       | 95 |

|    | 6.1. | .1 General                                                            | 95                 |
|----|------|-----------------------------------------------------------------------|--------------------|
|    | 6.2  | Device failure                                                        | 95                 |
|    | 6.3  | Accessories                                                           | 95                 |
| 7  | Tro  | publeshooting                                                         | 96                 |
|    | 7.1  | Service and Support                                                   | 96                 |
| 8  | List | t of figures                                                          | 97                 |
| 9  | List | t of tables                                                           | 99                 |
| 10 | ) Н  | History                                                               | 100                |
| 11 | A    | Annex resistance tables                                               | 101                |
|    | 11.1 | 1.1 Resistance characteristics for the temperature sensor NTC-10K     | 101                |
|    | 11.1 | 1.2 Resistance characteristics for the temperature sensor NI1000      | 101                |
|    | 11.1 | 1.3 Resistance characteristics for the temperature sensor NI1000TK500 | )0102              |
|    | 11.1 | 1.4 Resistance characteristics for the temperature sensor PT100       |                    |
|    | 11.1 | 1.5 Resistance characteristics for the temperature sensor PT1000      | 104                |
|    | 11.1 | 1.6 Characteristic curves for the temperature sensor TC TYP K (NI-Crl | Ni105              |
|    | 11.1 | 1.7 Characteristic curves for the temperature sensor TC Typ L (Fe-Cul | Ni)108             |
|    | 11.1 | 1.8 Characteristic curves for the temperature sensor TC Typ S (Pt-Rhl | <sup>•</sup> t)110 |

## Imprint

©2017 by elrest Automationssysteme GmbH All rights reserved

#### elrest Automationssysteme GmbH

Leibnizstraße 10 732320 Kirchheim unter Teck Germany

| Phone: | + 49 (0) 7021 / 92025-0  |
|--------|--------------------------|
| Fax:   | + 49 (0) 7021 / 92025-29 |

| e-mail: | vertrieb@elrest.de   |
|---------|----------------------|
| Web:    | http://www.elrest.de |

#### **Technical Support**

| Phone:  | +49 (0) 7021 / 92025-33 |
|---------|-------------------------|
| Fax:    | +49 (0) 7021 / 92025-29 |
| e-mail: | support@elrest.de       |

This document was carefully created, in order to ensure the correctness and completeness of the documentation.

Since, in spite of all the care taken, errors can never be completely avoided, we are always grateful for advice and suggestions.

## 1 General

## 1.1 Preface

This manual contains texts, illustrations and explanations for the correct installation and operation. This manual must be read and considered before installation and employment of the devices.

This documentation is mainly directed towards qualified personnel to control and automation technology. They must be well acquainted with the current standards and guidelines.

If you have any questions about the installation, application and operation, please contact the *elrest* customer hotline:

Phone: 07021/92025-33

Fax: 07021/92025-59

E-Mail: hotline@elrest.de

or contact your responsible agency.

This manual is published subject to any changes. Changes can be made without reference.

## 1.2 Liability

The documentation was carefully compiled.

All examples and illustrations in this manual serve only as assistance for understanding the text. Changes without references can be made. We do not assume any liability for the correctness of the represented operations. No claims for the modification of products that have already been supplied may be made on the base of the texts, explanations and illustrations in this documentation. elrest Automationssysteme GmbH takes on no responsibility for an application of products, which refers to the represented examples (e.g. in eStudio demo).

elrest Automationssysteme GmbH assumes under no circumstances the liability or responsibility for damage, which resulted from an inappropriate installation, respectively an application of the devices or the accessories.

The staff must ensure that the installation and the application of the products according all of the safety requirements, laws, regulations and standards

In each case the national regulations and the valid safety regulations have to be considered.

Interferences and changes in the devices automatically render the warranty void.

## 1.3 Security regulations and safty precautions

This manual was provided for trained and competent personnel. The qualification is defined by the European guidelines for machines, low-voltages and EMV. The connection and the assembly of the devices can be carried out only via an electrical specialist, if the voltages are higher than the Safety Extra Low Voltage (SELV).

In each case the national regulations and the valid safety regulations have to be considered. Interferences and changes in the devices automatically render the warranty void.

Due to the large number of different applications for these devices, you must adapt yourself for your particular application.

If circuit components should fail, appropriate safety devices must ensure that the attached periphery is stopped.

Do not try to repair the devices themselves or exchange electrical parts. Please turn exclusively to the elrest service department. You can contact us on the elrest-hotline.

Consider the local, national standards and regulations during the installation and the employment of the devices.

The relevant regulations (VDE etc.) while handling electrical system are to be considered:

- To activate
- Prevent unintentional restart
- The unit must be deenergized
- Ground and short-circuiting
- No ground-loops.
- Cover or shield nearby live electric parts.

## 1.4 Copyright

Copyright © 2017 elrest Automationssysteme GmbH (in further consequence "elrest" mentioned) all rights are reserved.

All parts of the software and the documentation are subject to copyright. The software described in this manual must be used exclusively in the context of the license terms.

No part of the documentation and software may be reproduced or assimilated by use an electronic data processing system, reproduced or spreaded in any form without a written permission of the company elrest (pressure, photocopy, microfilm or another procedure). The expressly exceptional cases, named in the paragraphs 53 und 54 UrhG, are not affected.

All measures have been taken to ensure the correctness and completeness of the information in this documentation. Nevertheless, errors cannot be excluded. The company elrest cannot assume legal responsibility or any liability for damage, which results from the use of information from this manual or from the use of the program described in this documentation.

The product names mentioned in this manual are trade marks or registered trade marks of the respective manufacturing firms and are hereby accepted.

The information, contained in this document, may be changed without advance NOTICE and represents no obligation on the part of elrest.

## 1.5 Symbolics

These manual different symbols are used for the emphasis of certain information. Hereby the service personnel receive necessary references to the safety and preventive measures. With each occurrence of the symbols the associated reference has to be read.

| DANGER  | Indicates a directly threatening danger situation which may result in damage to persons or property.                    |
|---------|----------------------------------------------------------------------------------------------------|
| WARNING | Indicates a possibly arising danger, which may result in damage to persons or property.                                 |
| Tipp    | Indicates notes, thereby the handling gets easier.                                                                      |
| DANGER  | Personal injury caused by electric current!                                                                             |
|         | Indicates a high-risk, imminently hazardous situation which, if not avoided, will result in death or serious injury.    |
| DANGER  | Personal injury caused by electric current!                                                                             |
|         | Indicates a high-risk, imminently hazardous situation which, if not avoided, will result in death or serious injury.    |
| WARNING | Warning of damage to persons                                                                                            |
|         | Indicate a possible danger with moderate risk that can result in death or (severe) bodily injury if it is not avoided.  |
| CAUTION | Warning of damage to persons                                                                                            |
|         | Indicates a low-risk, potentially hazardous situation which, if not avoided, could result in slight to moderate injury. |
| CAUTION | Warning of damage to material                                                                                           |
|         | Indicates a possible danger which can result in material damage, when it cannot be avoided.                             |
| ESD     | Damage to Property Caused by Electrostatic Discharge (ESD)!                                                             |
|         | Indicates a potentially hazardous situation which, if not avoided, may result in damage to property                     |

| NOTICE      | Important Note!                                                                                          |
|-------------|----------------------------------------------------------------------------------------------------|
| 1           | Indicates a potential malfunction which, if not avoided, however, will not result in damage to property. |
| INFORMATION | Further information                                                                                      |
| •           | Refers to further information, which is not a substantial component of this documentation                |
|             | (e.g. Internet                                                                                           |
|             | (* comment to CoDeSys code lines *)                                                                      |
|             | a := a+1;                                                                                                |
| ST          |                                                                                                    |

Table 1:Symbolics

## 1.6 Safety instructions

For installing and operating purposes of the relevant device to your system the following safety precautions shall be observed:

| DANGER    | Don't assembly the devices under voltage!                                                                                                    |
|-----------|----------------------------------------------------------------------------------------------------|
| $\wedge$  | Always switch off the power supply before assembling the device, eradicating defaults or carrying out maintenance operations.                                                                                                    |
| DANGER    | Take note of the general regulations on prevention of accidents!                                                                                                    |
|           | Take note of the relevant regulations on prevention of accidents, e.g. the regulations during installation and commissioning of BGV A 3 "electrical installations and equipment" for mounting, installation and eradicating defaults.                                                                                                    |
| DANGER    | Take note of connection in compliance with the standard!                                                                                                    |
|           | To avoid risks of the staff and the disturbances on the device, install the data- and the supply line conforming to standards. Take note of the correct assignment of connections. Observe the relevant EMC directives for your application.                                                                                                    |
| ATTENTION | Replace defective or damaged device!                                                                                                    |
|           | Replace defective or damaged device/module (e.g., in the event of deformed contacts), since the long-term functionality of fieldbus station involved can no longer be ensured.                                                                                                    |
| ATTENTION | Shield the devices from creeping and isolating materials!                                                                                                    |
|           | The components are not resistant against materials which have creeping and insulating properties such as: aerosols, silicones and triglycerides (found in some hand creams). If it cannot be excluded that this substances are in the environment of the device, incorporate the device in a cage which is resistant against the above-named substances. Always use proper tools and materials for the maintenance. |

Table 2:Safty note

## 1.7 Before you start...

Before switching-on the supply voltage, please check definitely:

- The wiring
- Possible interference
- Free circulation around the heatsink

## 1.8 Storage, transport and packaging

The delivery has to be checked for completeness after the receipt. Possibly determined transport damages shall be notified to the shipping company and the manufacturer immediately. In the case of a possible temporary storage it is recommended to use the original packaging. The storage must be clean and dry. According the §BGB §446 and §448, the transfer of perils of the purchased product will pass to the buyer from invoicing. elrest does not assume any liability for the transport risk. If the carrier's liability of the transport enterprise does not cover the commodity value, it is incumbent on the buyer to conclude an additional transport insurance.

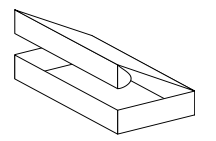

The devices are delivered in a suitable packing. To avoid damages please remove the packing before using the device. If the packing includes further accessories or descriptions, consider and keep them absolutely.

## 1.9 Warranty

A warranty claim presupposes a professional assembly and start-up, based on a valid assembly, commissioning instruction and the operating instructions. The necessary assembly, start-up and maintenance work may be accomplished only by adept and authorized persons. See our EULA regulations too.

#### Manufacturer

elrest Automationssysteme GmbH D-73230 Kirchheim unter Teck

Leibnizstraße 10

Phone: +49 (0) 7021/92025-0 Fax: +49 (0) 7021/92025-29

#### Trademark

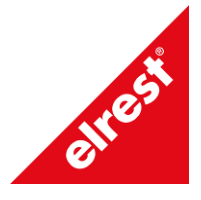

**Country of origins** 

Germany

## 1.10 Application area

The RMC501 and RMC503x processed digital and analog in- and outputs.

With its several communication interfaces (Ethernet, USB, CAN, RS232, RS485) the date exchange will be effected with further dedicated control systems.

#### 1.10.1 Intended use

The devices are intended for the use in the ranges of the regulation, control and automatic control engineering.

Within all ranges, particularly when using inductive loads (e.g. engines and relay etc.), it must be guaranteed that arising voltage peaks don't exceed the maximum input voltages of the entrances and exits. If necessary, external predecting circuit parts must be installed.

The devices are exclusively intended for the installation in machines and plants. Start-up is forbidden until the conformity of the final product with the guideline 2006/42/EG "machine guideline "is determined.

With certain devices, external measures (e.g. a special power supply) can be necessary, in order to achieve the requiered interference immunity against surge). In this case, it will be pointed out at the respective device.

It will be applied accordingly to the appropriate device, if external measures are necessary for the minimization of the radiated interference.

Further the environment can affect the radiated interference.

Fulfils a device the "higher" engineer standards (e.g. EN 61000-6-3:2007 generic standard emission: Living quarters, business and industrial areas and small enterprises), it will be applied accordingly to the appropriate device (see to chapter "data sheets ").

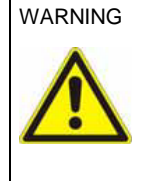

#### Warning!

This is a Class A product. In a domestic environment, it may cause radio interference, in which case the user may be required to take adequate measures.

Designates a possibly arising danger, which can lead to a damage to property or person

#### 1.10.2 Structure of the RMC5xx

Uniform structure of the robusto device:

- Robust aluminium heat sink housing
- Rail mounting
- Status LED for optical contol of the operating status
- RJ45 sockets for interface connection

#### 1.10.3 Configuration

Ethernet communication level is available.

The selected configuration of the hardware must be accorded to the setting of the peripheral components. Malfunctions may otherwise occur, if no safty prompts are programmed in the application.

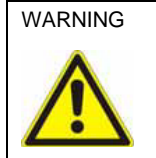

A RMC5xx device can only be (dis-)connected to the system in the power-off state of all system components.

## 2 Implementing

## 2.1 Mechanical installation

Safety notes at the workplace:

Before installating and starting up, the manual must be read and followed carefully. The relevant EN and VDE regulations are valid.

| WARNING | Before starting up, adapt the device to the room temperature. By condensation you are allowed |
|---------|-----------------------------------------------------------------------------------------------|
|         | to switch on the device only after it is completely dry.                                      |
|         | To prevent the device from overheating:                                                       |
|         | - avoid direct sun contact to the device,                                                     |
|         | - do not cover the vents                                                                      |
|         | - ensure sufficient air circulation                                                           |

## 2.1.1 Clearance around the device

Ensure a minimum distance of 50mm around the device for sufficient ventilation.

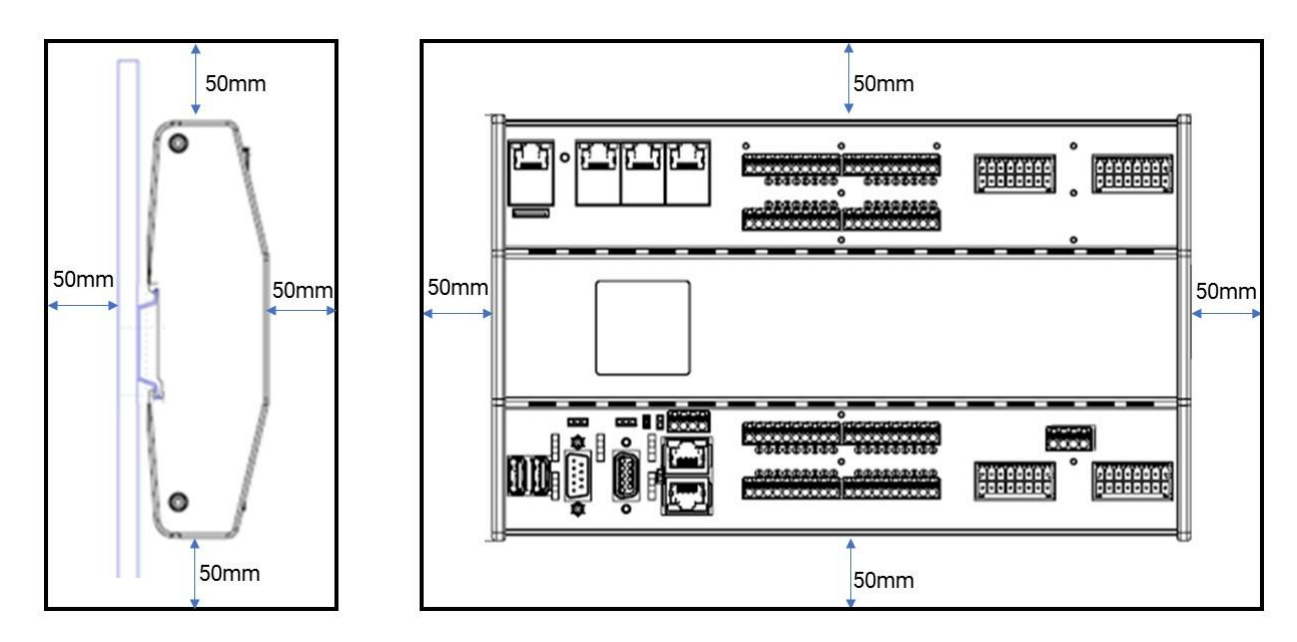

Figure 1:Clearence around the device

## 2.1.2 Required space

During installation, please ensure sufficient access to the device for the operator and maintenance work. Care must be taken for sufficient air ventilation.

## 2.1.3 Installation / Assembly

The valid local, and in particular, electrical safety regulations must be kept.

Safety notes at the workplace:

- The devices are intended for installation in switching cabinets
- The protection rating IP20 has to be warranted;
- The installation point has to be in a solid position with low vibration.

## 2.1.4 Assembly/Disassebly of the RMC5XX

The mounting position is horizontal.

According to the installation positions are the valid maximum ambient temperature have to be respected.

| NOTICE | NOTICE the temperature range at a different mounting position!                                                                                                    |
|--------|----------------------------------------------------------------------------------------------------|
| 1      | In the chapter technical data is the range of temperature specified. It is valid for the recommended ambient working temperature. If the device will be mounted in a different mounting position as recommended, the cooling will be affected. Please contact the elrest service for further information. |

| WARNING | The RMC5XX is mounted on a 35 mm top hat rail acc. DIN EN 60715<br>The top hat rail must not be thicker than 1,5 mm.<br>Bring the system into a safe, de-energized state before starting installation,                                                       |
|---------|----------------------------------------------------------------------------------------------------|
|         | THE TOP HAT RAIL MUST BE CONNECTED TO THE FUNCTION EARTH<br>(FE).<br>All communication interfaces of the RMC5xx device have additionally be<br>connected to the function earth (FE) in the communication plug (if available).                                |
|         | The cable screens of the communication interfaces must be connected by the mating connectors with the FE.<br>The power supply (24 VDC) must be, in accordance with its requirements (e.g. amount of all driver outputs), adequately dimensioned and secured. |

## 2.1.4.1 Mounting position

| Device                   | Mounting position<br>horizontal (standard) | Mounting position<br>vertical | Mounting position<br>desk |
|--------------------------|--------------------------------------------|-------------------------------|---------------------------|
| RMC5xx                   |                                            |                               |                           |
| Operating<br>temperature | 50 °C                                      | 50°C                          | 40 °C                     |

Table 3:Mounting position

#### 2.1.4.2 Connection functional earth

| The functional earth of the RMCxxx has to be connected with the functional earth in the control cabinet. In this way, the device is included in the earthing concept of the control cabinet.                                                         |        |
|----------------------------------------------------------------------------------------------------|--------|
| The FE mounting bolt between the RJ45 sockets of X101 and X102 must be used.                                                                                                    | ↓<br>↓ |
| For the connection are particularly suited ultraflexible copper<br>braiding tapes / ground strips, they are to be given preference over<br>copper single conductor.<br>A M3 screw with an installation depth of 6 mm has to be used for<br>mounting. | 500    |

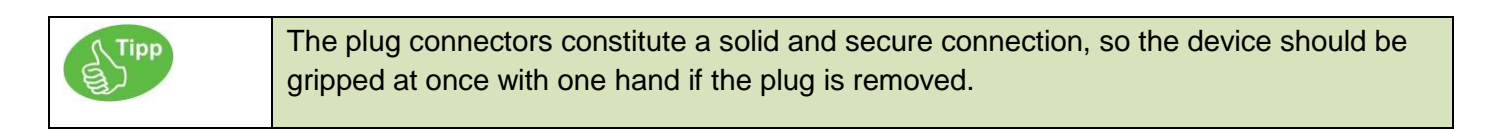

## 2.1.4.3

Top- hat rail:

The normed top-hat rail for the mechanical snap-on mounting may not be exceeded of maximum 1,5 mm.

Therefore the two below versions can be used.

Variante 1:

| 35 | 35 x 7,5 x 1,0 | 18 x 5,2  | Stahl verzinkt |
|----|----------------|-----------|----------------|
|    |                |           | Edelstahl      |
|    |                | ungelocht | Stahl verzinkt |
| f  |                | ungeloent | Edelstahl      |

Variante 2:

| 35 x 15 x 1.5 | 18 x 5,2  | Stahl verzinkt |
|---------------|-----------|----------------|
| 5.            | ungelocht | Stahl verzinkt |

|   | Keep the RMC5XX over the top hat rail, so that the top hat rail applies in a right angle to the rear side of the device.<br>Put the device into the top hat rail and push against the spring force of the splay, till the upper part of the profile snaps over the upper part of the top hat rail. |
|---|----------------------------------------------------------------------------------------------------|
| 0 | Release the device; it must fit free and robust on the top hat rail.<br>Check the best fit by easy attempts at movement of the device.                                                                                                    |

Figure 2:Assembly

#### **Disassebly:**

| 0 | All connecting plugs must be removed before the disassembly.<br>For the disassembly push up the device, till the device can be tipped forward for the release |
|---|----------------------------------------------------------------------------------------------------|
|   | Push the device against the spring force of the splay till it can released from the upper part of the top hat rail.                                           |
|   | In this moment the device is no longer kept from the top hat rail, it must be kept by you to avoid falling down.                                              |
|   | Lower the device and remove it from the top hat rail.                                                                                                    |

Figure 3: Disassembly

## 2.1.5 Cooling

Passive heat sink: Cooling is achieved via the robusto heat in the backside of the device.

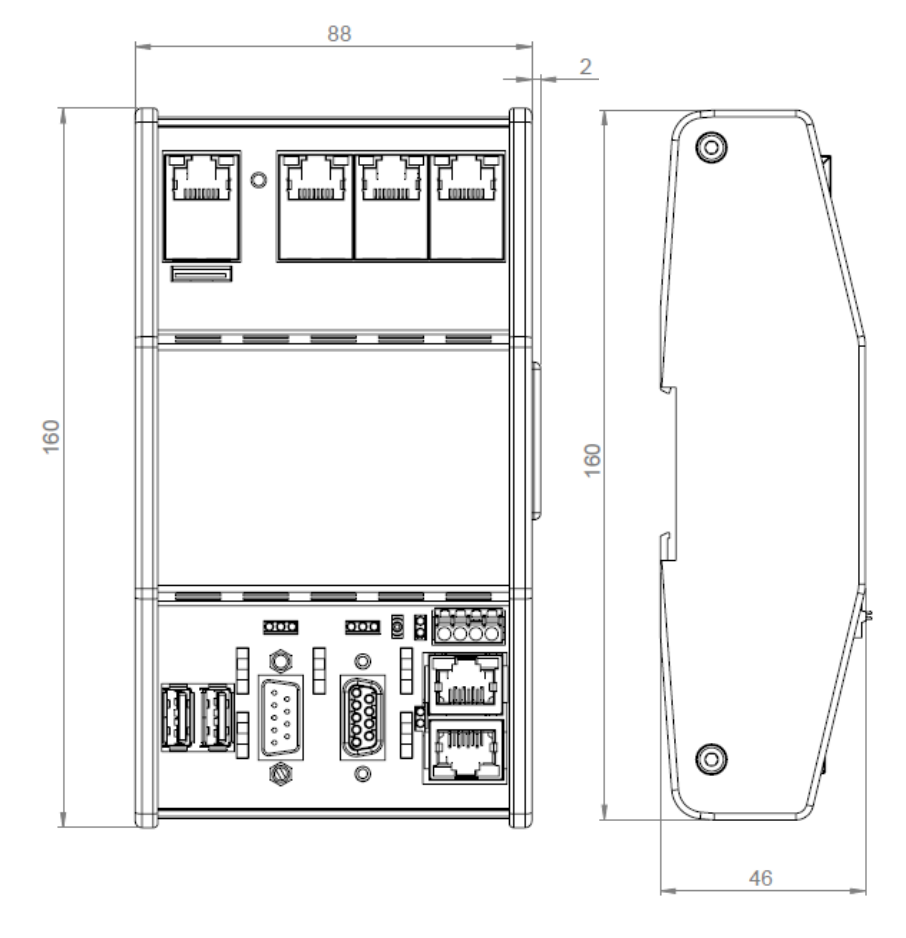

## 2.1.6 Dimension drawing front view - RMC500

Figure 4:Front view - RMC500

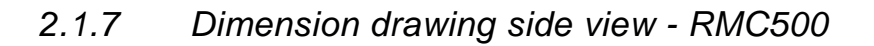

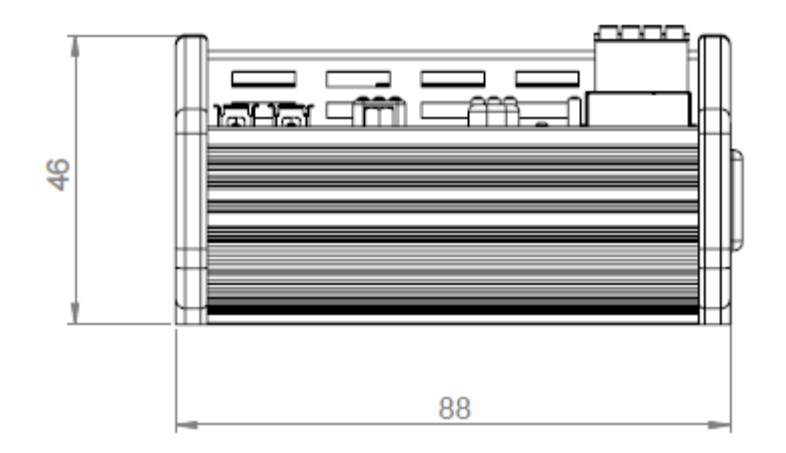

Figure 5:Side view - RMC500

## 2.1.8 Dimension drawing front view - RMC501

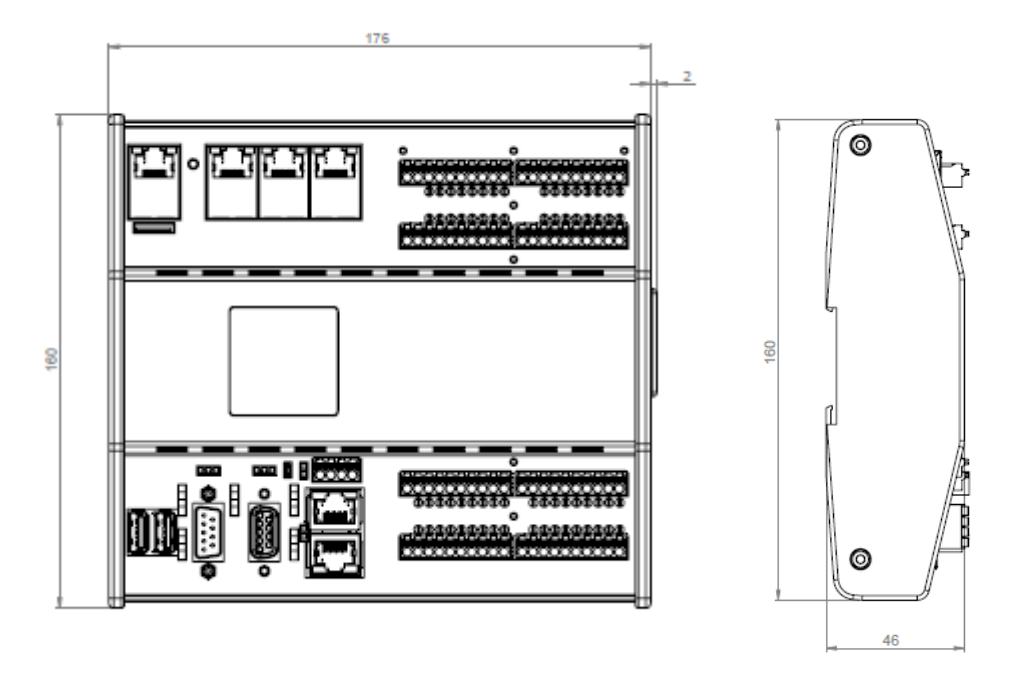

Figure 6: Front view - RMC501

## 2.1.9 Dimension drawing side view - RMC501

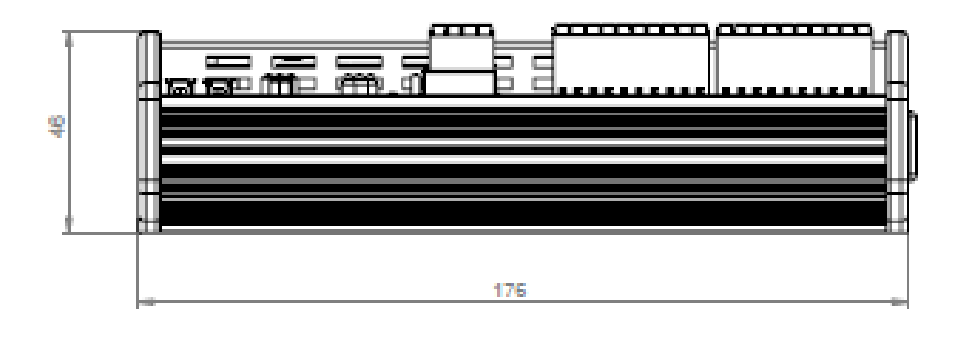

Figure 7:Side view - RMC501

## 2.1.10 Dimension drawing front view - RMC503

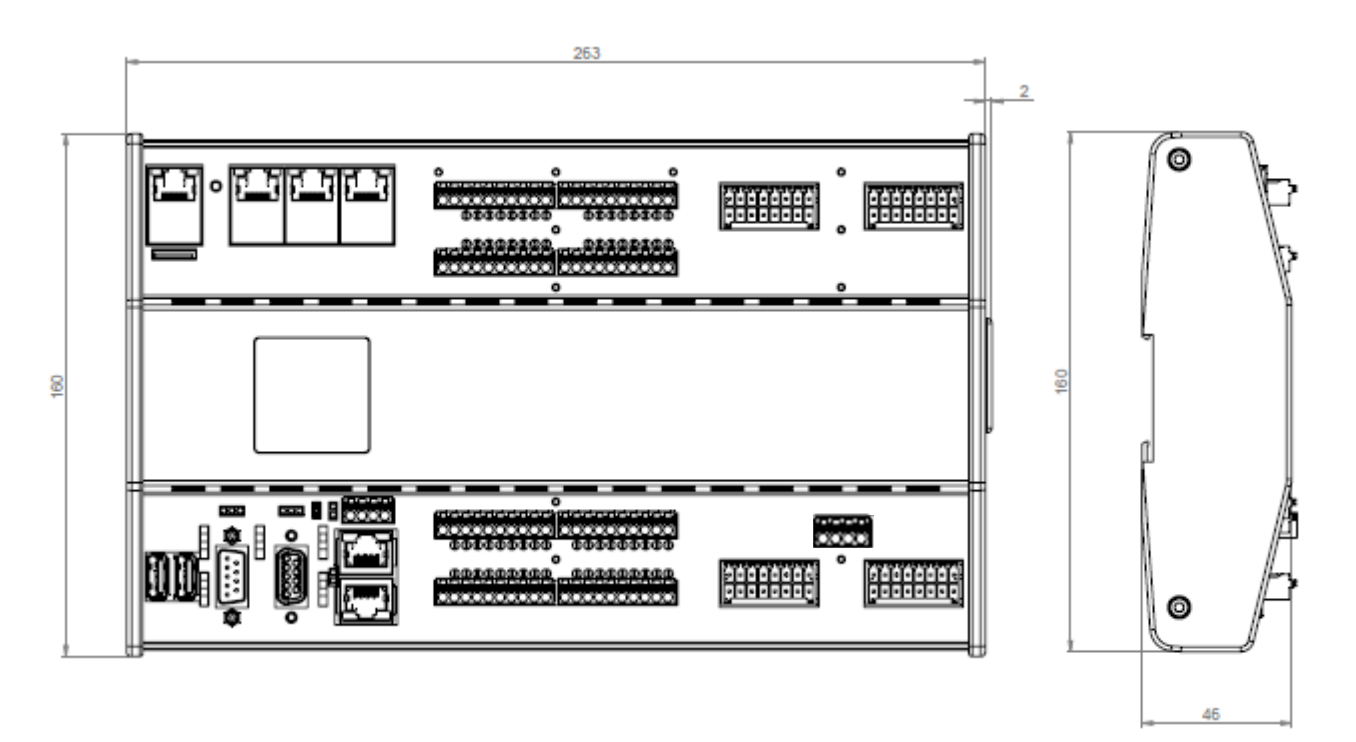

Figure 8: Front view - RMC503

## 2.1.11 Dimension drawing side view - RMC503

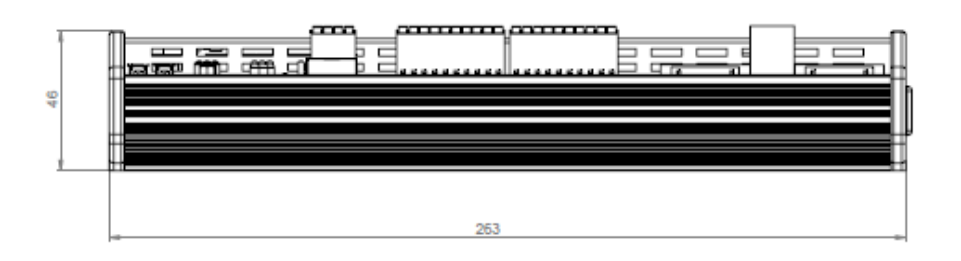

Figure 9:Side view - RMC503

## 2.2 Elektrical Installation

#### 2.2.1 Supply voltage

Proceed with start-up generally as follows:

- Attach the supply voltage for the device RMC5xx to X109.
- Turn the power supply on.

WARNING

The supply voltage connection of the control component from the device has polarity protection.

If several connection points are available for the identical potential, than no potential difference between them is allowed. Otherwise, the resulted compensation currents can lead to irreversible damages of the device. Therefore, provide a suitable equipotential bonding!

For the 24 V – supplier ensure a reliable electrical isolation of the low voltage. Only use power supply units manufactured to the standards IEC 364 - 4 - 41 / HD 384.04.41 (VDE 0100 Part 410).

Only use power supply units in accordance with SELV and PELV specifications!

The supply voltage may be intermediate within the specified voltage range! Otherwise this may cause malfunction on the device. See the technical specifications for the supply voltage requirements.

High frequency radiation, from mobile phones for example, can cause unintentional operating situations.

#### 2.2.1.1 Connectors for power supply

For the connectors only use the specified manufacturer types, unequal connectors can damage the pin connectors.

For the CAN interfaces can be used commercially connectors with good quality.

All plug connectors have to be plugged correctly, otherwise a contact resistance occurs.

Push open the plugs on several places Stecker an mehreren Stellen aufdrücken and hold for a few seconds until they lock.

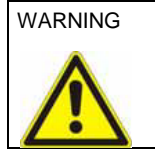

Never disconnect plugs when under load. Faulty or incorrect connection may cause malfunction on the device

## 2.2.2 EMC-compliant design

The basis for an interference-free operation is an EMC-compliant hardware construction of the system, as well as the use of interference-free cables. The guidlines for interference-free installation of your system are accordingly to the installation of the RMCxxx devices.

WARNING For all signal connections are allowed only protected lines.

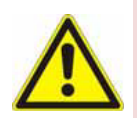

- All plug connectors must be screwed or locked;
- Signal lines and high-voltage cables are not allowed to lead both in the same cable duct;
- For malfunctions and damages caused by the use of unsuitable cable, no liability can be accepted;
- Unused signals (e.g. unused interfaces, battery connections, etc.) have to be adequate covered to avoid electrostatic influences (ETUC/ESD);
- Cables only plug in/off when the device is turned off.
- During the operation, all connected cables must be connected to a remote peer.

## 2.2.3 Connections to other elrest CANopen devices

For the CAN interfaces X110A (CAN0) and X110B (CAN1) can be used the the commercial RJ45-plugs (8- pol) of good quality.

# Respect the correct polarity / pin order of ,,H'' / ,,L'' / ,,GND''-signals of the connected CAN kommunication interfaces.

Establish the connection as follows:

| Article number:<br>25150.xxxx                                                           |                |        |
|-----------------------------------------------------------------------------------------|----------------|--------|
| Master                                                                                  | Patch cable    | Slave  |
| RMC5xx                                                                                  | RJ-45 zu RJ-45 | RSCxxx |
| Figure 10:Connections to other elrest CANopen devices                                   |                |        |
| The individual accessory components can be taken from the chapter <u>accessories</u> ". |                |        |

## 2.2.4 EGB / ESD- guidelines

#### 2.2.4.1 What means EGB/ ESD

Nearly all modern modules are equipped with highly integrated chips or components in MOS technology. These electronic components are very sensitive to overvoltage and therefore to electrostatic discharge.

The international abbreviation for ESD means <u>Electrostatic Sensitive Device</u>.

This symbol is on cabinets, subtracks, or packing boxes and indicates the use of electrostatically sensitive devices and thereby sensitivity by touching the devices:

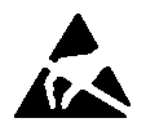

EGB /ESD sensitive components may be damaged by energies and voltages that are below the limit of human perception. This kind of voltages occurs when somebody, which is not electrostatically discharged, touches a module/chip/component. In most of the cases, the components exposed to such overvoltages can not immediately be detected as defective. Only after long operating of the device may an error occur.

An installation that conforms to EMC requirements as well as the use of interferencefree cables represents a basic requirement in ensuring trouble-free operation.

The directives for interference-free installation of your device also apply for the installation of the HMI device.

#### 2.2.4.2 Protective measures against static charge

The most plastics are hard chargeable and therefore must be kept away from ESDs! Ensure that operators, work area, and packaging have proper grounding when working with ESDs!

#### 2.2.4.3 Handling of ESD-Modules

Basically, the electronic boards should be touched only when it's absolutely necessary. Never touch the chip connectors and live conductors of a flat electronic module.

Touch the electronic components **only**, if you are permanently grounded via the ESD wristband, ESD shoes, or shoes with protecting strip in constant touch with an ESD floor.

Discharge your body before touching any electronic module. For example, by touching electrically conductive and grounded material (e.g. grounded bare metal cabinet parts, water pipes...).

Electrostatic sensitive components or modules must not get in contact with materials which are chargeable including all standard types of plastic, desk top, and clothes with synthetical material and so on. Components must only be placed on conductive surfaces.(table witg ESD- layer, ESD conductive cellular material, ESD packaging, ESD container)

Do not place the components near visual displays and monitors or television sets. (Keep a minimum distance of 10 cm)

#### 2.2.5 Guidelines

The conformity of the above specified products with the provisions of the Directive 2004/108/EG, 2006/95/EG und 2011/65/EG

is supported by the respect of the following standards:

#### 2.2.5.1 Product standard

EN61131-2:2007

Programmable controllers - Part 2: Equipment requirements and tests (IEC 61131-2:2007); German version EN 61131-2:2007

#### 2.2.5.2 Immunity and interference

#### EN61000-6-2:2011

Electromagnetic compatibility (EMC) - Part 6-2: Generic standards - Immunity for industrial environments (IEC 61000-6-2:2005); German version EN 61000-6-2:2005, Corrigendum to DIN EN 61000-6-2 (VDE 0839-6-2):2006-03; German version CENELEC-Cor. :2005 to EN 61000-6-2:2005

EN61000-6-4:2011

Electromagnetic compatibility (EMC) - Part 6-4: Generic standards - Emission standard for industrial environments (IEC 61000-6-4:2006 + A1:2010); German version EN 61000-6-4:2007 + A1:2011

#### 2.2.6 Label

Each device has on the left side an individual series label, which identifies the device. ArtNr: 25150.0000 robusto master - RMC500; CAN /ETHC The serial label includes the following information: 101102103104105106107108109110111121 article number 111113115 article description SN:2200707 ∕V1.0∕Vy additional text month of delivery . year of delivery serial number index The index Vx.x/yy splits in hardware status x.x software status уу Figure 11:Label

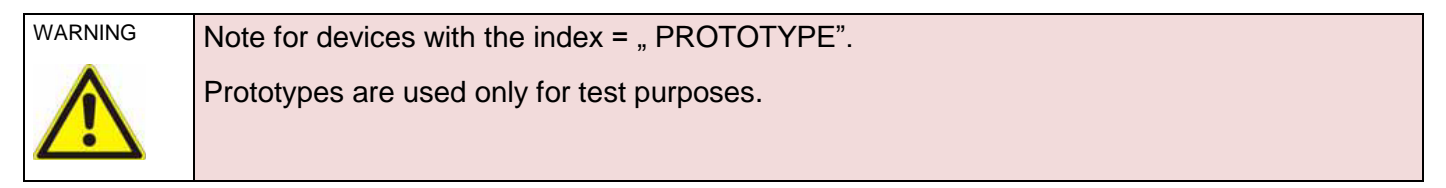

| Currentunit version           | Hardware     | Software |
|-------------------------------|--------------|----------|
| Prototype:<br>Prototypex/0.yy | Prototype    | 0.уу     |
| Pilot series<br>V0.x/yy       | Pilot series | уу       |
| Series<br>V1.x/yy             | Series       | уу       |

## 3.1 Products

elrest- products

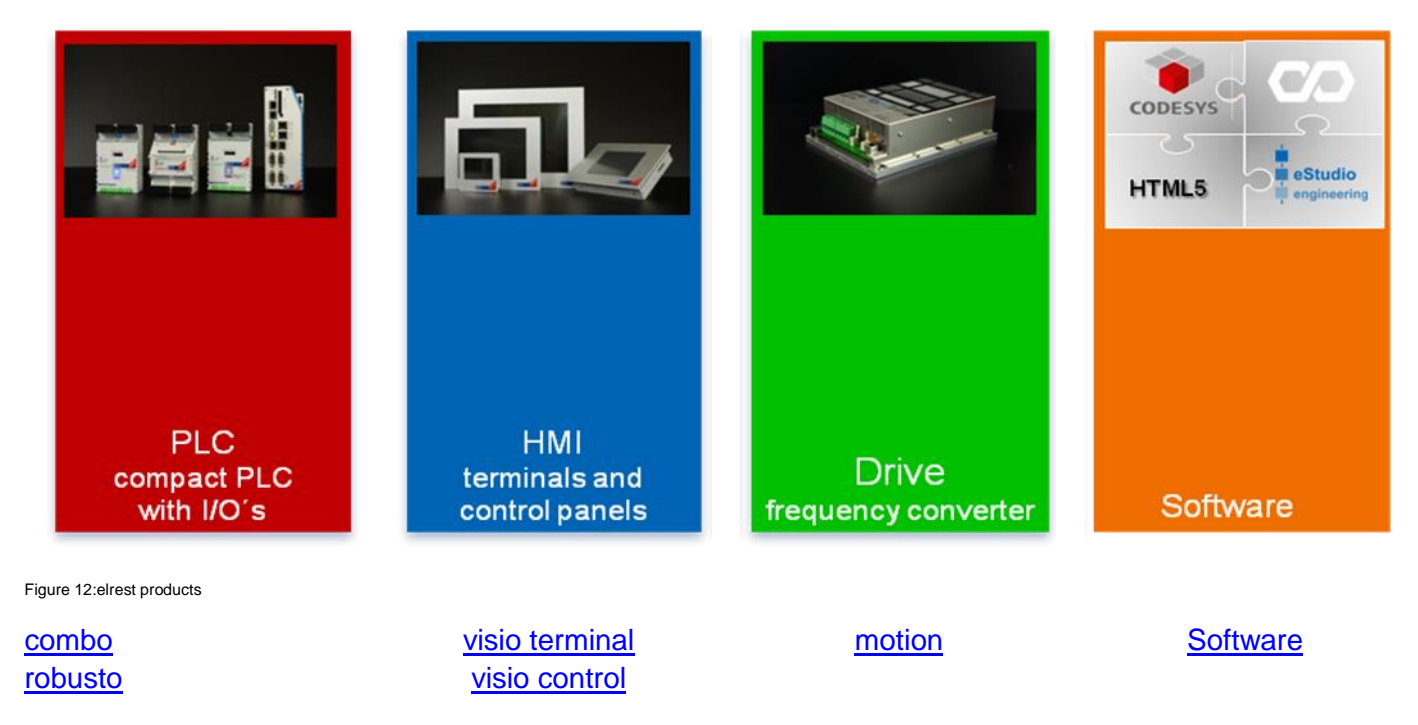

## 3.2 Communication interfaces

| UNIVERSAL SERVAL BUS | Interface to all periphal units as stick, keyboard, printer, a.s.o.                                                         |
|----------------------|----------------------------------------------------------------------------------------------------|
| RS 232<br>RS 485     | Serial interfaces RS232 and/or RS485. They can be operated with any desired UART protocols or with the prepared RTU-Modbus. |
| CAN                  | An open fieldbus interface to any CAN protocols e.g. Truck-Norm J1939-based                                                 |
| CANopen              | CANopen is a Layer7 protocol for automation                                                                                 |
| Ethernet             | With Ethernet can TCP-Modbus as UDP or TCP be used. on the base of socket functions can be additioned further protocols.    |

Table 4: Overview communication interfaces

# 4 Device descriptions

## 4.1 Technical data RMC500

## robusto control

Data sheet robusto master RMC500

V1.10

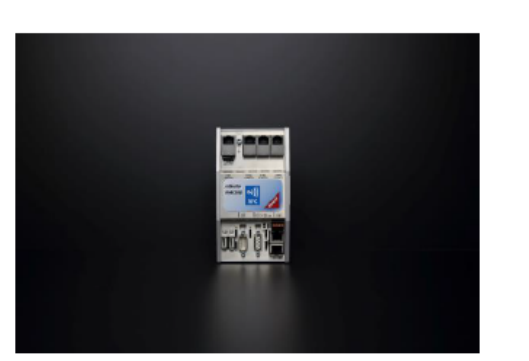

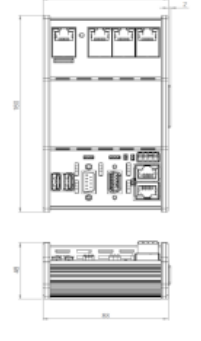

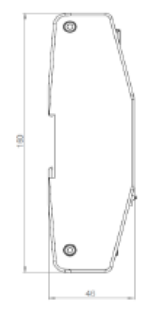

Ihren Erfolg

|   | robusto<br>control                      | <ul> <li>Ethernet</li> </ul> | Switch • Passive cooled CPU unit<br>• Universal design                                                                                   |
|---|-----------------------------------------|------------------------------|----------------------------------------------------------------------------------------------------|
|   | Specification                           |                              |                                                                                                    |
|   | Processor                               |                              | Cortex-A9, Single Core, 800 MHz                                                                                                    |
|   |                                         | optional                     | Cortex-A9, Dual Core, 800 MHz                                                                                                    |
|   | Real-time clock                         |                              | available, with goldcap buffered up to 4 weeks                                                                                           |
|   | Memory                                  |                              | 1 GByte RAM, 4 GByte Flash                                                                                                    |
|   | Memory expansion                        |                              | via USB-Stick on the USB-Host interface                                                                                                  |
|   | Memory expansion via<br>µSD-card-socket | optional                     | with $\mu SD$ card (max. 2 GB) or $\mu SDHC$ card (max. 32 GB)                                                                           |
|   | Speed class:                            |                              | recommended: class 2 with 2 MB/s minimum speed                                                                                           |
|   | Buffering                               | optional                     | 1 MByte retain data in flash                                                                                                    |
| I | Software                                |                              |                                                                                                    |
|   | Operating system                        |                              | Embedded Linux 4.00                                                                                                    |
|   | PLC programming                         |                              | CODESYS V3 (CS3)                                                                                                    |
|   | HMI programming                         |                              | CODESYS V3 WebVisu (WV)                                                                                                    |
|   | Interface                               |                              |                                                                                                    |
|   | Ethernet                                |                              | 1 x 100/1000BASE-T, RJ45                                                                                                    |
|   |                                         |                              | 3 x 10/100BASE-T, RJ45 with switch functionality                                                                                         |
|   |                                         | optional                     | 1 x 100/1000BASE-T, RJ45                                                                                                    |
|   |                                         |                              | 1 x 10/100BASE-T, RJ45                                                                                                    |
|   |                                         |                              | 2 x 10/100BASE-T, RJ45 with Profinet functionality                                                                                       |
|   | Serial interfaces                       |                              | 1 x D-Sub-9 plug (male) with multiple function:<br>1 x RS232 with galv. isolation,<br>2 x RS485 with galv. isolation, termination ON-OFF |
|   |                                         |                              | 1 x RS485 with galv. Isolation,<br>D-Sub-9 socket (female); termination ON-OFF                                                           |
|   | Fieldbus interfaces                     |                              | 2 x CAN acc. ISO11898 with galv. isolation, 2x RJ45,<br>2 x termination ON-OFF                                                           |
|   | USB                                     |                              | 2 x USB-2.0 hub device type A                                                                                                    |
|   | NFC                                     | optional                     | Short range wireless connectivity (smartphone)                                                                                           |

Data sheet robusto master RMC500

V1.10

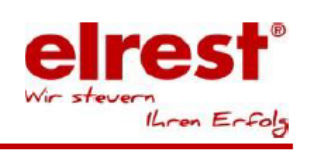

| Functions                             |                                                      |
|---------------------------------------|------------------------------------------------------|
| Operating mode switch                 | RUN-STOP-RESET                                       |
| Profinet-RT Controller                | Via CODESYS configurator                             |
| Profinet-RT Device                    | Via FPGA IP /IEC library                             |
| CANopen Master                        | Via IEC- library or CODESYS configurator             |
| CANopen Slave                         | Via CODESYS configurator                             |
| Ethernet TCP-Modbus Client or Server  | Via IEC- library                                     |
| Modbus RTU Slave or Master            | Via IEC- library                                     |
| Order-No.:                            | -                                                    |
| 25150.0000                            | robusto master - RMC500                              |
| Environment/ mechanical values        |                                                      |
| Supply voltage                        | 24 VDC (-15% / +20%) SELV with polarity reversal     |
| Power consumption (duration/start-up) | 0,8 A / 1,0 A                                        |
| Housing                               | robusto heat sink with device lid                    |
| Protection class                      | IP20, acc. EN 60529                                  |
| Mounting                              | snap-in mounting on top-hat rail DIN EN 60715        |
| Outside dimensions in mm (w x h x d)  | 88 x 160 x 46                                        |
| Weight app.                           | 430 g                                                |
| Operating temperature                 | 0°C50°C (depending on position)                      |
| Storage temperature                   | -20°C 70°C                                           |
| Relative humidity for operation       | 10%85% non-condensing                                |
| Relative humidity for storage         | 5%85% non-condensing                                 |
| Cooling                               | Passive heat sink                                    |
| Diagnostic                            |                                                      |
| LED's                                 | LEDs for operating- and status indication; LED Power |

Data sheet robusto master RMC500

V1.10

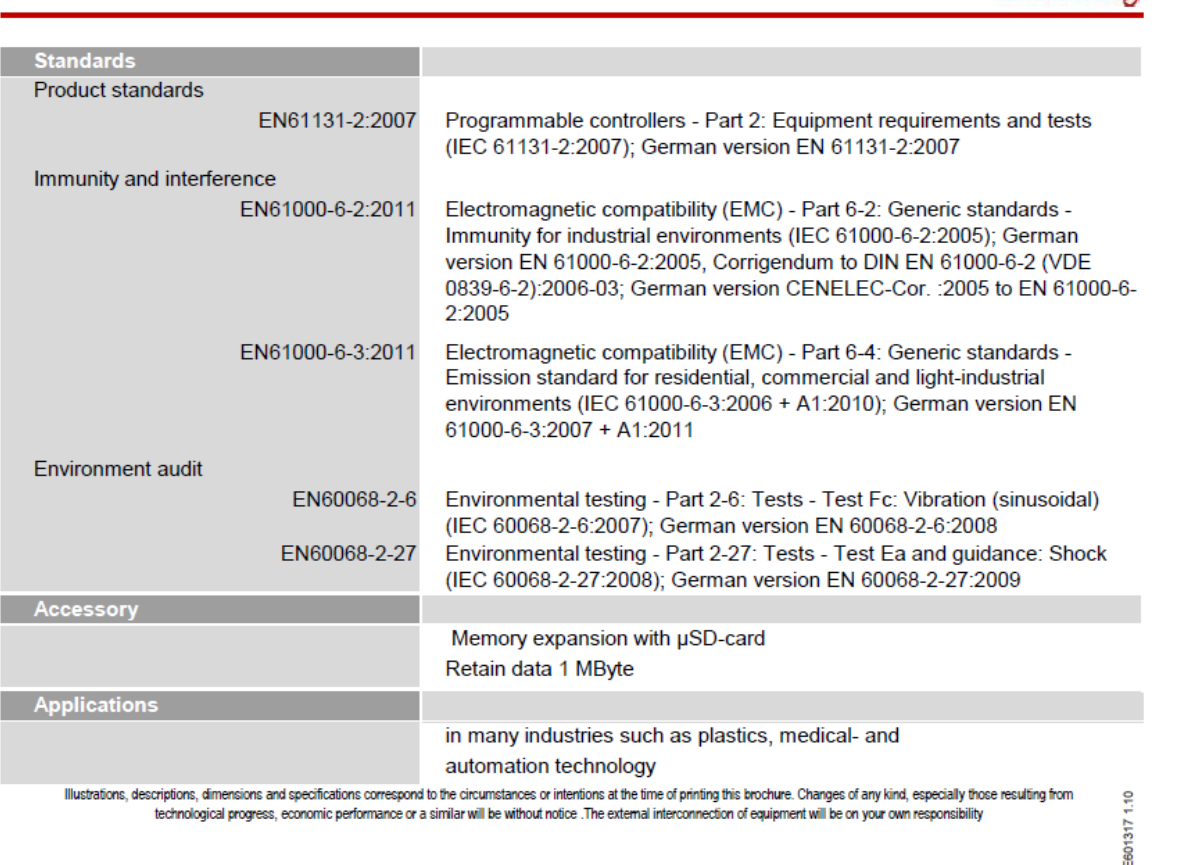

\*Remark: The use of standard memory card (e.g. CF-cards is generally possible. Anyhow elrest GmbH does not take any responsibility thereby.

elrest Automationssysteme GmbH • Leibnizstraße 10 • 73230 Kirchheim unter Teck • Tel.: +49 (0) 7021 92025-0

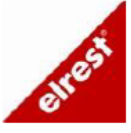

© 2017 • www.elrest.de • All rights reserved

Data sheet robusto master RMC501

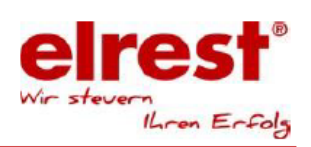

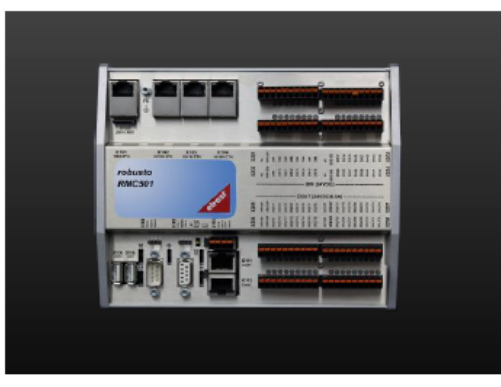

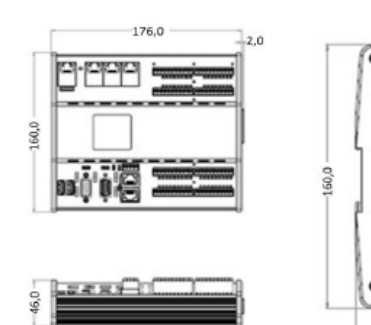

176,0

V1.7

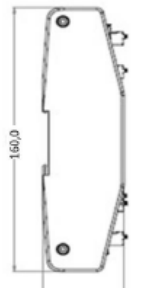

| robusto                                 | • Ethernet | Switch                                                                                                    |
|-----------------------------------------|------------|----------------------------------------------------------------------------------------------------|
| Specification                           |            |                                                                                                    |
| Processor                               |            | Cortex-A9, Single Core, 800 MHz                                                                                                    |
|                                         | optional   | Cortex-A9, Dual Core, 800 MHz                                                                                                    |
| Real-time clock                         |            | available, with goldcap buffered up to 4 weeks                                                                                           |
| Memory                                  |            | 1 GByte RAM, 4 GByte Flash                                                                                                    |
| Memory expansion                        |            | via USB-Stick on the USB-Host interface                                                                                                  |
| Memory expansion via<br>µSD-card-socket | optional   | with $\mu SD$ card (max. 2 GB) or $\mu SDHC$ card (max. 32 GB)                                                                           |
| Speed class:                            |            | recommended: class 2 with 2 MB/s minimum speed                                                                                           |
| Buffering                               |            | 1 MByte retain data in flash                                                                                                    |
| Software                                |            |                                                                                                    |
| Operating system                        |            | Embedded Linux 4.00                                                                                                    |
| PLC programming                         |            | CODESYS V3 (CS3)                                                                                                    |
| HMI programming                         |            | CODESYS V3 WebVisu (WV)                                                                                                    |
| Interface                               |            |                                                                                                    |
| Ethernet                                |            | 1 x 100/100BASE-T, RJ45                                                                                                    |
|                                         |            | 3 x 10/100BASE-T, RJ45 with switch functionality                                                                                         |
|                                         | optional   | 1 x 100/1000BASE-T, RJ45                                                                                                    |
|                                         |            | 1 x 10/100BASE-T, RJ45                                                                                                    |
|                                         |            | 2 x 10/100BASE-T, RJ45 with Profinet functionality                                                                                       |
| Serial interfaces                       |            | 1 x D-Sub-9 plug (male) with multiple function:<br>1 x RS232 with galv. isolation,<br>2 x RS485 with galv. isolation, termination ON-OFF |
|                                         |            | 1 x RS485 with galv. Isolation,<br>D-Sub-9 socket (female); termination ON-OFF                                                           |
| Fieldbus interfaces                     |            | 2 x CAN acc. ISO11898 with galv. isolation, 2x RJ45,<br>2 x termination ON-OFF                                                           |
| USB                                     |            | 2 x USB-2.0 hub device type A                                                                                                    |
| NFC                                     | optional   | Short range wireless connectivity (smartphone)                                                                                           |

Data sheet robusto master RMC501

V1.7

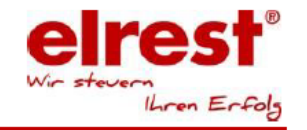

| Functions                             |                                                                                      |
|---------------------------------------|--------------------------------------------------------------------------------------|
| Operating mode switch                 | RUN-STOP-RESET                                                                       |
| Profinet-RT Controller                | Via CODESYS configurator                                                             |
| Profinet-RT Device                    | Via FPGA IP /IEC library                                                             |
| CANopen Master                        | Via IEC- library or CODESYS configurator                                             |
| CANopen Slave                         | Via CODESYS configurator                                                             |
| Ethernet TCP-Modbus Client or Server  | Via IEC- library                                                                     |
| Modbus RTU Slave or Master            | Via IEC- library                                                                     |
| Order-No.:                            |                                                                                      |
| 25150.0100                            | robusto master - RMC501                                                              |
| Environment/ mechanical values        |                                                                                      |
| Supply voltage                        | 24 VDC (-15% / +20%) SELV with polarity reversal                                     |
| Power consumption (duration/start-up) | 0,8 A / 1,0 A                                                                        |
| Housing                               | robusto heat sink with device lid                                                    |
| Protection class                      | IP20, acc. EN 60529                                                                  |
| Mounting                              | snap-in mounting on top-hat rail DIN EN 60715                                        |
| Outside dimensions in mm (w x h x d)  | approx. 176 x 160 x 46                                                               |
| Weight app.                           | 1200 g                                                                               |
| Operating temperature                 | 0°C50°C (depending on position)                                                      |
| Storage temperature                   | -20°C 70°C                                                                           |
| Relative humidity for operation       | 10%85% non-condensing                                                                |
| Relative humidity for storage         | 5%85% non-condensing                                                                 |
| Cooling                               | Passive heat sink                                                                    |
| Diagnostic                            |                                                                                      |
| LED's                                 | LEDs for operating- and status indication;<br>LED status for digital in- and outputs |
| Digital Inputs                        |                                                                                      |
| Number                                | 32                                                                                   |
| Input voltage                         | 24 VDC with galvanic isolation, EN61131-2 Typ 1                                      |
| Frequency max.                        | 1 kHz                                                                                |
| Connection                            | 4 x socket 10-pole; contact spacing 3,5 mm,                                          |
|                                       | conductor crosssection up to 0,2 1,5 mm <sup>2</sup> ,depending on the installation  |
|                                       | situation (see data sheet WAGO) 8 A                                                  |
|                                       | WAGO: /14-110 and /14-140                                                            |
| Digital Outputs                       | 20                                                                                   |
| Number                                | 32<br>94 VDO with reductic indiction                                                 |
| Output voltage                        |                                                                                      |
| Total current (per DIN)               | U,5 A<br>Current per group (8 outputs) may 2 A                                       |
| Obmic load                            | Δt least 50 Ohm                                                                      |
| Switching frequency Ohm/inductive     | 1 kHz                                                                                |
| Short circuit                         | Current limiting up to 0.7 A per channel                                             |
| Thermal Protection                    | Thermal protection of 120°C ; reconnecting of 100°C                                  |
|                                       | additionally protection per group with a fuse of 5 A.                                |
| Connection                            | 4 x socket 10-pole; contact spacing 3,5 mm,                                          |
|                                       | conductor crosssection up to 0,2 1,5 mm <sup>2</sup> ,depending on the installation  |
|                                       | situation (see data sheet WAGO) 8 A                                                  |

Data sheet robusto master RMC501

V1.7

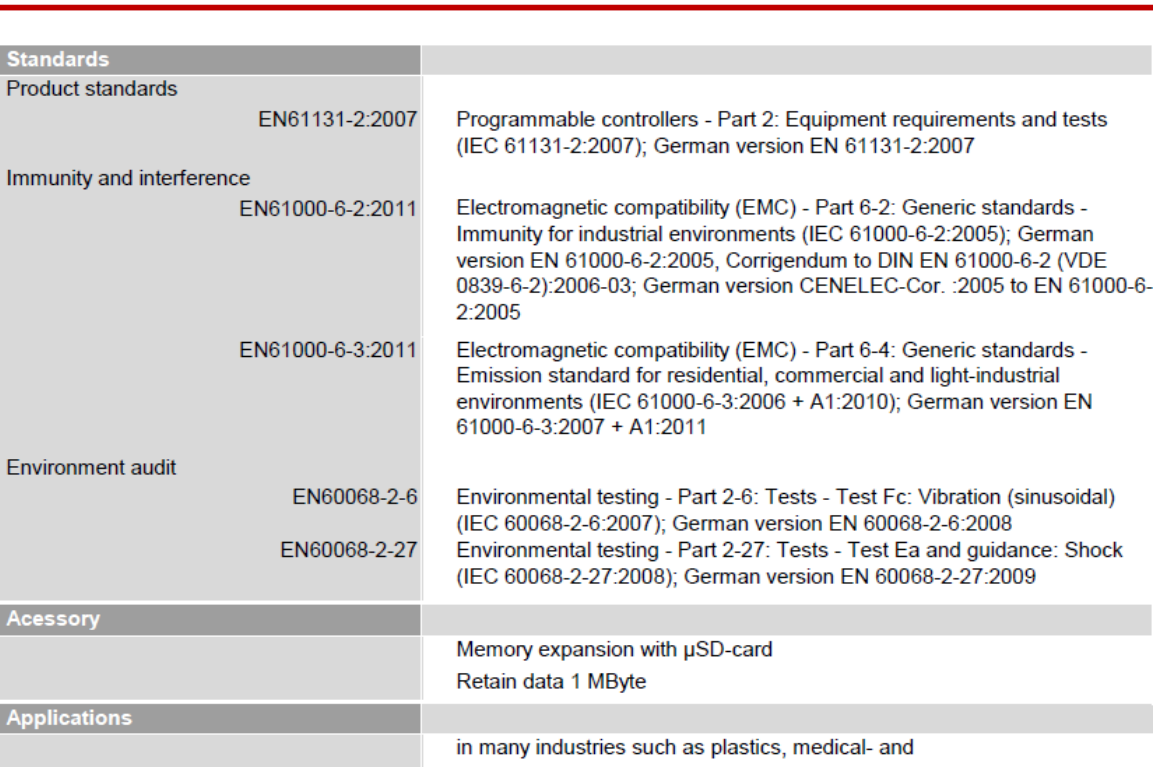

automation technology

Illustrations, descriptions, dimensions and specifications correspond to the circumstances or intentions at the time of printing this brochure. Changes of any kind, especially those resulting from technological progress, economic performance or a similar will be without notice. The external interconnection of equipment will be on your own responsibility

\*Remark: The use of standard memory card (e.g. CF-cards is generally possible. Anyhow elrest GmbH does not take any responsibility thereby.

elrest Automationssysteme GmbH • Leibnizstraße 10 • 73230 Kirchheim unter Teck • Tel.: +49 (0) 7021 92025-0

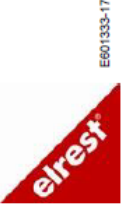

© 2017 • www.elrest.de • All rights reserved

| Data sheet robusto master RMC503 V1.9 Wir steven                                                                                                    | Erfolg |
|----------------------------------------------------------------------------------------------------|--------|
|                                                                                                    |        |
| Ethernet Switch      Passive cooled CPU unit     Oniversal design                                                                                                    |        |
| Specification                                                                                                    |        |
| Processor Cortex-A9, Single Core, 800 MHz                                                                                                    | _      |
| optional Cortex-A9, Dual Core, 800 MHz                                                                                                    |        |
| Real-time clock available, with goldcap buffered up to 4 weeks                                                                                                    |        |
| Memory 1 GByte RAM,4 GByte Flash                                                                                                    |        |
| Memory expansion via USB-Stick on the USB-Host interface                                                                                                    |        |
| Memory expansion via optional with µSD card (max. 2 GB) or µSDHC card (max. 32 GB)                                                                                         |        |
| µSD-card-socket                                                                                                    |        |
| Speed class: recommended: class 2 with 2 MB/s minimum speed                                                                                                    |        |
| Buffering 1 MByte retain data in flash                                                                                                    |        |
| Software                                                                                                    |        |
| Operating system Embedded Linux 4.00                                                                                                    |        |
| PLC programming CODESYS V3 (CS3)                                                                                                    |        |
| HMI programming CODESYS V3 WebVisu (WV)                                                                                                    |        |
| Interface                                                                                                    |        |
| Ethernet 1 x 100/1000BASE-T, RJ45                                                                                                    |        |
| 3 x 10/100BASE-T, RJ45 with switch functionality                                                                                                    |        |
| optional 1 x 100/1000BASE-T, RJ45<br>1 x 10/100BASE-T, RJ45<br>2 x 10/100BASE-T, RJ45 with Profinet functionality                                                          |        |
| Serial interfaces       1 x D-Sub-9 plug (male) with multiple function:         1 x RS232 with galv. isolation,         2 x RS485 with galv. isolation, termination ON-OFF |        |
| 1 x RS485 with galv. Isolation,                                                                                                    |        |
| D-Sub-9 socket (female); termination ON-OFF           Fieldbus interfaces         2 x CAN acc. ISO11898 with galv. isolation, 2x RJ45, 2 x termination ON-OFF              |        |
| USB 2 x USB 2.0 bub doutes time A                                                                                                    |        |
| NFC optional Short range wireless connectivity (smartphone)                                                                                                    |        |

Data sheet robusto master RMC503

V1.9

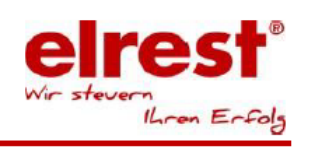

| Functions                             |                                                                                      |
|---------------------------------------|--------------------------------------------------------------------------------------|
| Operating mode switch                 | RUN-STOP-RESET                                                                       |
| Profinet-RT Controller                | Via CODESYS configurator                                                             |
| Profinet-RT Device                    | Via FPGA IP /IEC library                                                             |
| CANopen Master                        | Via IEC- library or CODESYS configurator                                             |
| CANopen Slave                         | Via CODESYS configurator                                                             |
| Ethernet TCP-Modbus Client or Server  | Via IEC- library                                                                     |
| Modbus RTU Slave or Master            | Via IEC- library                                                                     |
| Order-No.:                            |                                                                                      |
| 25150.0300                            | robusto master - RMC503                                                              |
| Environment/ mechanical values        |                                                                                      |
| Supply voltage                        | 24 VDC (-15% / +20%) SELV with polarity reversal                                     |
| Power consumption (duration/start-up) | 0,8 A / 1,0 A                                                                        |
| Housing                               | robusto heat sink with device lid                                                    |
| Protection class                      | IP20, acc. EN 60529                                                                  |
| Mounting                              | snap-in mounting on top-hat rail DIN EN 60715                                        |
| Outside dimensions in mm (w x h x d)  | approx. 260 x 160 x 50,8                                                             |
| Weight app.                           | 1200 g                                                                               |
| Operating temperature                 | 0°C50°C (depending on position)                                                      |
| Storage temperature                   | -20°C 70°C                                                                           |
| Relative humidity for operation       | 10%85% non-condensing                                                                |
| Relative humidity for storage         | 5%85% non-condensing                                                                 |
| Cooling                               | Passive heat sink                                                                    |
| Diagnostic                            |                                                                                      |
| LED's                                 | LEDs for operating- and status indication;                                           |
|                                       | LED status for digital in- and outputs                                               |
| Digital Inputs                        |                                                                                      |
| Number                                | 32                                                                                   |
| Input voltage                         | 24 VDC with galvanic isolation, EN61131-2 Typ 1                                      |
| Frequency max.                        | 1 kHz                                                                                |
| Connection                            | 4 x socket 10-pole; contact spacing 3,5 mm,                                          |
|                                       | conductor crosssection up to 0,2 1,5 mm <sup>2</sup> , depending on the installation |
|                                       | situation (see data sheet WAGO) 8 A                                                  |
|                                       | WAGO: 714-110 and 714-140                                                            |
| Digital Outputs                       |                                                                                      |
| Number                                | 32                                                                                   |
| Output voltage                        | 24 VDC with galvanic isolation                                                       |
| Output current                        | 0,5 A                                                                                |
| Total current (per DIN)               | Current per group (8 outputs) max. 2 A                                               |
|                                       | At least 50 Ohm                                                                      |
| Switching frequency Ohm/inductive     | 1 KHZ                                                                                |
| Thermal Distoction                    | Thermal protection of 120°C procents at a 100°C                                      |
| mermai Protection                     | additionally protection per group with a fuse of 5 A                                 |
| Connection                            | 4 x socket 10-pole: contact spacing 3.5 mm                                           |
|                                       | conductor crosssection up to 0,2 1,5 mm <sup>2</sup> , depending on the installation |
|                                       | situation (see data sheet WAGO) 8 A                                                  |
|                                       | WAGO: 714-110 and 714-140                                                            |
#### robusto control

Data sheet robusto master RMC503

V1.9

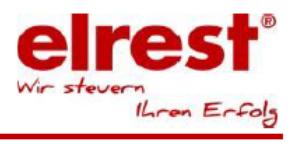

| Analog Inputs                    |                        |                  |                          |                         |              |                                                                                                    |
|----------------------------------|------------------------|------------------|--------------------------|-------------------------|--------------|----------------------------------------------------------------------------------------------------|
| Number                           | 16                     |                  |                          |                         |              |                                                                                                    |
| Analog input types of sensors:   | Ni1000 / Ni1000-TK5000 |                  |                          |                         |              |                                                                                                    |
| Analog input types of sensors.   | DT1000 /               | 2 wiro           | ,000                     |                         |              |                                                                                                    |
|                                  | DT400.0                | 2-10116          |                          |                         |              |                                                                                                    |
|                                  | P1100 2                | -wire            |                          |                         |              | -                                                                                                    |
|                                  | IC IYP                 | K (NI-CrNi),     | IC Typ L (Fe             | e-CuNi), TC             | Typ S (Pt-Ri | nPt)                                                                                                    |
|                                  | Voltage :              | 0+ 10 VD         | С                        |                         |              |                                                                                                    |
|                                  | Current :              | 0+ 20 mA         | ι                        |                         |              |                                                                                                    |
|                                  | Resistan               | ce: 0200         | kOhm, 050                | 0 Ohm                   |              |                                                                                                    |
| Conversion time:                 | 100 ms o               | of all analog of | channels                 |                         |              |                                                                                                    |
|                                  | Sensor                 | Sensor           | Value range:             | Resolution:             | Resolution   | Accurancy:                                                                                                    |
|                                  | range:                 | range:           |                          |                         | A/D          |                                                                                                    |
|                                  | up:                    | to:              |                          |                         | converter:   |                                                                                                    |
| Range of measurement voltage     | 0(4) mA                | 20 mA            | 20 mA                    | ± 0,0100 mA             | ± 0,0003 mA  | ± 0,0203 mA                                                                                                    |
| Range of measurement current     | 0 mV                   | 10 V             | 10 V                     | ± 5,00 mV               | ± 0,19 mV    | ± 10,19 mV                                                                                                    |
| Range of measurement temperature | 50%0                   | 250%0            | 400%0                    | 1.0.5000.14             | 1.0.0000.14  | 1 0 0000 K                                                                                                    |
| Pt100                            | -50°C                  | 350°C            | 400°C                    | ± 0,5000 K              | ± 0,0900 K   | ± 2,0000 K                                                                                                    |
| P(1000<br>Ni1000                 | -20°C                  | 100 C            | 120 C                    | ± 0,0500 K              | ± 0,0030 K   | ± 0,3706 K                                                                                                    |
| Ni1000TK5000                     | -20°C                  | 100°C            | 120°C                    | ± 0,0500 K              | ± 0,0072 K   | ± 0,3639 K                                                                                                    |
| TC TYP K (NI-CrNi)               | -100°C                 | 1300°C           | 1400°C                   | ± 0,0000 K              | + 0.0900 K   | + 2,0000 K                                                                                                    |
| TC Tvp L (Fe-CuNi)               | -100°C                 | 900°C            | 1000°C                   | ± 0.0200 K              | ± 0.0900 K   | ± 2.0000 K                                                                                                    |
| TC Tvp S (Pt-RhPt)               | 0°C                    | 1600°C           | 1600°C                   | ± 0,0200 K              | ± 0,0900 K   | ± 2,0000 K                                                                                                    |
| Range of measurement resistance  | 0Ω                     | 200 kΩ           | 200 kΩ                   | 200 Ω                   | ±3Ω          | ±4 kΩ                                                                                                    |
| -                                | 0 Ω                    | 500 Ω            | 550 Ω                    | 0,01 Ω                  | ±0,156 mΩ    | ± 0,8 Ω                                                                                                    |
|                                  | •                      |                  |                          |                         | •            |                                                                                                    |
| Input impedance                  | 0(4)20                 | mA               |                          | < 150 Ohm               |              |                                                                                                    |
|                                  | 010 V                  |                  |                          | > 10 kOhm               |              |                                                                                                    |
| Managerian august                | N:4000                 | DT4000 Ob-       |                          | . 1 1                   |              |                                                                                                    |
| Measuring current                | NI1000, I              | 211000, Ohr      | n                        | < 1 mA                  |              |                                                                                                    |
|                                  | 10-01                  |                  |                          |                         |              |                                                                                                    |
| Processing time                  | 100 ms c               | of all analog of | channels                 | -                       |              |                                                                                                    |
| Connection                       | 2 x socket             | 8-pole; conta    | act spacing 3            | ,5 mm,                  |              | Star .                                                                                                    |
|                                  | conducto               | r crosssectio    | on up to $0,2$ .         | 1,0 mm <sup>2</sup> ,,0 | depending or | THE REAL PROPERTY AND IN THE REAL PROPERTY AND INTERPORTY AND INTERPORTY AND INTE |
|                                  | the Instal             | lation situatio  | on (see data             | sheet wAGG              | J) 8 A       |                                                                                                    |
|                                  | WAGO.                  | /13-1400/16      | emale mulup              | Sint connecto           | 01713-1100   |                                                                                                    |
| Analog Outputs                   |                        |                  |                          |                         |              |                                                                                                    |
| Number                           | 16                     |                  |                          |                         |              |                                                                                                    |
| Analog output type of sensor:    | Voltage :              | 0+ 10 VD(        | C                        |                         |              |                                                                                                    |
| DA-converter analog output       | 12-bit                 |                  |                          |                         |              |                                                                                                    |
| Resolution                       | ± 5mV                  |                  |                          |                         |              |                                                                                                    |
| Accuracy                         | ± 10mV                 |                  |                          |                         |              |                                                                                                    |
| Power load                       | < 10 mA                |                  |                          |                         |              |                                                                                                    |
| Processing time                  | 100 me c               | of all analog (  | channels                 |                         |              |                                                                                                    |
| Connection                       | 2 v sosket             | 9 nole: contr    | act enseine <sup>o</sup> | 5 mm                    |              |                                                                                                    |
| Connection                       | 2 x SUCKEL<br>conducto | o-pole, conta    | act spacing 3            | .0 mm² -                | lenending or | all in the second                                                                                                    |
|                                  | the instal             | lation situatio  | on (see data             |                         |              | "HEAD                                                                                                    |
|                                  | WAGO:                  | 713-1408 / fe    | emale multip             | pint connecto           | or 713-1108  |                                                                                                    |

robusto control

Data sheet robusto master RMC503

V1.9

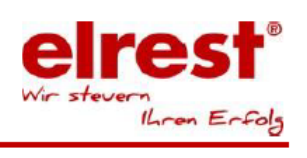

| Standards                 |                                                                                                    |
|---------------------------|----------------------------------------------------------------------------------------------------|
| Product standards         |                                                                                                    |
| EN61131-2:2007            | Programmable controllers - Part 2: Equipment requirements and tests<br>(IEC 61131-2:2007); German version EN 61131-2:2007                                                                                                    |
| Immunity and interference |                                                                                                    |
| EN61000-6-2:2011          | Electromagnetic compatibility (EMC) - Part 6-2: Generic standards -<br>Immunity for industrial environments (IEC 61000-6-2:2005); German<br>version EN 61000-6-2:2005, Corrigendum to DIN EN 61000-6-2 (VDE<br>0839-6-2):2006-03; German version CENELEC-Cor. :2005 to EN 61000-6-<br>2:2005 |
| EN61000-6-3:2011          | Electromagnetic compatibility (EMC) - Part 6-4: Generic standards -<br>Emission standard for residential, commercial and light-industrial<br>environments (IEC 61000-6-3:2006 + A1:2010); German version EN<br>61000-6-3:2007 + A1:2011                                                      |
| Environment audit         |                                                                                                    |
| EN60068-2-6               | Environmental testing - Part 2-6: Tests - Test Fc: Vibration (sinusoidal)<br>(IEC 60068-2-6:2007); German version EN 60068-2-6:2008                                                                                                    |
| EN60068-2-27              | Environmental testing - Part 2-27: Tests - Test Ea and guidance: Shock (IEC 60068-2-27:2008); German version EN 60068-2-27:2009                                                                                                    |
| Acessory                  |                                                                                                    |
|                           | Memory expansion with µSD-card<br>Retain data 1 MByte                                                                                                    |
| Applications              |                                                                                                    |
|                           | in many industries such as plastics, medical- and<br>automation technology                                                                                                    |

Illustrations, descriptions, dimensions and specifications correspond to the circumstances or intentions at the time of printing this brochure. Changes of any kind, especially those resulting from technological progress, economic performance or a similar will be without notice. The external interconnection of equipment will be on your own responsibility

\*Remark: The use of standard memory card (e.g. CF-cards is generally possible. Anyhow elrest GmbH does not take any responsibility thereby.

elrest Automationssysteme GmbH • Leibnizstraße 10 • 73230 Kirchheim unter Teck • Tel.: +49 (0) 7021 92025-0

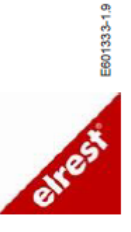

© 2017 • www.elrest.de • All rights reserved

### 4.3.1 Storage options

The flash storage will be subdivided in several partitions, like bootloader and operating system. During the Linux update a backup will be created in a further partition.

#### Standard: 1GB-Flash:

There are 260 Mbyte available.

#### Option: 4GB-Flash:

There are 1,5 Gbyte available.

### 4.3.2 Dependence of the storage temperature to the humidity

There are relationships between the storage temperature and the humidity.

Field:

| Example | Relative<br>humidity | Ambient temperature max. |                                                                                                    |
|---------|----------------------|--------------------------|----------------------------------------------------------------------------------------------------|
| 1       | 85%                  | 70°C                     | In conditions of relative humidity of more than 90% can the device be stored at a maximum temperature of 70 °C. |
| 2       | 60%                  | 60°C                     | In conditions of storage temperatur of 60 °C a maximum relative humidity of 60% is be allowed.                  |

### 4.3.3 Dependence of the allowable operating temperature

All temperature measurements refer to an average occupancy of 50%

The internal temperature is because of self-heating higher than 20°C as the ambient temperature. The allowable operating temperature may not be exceeded. see data sheet RMC500

see data sheet RMC501

see data sheet RMC503

## 4.4 Frontview interfaces

### 4.4.1 Frontview of the interfaces RMC500

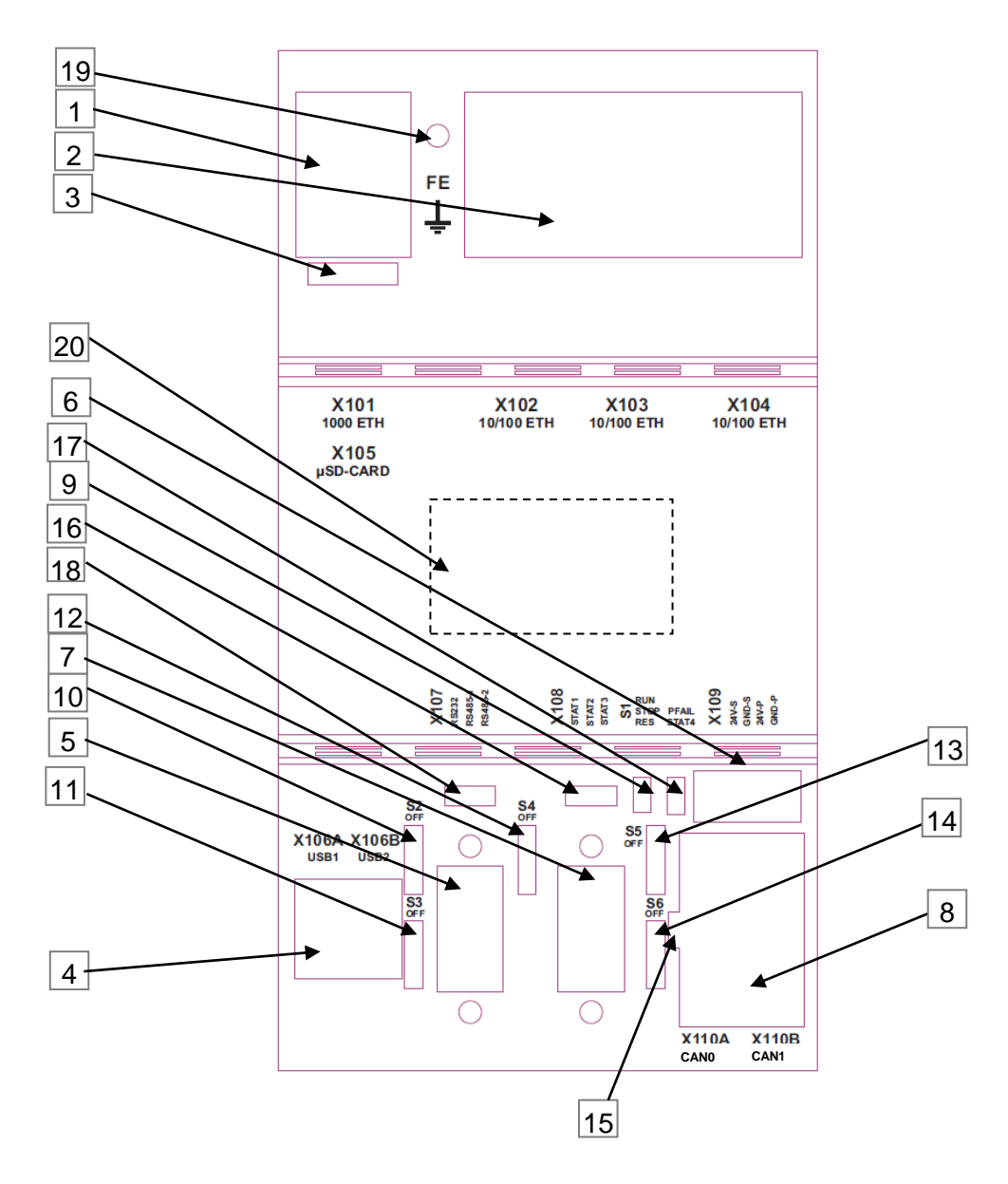

| No. | Chapter                               |                              | Indication                                                |  |
|-----|---------------------------------------|------------------------------|-----------------------------------------------------------|--|
| 1   | X101 Gigabit Ethernet<br>interface    | X101                         | 100/ 1000 BASE-T, RJ45                                    |  |
| 2   | X102 – X104:<br>Ethernet interface    | X102-X104                    | 3 x 10/100 BASE-T, RJ45 with switch functionality         |  |
| 3   | X105 µSDHC Slot                       | X105                         | µSD-Card                                                  |  |
| 4   | X106: USB 2.0 host<br>interface       | X106A<br>X106B               | USB1; type A<br>USB2; type A                              |  |
| 5   | X107 RS232 RS485                      | X107                         | Serial interface: 1 x RS232; DSUB9-male<br>2 x RS485      |  |
| 6   | X109<br>Power supply                  | X109                         | System-power supply 24VDC ; WAGO 714-134 / 714-104        |  |
| 7   | <u>X108</u>                           | X108                         | Fieldbus interface: 1 x RS485; female                     |  |
| 8   | <u>X110 CAN</u>                       | X110A<br>X110B               | CAN0; RJ45<br>CAN1; RJ45                                  |  |
| 9   | S1 operating mode<br>switch (BAS)     | S1                           | Operating mode switch: RUN – STOP – RESET                 |  |
| 10  | S2, slide switch                      | S2                           | Bus termination RS485-1                                   |  |
| 11  | S3, slide switch                      | S3                           | Bus termination RS485-2                                   |  |
| 12  | S4, slide switch                      | S4                           | Bus termination RS485;                                    |  |
| 13  | S5, slide switch                      | S5                           | Bus termination CAN0                                      |  |
| 14  | S6, slide switch                      | S6                           | Bus termination CAN1                                      |  |
| 15  | Status LEDs für CAN<br>X110           | Status LED<br>(green / red)  | Above:CAN0<br>Below: CAN1                                 |  |
| 16  | <u>3 LEDs: STAT1,</u><br>STAT2, STAT3 | Status LED<br>((green / red) | Left: STAT1 Middle: STAT2 Right: STAT3                    |  |
| 17  | PFAIL bicolor:                        | Status LED<br>(green / red)  | Above: PFAIL Below: STAT4<br>LED-idicator for powersupply |  |
|     | STAT4:                                | green                        | LED for system status                                     |  |
| 18  | LED for RS232 and<br>RS485            | Status LED<br>(green / red)  | Left: RS232 Middle: RS485-1 Right: RS485-2                |  |
| 19  | Connection function<br>earth          | FE-bolt                      | Connectionpoint of the ground strip                       |  |
| 20  | NFC                                   | optional                     | Near Field Communication                                  |  |
|     | Label                                 | Device label                 | Serial label on the left side                             |  |

Table 5: Interface assignment RMC500

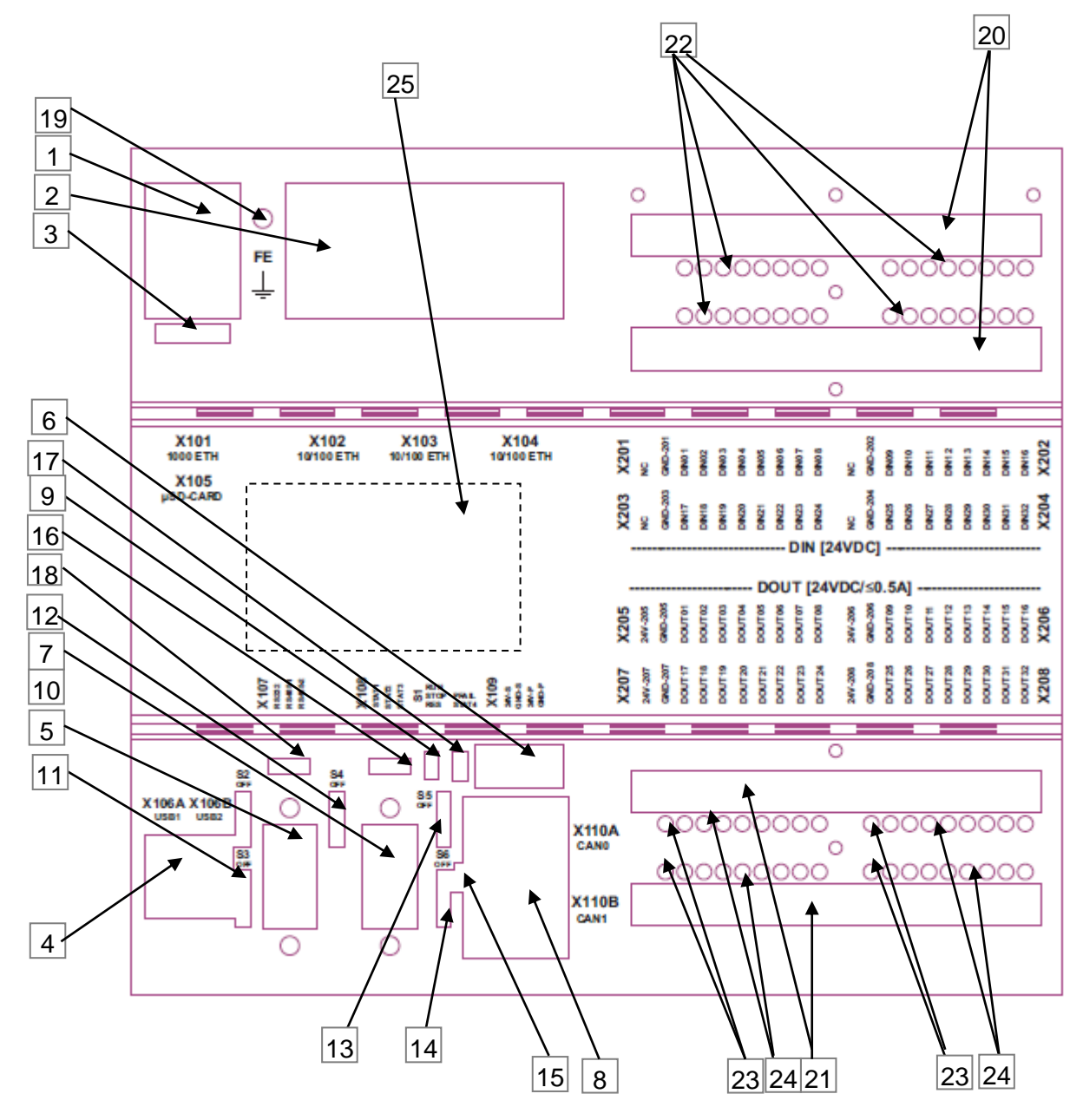

| No. | Chapter                               |                                          | Indication                                                      |  |  |
|-----|---------------------------------------|------------------------------------------|-----------------------------------------------------------------|--|--|
| 1   | X101 Gigabit Ethernet<br>interface    | X101                                     | 100/1000 BASE-T, RJ45                                           |  |  |
| 2   | X102 – X104:<br>Ethernet interface    | X102-X104                                | 3 x 10/100 BASE-T, RJ45 with switch functionality               |  |  |
| 3   | X105 µSDHC Slot                       | X105                                     | µSD-Card                                                        |  |  |
| 4   | X106: USB 2.0 host<br>interface       | X106A<br>X106B                           | USB1; type A<br>USB2; type A                                    |  |  |
| 5   | X107 RS232 RS485                      | X107                                     | Serial interface: 1 x RS232; DSUB9-male 2 x RS485               |  |  |
| 6   | X109<br>Power supply                  | X109                                     | System-power supply 24VDC ; WAGO 714-134 / 714-104              |  |  |
| 7   | <u>X108</u>                           | X108                                     | Fieldbus interface: 1 x RS485; female                           |  |  |
| 8   | <u>X110 CAN</u>                       | X110A<br>X110B                           | CAN0; RJ45<br>CAN1; RJ45                                        |  |  |
| 9   | S1 operating mode<br>switch (BAS)     | S1                                       | Operating mode switch: RUN – STOP – RESET                       |  |  |
| 10  | S2, slide switch                      | S2                                       | Bus termination RS485-1                                         |  |  |
| 11  | S3, slide switch                      | S3                                       | Bus termination RS485-2                                         |  |  |
| 12  | S4, slide switch                      | S4                                       | Bus termination RS485;                                          |  |  |
| 13  | S5, slide switch                      | S5                                       | Bus termination CAN0                                            |  |  |
| 14  | S6, slide switch                      | S6                                       | Bus termination CAN1                                            |  |  |
| 15  | Status LEDs für CAN<br>X110           | Status LED<br>(green / red)              | Above:CAN0 Below: CAN1                                          |  |  |
| 16  | <u>3 LEDs: STAT1,</u><br>STAT2, STAT3 | Status LED<br>(green / red)              | Left: STAT1 Middle: STAT2 Right: STAT3                          |  |  |
| 17  | PFAIL bicolor:                        | Status LED<br>(green / red)              | Above: PFAIL Below: STAT4<br>LED-idicator for powersupply       |  |  |
|     | STAT4:                                | green                                    | LED for system status                                           |  |  |
| 18  | LED for RS232 and<br>RS485            | Status LED<br>(green / red)              | Left: RS232 Middle: RS485-1 Right: RS485-2                      |  |  |
| 19  | Connection function<br>earth          | FE-bolt                                  | Connectionpoint of the ground strip                             |  |  |
| 20  | Digital Inputs<br>X201 X 204          | X201, X202                               | Digital-inputs DIN01DIN08; DIN09DIN16                           |  |  |
|     |                                       | X203, X204                               | Digital-inputs DIN17DIN24 ; DIN25DIN32                          |  |  |
| 21  | Digital Outputs<br>X205 X 208         | X205, X206                               | Digital-output DOUT01DOUT08; DOUT09DOUT16                       |  |  |
| 22  | LEDs digital inputs                   | Status I FDs                             | LED-indicator for aktive (24VDC) input: supply via input signal |  |  |
|     |                                       | Digital-In                               |                                                                 |  |  |
| 23  | LEDs digital output-<br>supply        | Status LEDs<br>Digital-Output-<br>supply | LED-indicator for the supply of the digital outputs             |  |  |
| 24  | LEDs digital output                   | Status LEDs<br>digital-out               | LED-indicator for aktive (24VDC) output                         |  |  |
| 25  | NFC                                   | optional                                 | Near Field Communication                                        |  |  |
|     | Label                                 | Device label                             | Serial label on the left side                                   |  |  |

Table 6:Interface assignment RMC501

## 4.4.3 Frontview of the interfaces RMC503

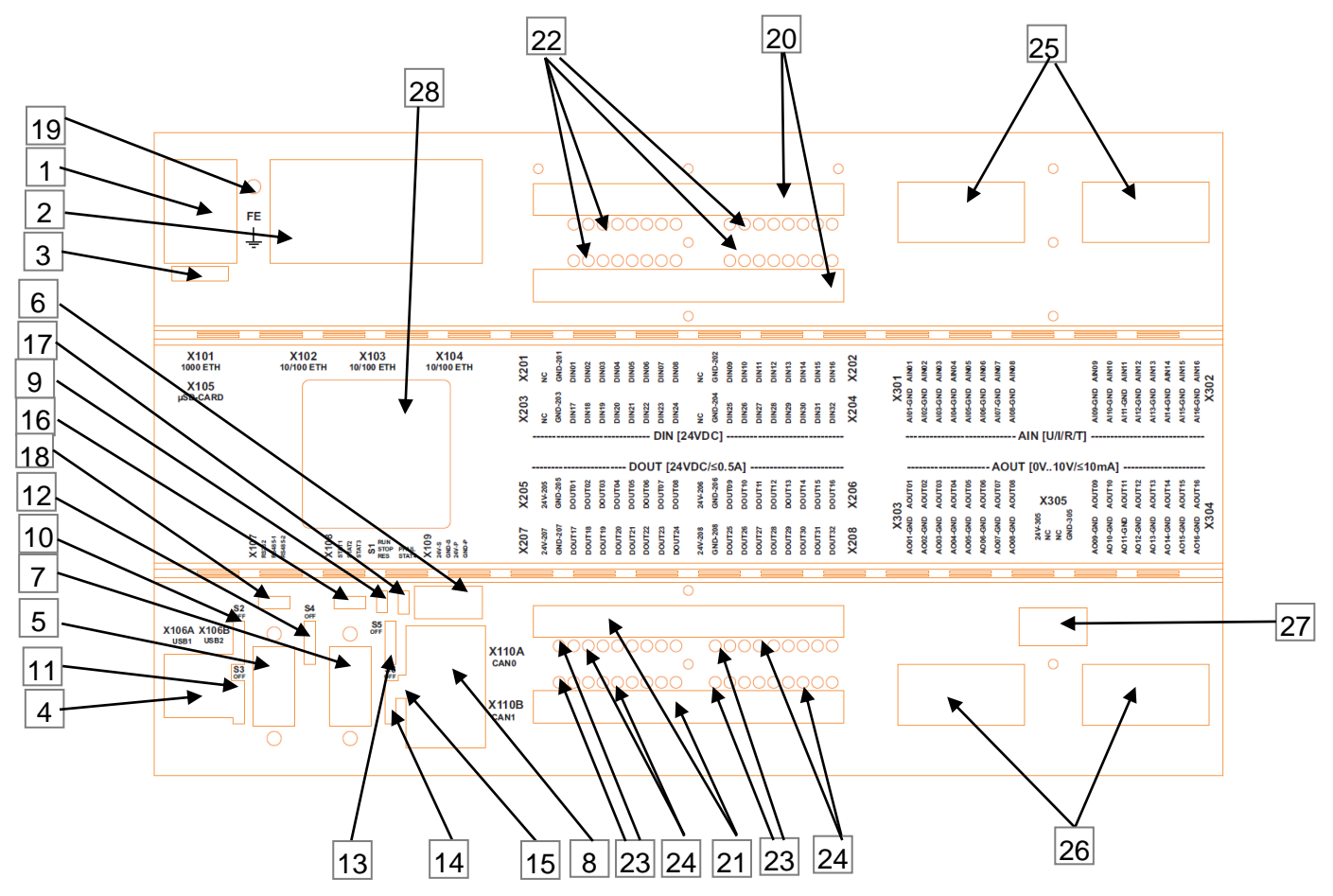

| No. | Chapter                               |                                          | Indication                                                      |  |  |
|-----|---------------------------------------|------------------------------------------|-----------------------------------------------------------------|--|--|
| 1   | X101 Gigabit Ethernet<br>interface    | X101                                     | 100/1000 BASE-T, RJ45                                           |  |  |
| 2   | X102 – X104:<br>Ethernet interface    | X102-X104                                | 3 x 10/100 BASE-T, RJ45 with switch functionality               |  |  |
| 3   | X105 µSDHC Slot                       | X105                                     | µSD-Card                                                        |  |  |
| 4   | X106: USB 2.0 host<br>interface       | X106A<br>X106B                           | USB1; type A<br>USB2; type A                                    |  |  |
| 5   | X107 RS232 RS485                      | X107                                     | Serial interface: 1 x RS232; DSUB9-male<br>2 x RS485            |  |  |
| 6   | X109<br>Power supply                  | X109                                     | System-power supply 24VDC ; WAGO 714-134 / 714-104              |  |  |
| 7   | <u>X108</u>                           | X108                                     | Fieldbus interface: 1 x RS485; female                           |  |  |
| 8   | <u>X110 CAN</u>                       | X110A<br>X110B                           | CAN0; RJ45<br>CAN1; RJ45                                        |  |  |
| 9   | S1 operating mode<br>switch (BAS)     | S1                                       | Operating mode switch: RUN – STOP – RESET                       |  |  |
| 10  | S2, slide switch                      | S2                                       | Bus termination RS485-1                                         |  |  |
| 11  | S3, slide switch                      | S3                                       | Bus termination RS485-2                                         |  |  |
| 12  | S4, slide switch                      | S4                                       | Bus termination RS485;                                          |  |  |
| 13  | S5, slide switch                      | S5                                       | Bus termination CAN0                                            |  |  |
| 14  | S6, slide switch                      | S6                                       | Bus termination CAN1                                            |  |  |
| 15  | Status LEDs für CAN<br>X110           | Status LED<br>(green / red)              | Oben:CAN0<br>Unten: CAN1                                        |  |  |
| 16  | <u>3 LEDs: STAT1,</u><br>STAT2, STAT3 | Status LED<br>(green / red)              | Left: STAT1 Middle: STAT2 Right: STAT3                          |  |  |
| 17  | PFAIL bicolor:                        | Status LED<br>(green / red)              | Above: PFAIL Below: STAT4<br>LED-idicator for powersupply       |  |  |
|     | STAT4:                                | green                                    | LED for system status                                           |  |  |
| 18  | LED for RS232 and<br>RS485            | Status LED<br>(green / red)              | Left: RS232 Middle: RS485-1 Right: RS485-2                      |  |  |
| 19  | Connection function<br>earth          | FE-bolt                                  | Connection point of the ground strip                            |  |  |
| 20  | Digital Inputs                        | X201, X202                               | Digital-inputs DIN01DIN08 ; DIN09DIN16                          |  |  |
|     | <u>A201 A 204</u>                     | X203, X204                               | Digital-inputs DIN17DIN24 ; DIN25DIN32                          |  |  |
| 21  | Digital Outputs<br>X205 X 208         | X205, X206                               | Digital-output DOUT01DOUT08; DOUT09DOUT16                       |  |  |
|     | <u>//200//200</u>                     | X207, X208                               | Digital-output DOUT17DOUT24 ; DOUT25DOUT32                      |  |  |
| 22  | LEDs digital inputs                   | Status LEDs<br>Digital-In                | LED-indicator for aktive (24VDC) input; supply via input signal |  |  |
| 23  | LEDs digital output-<br>supply        | Status LEDs<br>Digital-Output-<br>supply | LED-indicator for the supply of the digital outputs             |  |  |
| 24  | LEDs digital output                   | Status LEDs                              | LED-indicator for aktive (24VDC) output                         |  |  |

|    |                                              | digital-out  |                                                    |  |
|----|----------------------------------------------|--------------|----------------------------------------------------|--|
| 25 | Analog Inputs X301                           | X301         | Analog-input AIN01 / AI01-GND AIN08 / AI08-GND     |  |
|    | and X 302                                    | X302         | Analog-input AIN09 / AI09-GND AIN16 / AI16-GND     |  |
| 26 | Analog Outputs X303                          | X303         | Analog-output AOUT01 / AO01-GND AOUT8 / AO08-GND   |  |
|    | and X 304                                    | X304         | Analog-output AOUT09 / AO09-GND AOUT16 / AO16-GND  |  |
| 27 | X305 power supply for analog in- and outputs | X305         | Analog-power supply 24VDC ; WAGO 714-134 / 714-104 |  |
| 28 | NFC                                          | optional     | Near Field Communication                           |  |
|    | <u>Label</u>                                 | Device label | Serial label on the left side                      |  |

Table 7: Interface assignment RMC503

# 4.5 Pin assignment – Overview of the devices

| Device | Components                                                 | Interface description                                                   |
|--------|------------------------------------------------------------|-------------------------------------------------------------------------|
| RMC500 | Base                                                       | Interfaces chapter 4.2                                                  |
| RMC501 | Base + digital in- and outputs                             | Interfaces chapter4.2<br>Interfaces chapter4.3                          |
| RMC503 | Base + digital in- and outputs<br>+ analog iln-and outputs | Interfaces chapter4.2<br>Interfaces chapter4.3<br>Interfaces chapter4.4 |

## 4.6 Terminal assignment - RMC500

The interfaces for the RMC500 are listed below.

### 4.6.1 X101: Gigabit Ethernet interface

This interface is executed as a RJ45 socket.

The transmission rate is 100/1000 Mbit/s. The connections and the cables acc. CAT 5e and the guidelines for Ethernet interfaces.

The interface has two integrated LEDs.

| Interface X101   | PIN | Allocation | Function                        |
|------------------|-----|------------|---------------------------------|
|                  | 1   | BI_DA+     | Bidirectional signal-pair DA+   |
| X101<br>Ethernet | 2   | BI_DA-     | Bidirectional signal-pair DA-   |
|                  | 3   | BI_DB+     | Bidirectional signal-pair DB+   |
|                  | 4   | BI_DC+     | DC+                             |
| Lannan           | 5   | BI_DC-     | Bidirectional signal-pair DC-   |
| ·                | 6   | BI_DB-     | Bidirectional signal-pair r DB- |
|                  | 7   | BI_DD+     | Bidirectional signal-pair DD+   |
|                  | 8   | BI_DD-     | Bidirectional signal-pair DD-   |

Figure 13: X101 Gigabit Ethernet allocation

### 4.6.1.1 Technical data

| Gigabit- Ethernet                 | 1 x RJ-45                                                                    |
|-----------------------------------|------------------------------------------------------------------------------|
| Transmission medium at 100Base-TX | At least Twisted Pair SF-UTP, 100 $\Omega$ , CAT 5e, 100 m max. cable length |
| Transmission medium at 1000Base-T | At least Twisted Pair SF-UTP, 100 $\Omega$ , CAT 5e, 100 m max. cable length |
| Transmission rate                 | 100/1000 Mbit/s                                                              |
| Protocols                         | DHCP, DNS, FTP, HTTP, HTTPS, SSH                                             |

## 4.6.2 X102 – X104: Ethernet interfaces

The interfaces are executed as a RJ45 socket with switch functionality. The integrated 10/100 MBit Ethernet- switch supports Auto – MDI(X). Each interface has two integrated LEDs.

| Interface X102 X104 | PIN | Allocation | Function        |
|---------------------|-----|------------|-----------------|
|                     | 1   | TX+        | Transmit Data + |
| X102<br>Ethernet    | 2   | TX-        | Transmit Data - |
|                     | 3   | RX+        | Receive Data +  |
|                     | 4   | n.c.       | none            |
| Lannan              | 5   | n.c.       | none            |
| ·                   | 6   | RX-        | Receive Data -  |
|                     | 7   | n.c.       | none            |
|                     | 8   | n.c.       | none            |

Figure 14: X102-X104 ethernet allocation

#### 4.6.2.1 Technical data

| Ethernet            | 3 x RJ-45 (switched)                                                        |
|---------------------|-----------------------------------------------------------------------------|
| Transmission medium | At least Twisted Pair SF-UTP, 100 $\Omega$ , CAT 5, 100 m max. cable length |
| Transmission rate   | 100 Mbit/s                                                                  |
| Protocols           | DHCP, DNS, FTP, HTTP, HTTPS, SSH                                            |

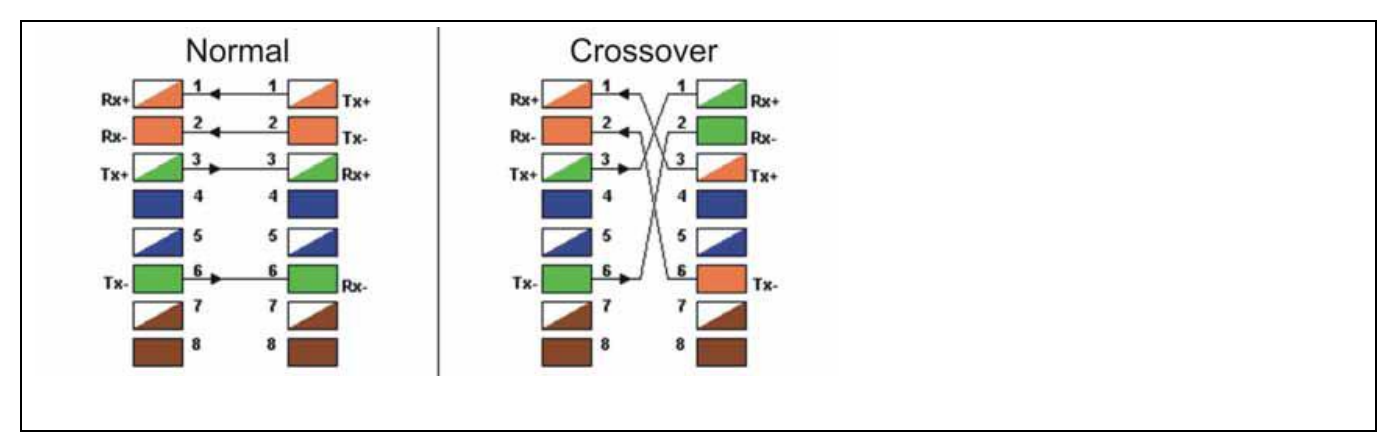

Figure 15: X102-X104 allocation X101, X102 ... X104 RJ45

### 4.6.3 LEDs of the ethernet- interfaces X101 – X104

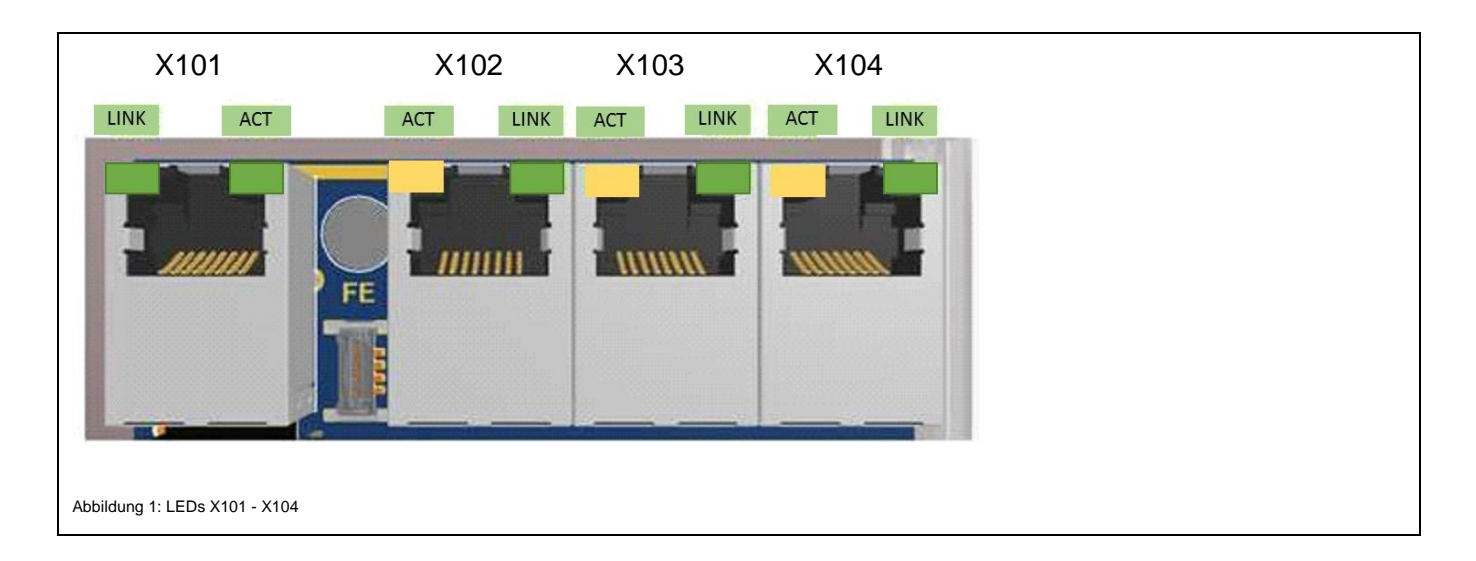

| LED            | Color          | Bedeutung                  |
|----------------|----------------|----------------------------|
| LINK           | Green          | Cable is connected         |
| ACT X101       | Green flashed  | Communication is available |
| ACT X102- X104 | Orange flashed | Communication is available |

### 4.6.4 X106A and 106B: 2 x USB 2.0 host interface

The interfaces is executed as a USB 2.0-Host interface with Type A socket. Power supply max. 500 mA for each interface.

The connection for this interface acc. the USB-specification, 2.0 High-Speed, max. transmission rate: 480 MBit/s.

The follwing table and illustration shows the pin assignment of this interface.

| Interface X106           |               | PIN | Allocation | Function         |
|--------------------------|---------------|-----|------------|------------------|
| X106A<br>USB1            | X106B<br>USB2 | 1   | USB_VCC1   | USB + 5 VDC      |
|                          |               | 2   | USB_N      | USB data line D- |
| 1 1<br>2 2<br>3 3<br>4 4 | 2             | 3   | USB_P      | USB data line D+ |
|                          | 4             | 4   | USB_GND    | USB GND          |

Figure 16: X106 USB allocation

| maximum<br>memory size | file system | integrate                                                                                            | delete        |
|------------------------|-------------|----------------------------------------------------------------------------------------------------|---------------|
| -                      | FAT32       | Automatically via:<br>media/ <volume_name><br/>and<br/>media/usb<br/>or<br/>media/usb2</volume_name> | automatically |

| NOTICE        | A maximum of two USB storage media can be connected. |
|---------------|------------------------------------------------------|
| $\rightarrow$ |                                                      |

| Accessing from CODESYS on removable storages like USB memory sticks should be done<br>via a placeholder. Firstly the CODESYS program is getting portable and the CODESYS<br>functions will be get back an error code, if the removable storages will be missing.<br>For USB are the placeholders USB1 and USB2 available.<br>The access will be taken place like: |
|----------------------------------------------------------------------------------------------------|
| hFile := SysFileOpen('\$\$USB1\$\$/test.txt', ACCESS_MODE.AM_READ, ADR(Result));                                                                                                    |

### 4.6.5 X107: 1 x RS232, 2 x RS485

The interface is executed via a 9-pole D – Sub socket (male) and is galvanically isolated from the supply voltage of the device.

It's designed with RS232 and 2 x RS485

The UART RS232 suppots the following modi:

- Paritybits: Parity: none / even / odd
- Stopbits: Stop bit: one / two stop bits

| Printing<br>On the lid printing X107are the LED indicators for RS232 , RS485-1 and<br>RS485-2 |                                                         |                                                                        |
|-----------------------------------------------------------------------------------------------|---------------------------------------------------------|------------------------------------------------------------------------|
| Printing:<br>X107 RS232<br>RS485-1<br>RS485-2                                                 | X107<br>RS232<br>RS232<br>RS455-1<br>RS455-2<br>RS455-2 | <u>LEDs</u> :<br>1x RS232 X107<br>1 x RS485-1 X107<br>1 x RS485-2 X107 |

| Interface X107                        | PIN | Allocation | Function                   |
|---------------------------------------|-----|------------|----------------------------|
|                                       | 1   | RS485 2    | Differential signal A2(+)  |
| 0                                     | 2   | RS232      | Receive Data               |
| 80 0 0<br>0 0 0<br>0 0 0              | 3   | RS232      | Transmit Data              |
| 0 0 0 0 0 0 0 0 0 0 0 0 0 0 0 0 0 0 0 | 4   | RS485 2    | Differential signal B2 (-) |
| 0                                     | 5   | RS232      | ISO-GND-RS232              |
|                                       | 6   | RS485 2    | ISO-GND-RS485-2            |
|                                       | 7   | RS485 1    | Differential signal B1 (-) |
|                                       | 8   | RS485 1    | Differential signal A1 (+) |
|                                       | 9   | RS485 1    | ISO-GND-RS485-1            |

Figure 17: X107 RS232 and RS485 allocation

| NOTICE        | The delivery state ot the device is: |      |  |
|---------------|--------------------------------------|------|--|
|               | RS232:                               | COM1 |  |
| $\rightarrow$ | RS485-1:                             | COM2 |  |
|               | RS485-2:                             | COM3 |  |

| WARNUNG | A RS232 interface is a pure point-to-point connection                                                                       |
|---------|----------------------------------------------------------------------------------------------------|
|         | Wire or operate never more than two paricipants together!<br>This may can have cause damage and/or malfunction of the unit. |

| Tipp | No terminating resistors are necessary.<br>Connect only the needed pins for your application |
|------|----------------------------------------------------------------------------------------------|
|      |                                                                                              |

#### RS232 witch crossed Pins:

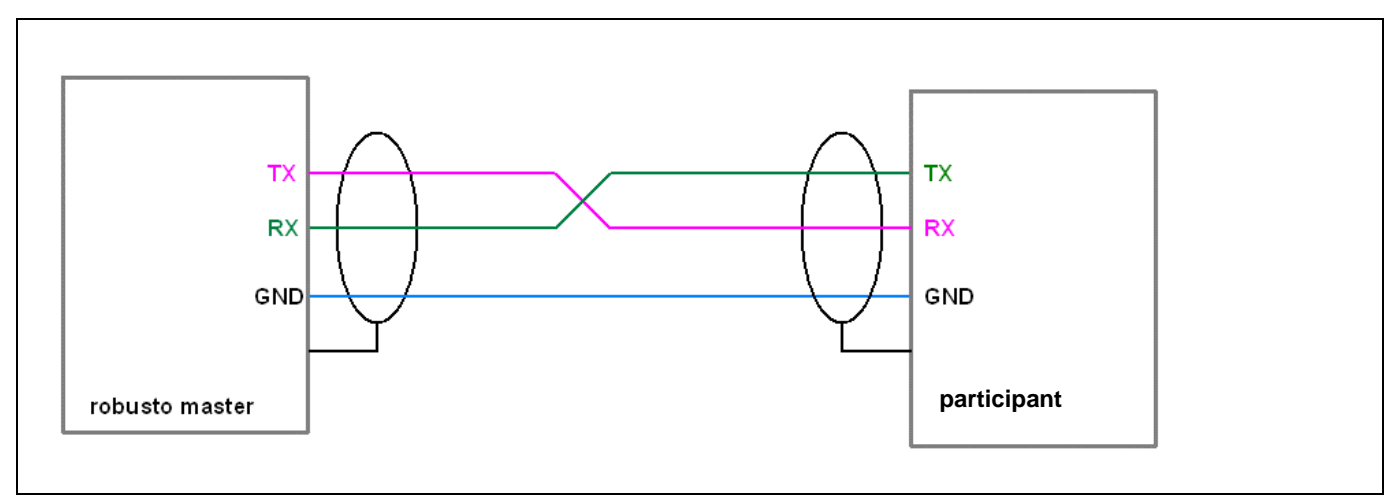

Figure 18: X107 structure RS232

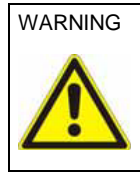

With an R-S232 interface point-to-point connection the pins TX and RX **have to be** crossed of both participants. (see upper oberes connection digram) TX1 → RX2 ; RX1 ← TX2

### 4.6.5.1 Allocation of the RS485 interfaces

In the operating mode RS485 are terminating resistors on EACH bus end necessary.

If the device is connected at the beginnig or the end of a bus cable, the integrated terminating resistor of RMC5xx must be used!

For this purpose the slide switch S2 or S3 must be slid from "OFF" to the "ON" position. (Activated with a ball pen or a screwdriver, until a click is NOTICEable.)

In all other cases the terminating resistor hast o be inactive.

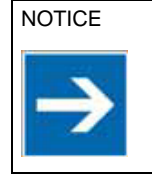

On the internefaces RS485-1 and RS485-2 is the configuration fix adjusted to 1 stopbit and one parity check.

#### Bus structure RS485 with a robusto master at the end andwith twisted pairs

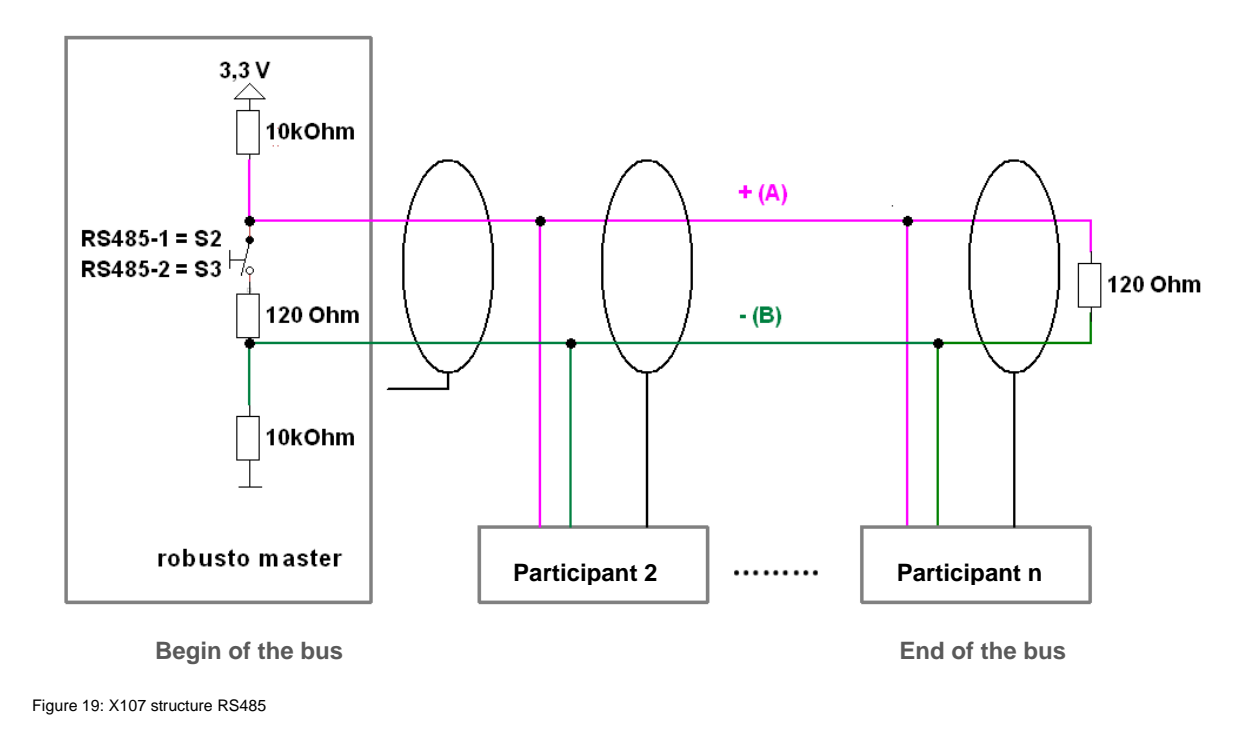

### 4.6.6 X109: Power supply with two LED indicator lights

| Figure 20: X109 pin                               | <u>Power supply for the system -CPU:</u><br>The labels "24V-S" und "GND-S" mark the both pins in the 4-pole WAGO-plug (714-104) to<br>supply the system CPU. The connector is predected against reverse. The cable length to<br>the power supply may not exceed max. 3 m                                                                                                    |
|---------------------------------------------------|----------------------------------------------------------------------------------------------------|
| header714-134                                     | Ensure a reliable electrical isolation of the low voltage for the 24 volt supply.<br>Only use power supply units manufactured to the standards IEC 364 - 4 - 41 / HD<br>384.04.41 (VDE 0100 Part 410). They must comply with the requirements of (SELV) in<br>accordance with DIN EN 61131 for the supply.                                                                                          |
| Figure 21: X109 female<br>point connector 714-104 | <u>Power supply of the peripherie-board:</u><br>The label "24-P" und "GND-P" mark the pins in the plug X109 via the interior structures of<br>the peripherie units (ex. digital-IN / -OUT; analog-IN / -OUT) will be supplied.<br>The power outputs and the analog interfaces will be <b>not</b> supplied. Seperate, tailored to the<br>IO performance requirements for power units should be used. |

| Power suppply X109 | PIN | Allocation | Function                        |
|--------------------|-----|------------|---------------------------------|
| 1 2 3 4            | 1   | 24V-S      | Power suppply system-CPU        |
|                    | 2   | GND-S      | Reference potential (ground)    |
| <u> </u>           | 3   | 24V-P      | Power suppply peripherie boards |
|                    | 4   | GND-P      | Reference potential (ground)    |

Figure 22: X109 power supply allocation

# 4.6.7 Function earth (FE)

The housing has to be connected via the screw connection (on the lid), corresponding low-resistance, to the funktion earth (FE).

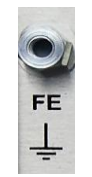

| WARNING | The RMC5XX has to be included via its functional earth (FE) in the earthing concept.                                                 |
|---------|----------------------------------------------------------------------------------------------------|
|         | Connecting the top hat rail to FE                                                                                                    |
|         | FE screw corresponding low-resistance connecting with FE                                                                             |
|         | • The cable screens of the communication ports, Ethernet, RS232 / 485 and CAN are connected with their respective mating plug to FE. |
|         |                                                                                                    |

### 4.6.8 X108: RS485

This interface is a D-sub 9 socket, implemented as RS485 with galvanic isolation. and 2 control LEDs.

| Interface X108                        | PIN | Allocation | Function                |
|---------------------------------------|-----|------------|-------------------------|
|                                       | 1   | Unused     | None                    |
| [                                     | 2   | Unused     | None                    |
| 0 0 0 0 0 0 0 0 0 0 0 0 0 0 0 0 0 0 0 | 3   | RxD/TxD-P  | A                       |
| 000                                   | 4   | CNTR       | Repeater control signal |
| 0                                     | 5   | GND 5 V    | Signal ground           |
| Figure 23: X108 allocation            | 6   | 5 V        | Power supply            |
|                                       | 7   | Unused     | None                    |
|                                       | 8   | RxD/TxD-N  | В                       |
|                                       | 9   | Unused     | None                    |

### 4.6.8.1 Allocation of the RS485 interface

### 4.6.9 X110A und X110B: 2x CAN with termination

#### X110A CAN0:

This interface is lead out via a 8-pole RJ 45 plug, galvanically isolated from the supply voltage isolation. and linked with the <u>termination switch S5</u>.

#### X110B CAN1:

This interface is lead out via a 8-pole RJ 45 plug, galvanically isolated from the supply voltage isolation. and linked with the <u>termination switch S6</u>.

| CAN0 X110A                                                           | CAN1 X110B                                                                   | PIN                                  | Belegung                                                                    |
|----------------------------------------------------------------------|------------------------------------------------------------------------------|--------------------------------------|-----------------------------------------------------------------------------|
| CAN0<br>X110A<br>Figure 24: X108 allocation<br>CAN 0 X110A interface | CAN1<br>X110B<br>PIN1<br>Figure 25: X108 allocation<br>CAN 0 X110B interface | 1<br>2<br>3<br>4<br>5<br>6<br>7<br>8 | CAN-L<br>CAN-H<br>GND (Signal Ground für CAN)<br>NC<br>NC<br>NC<br>NC<br>NC |

#### CAN with twisted pairs

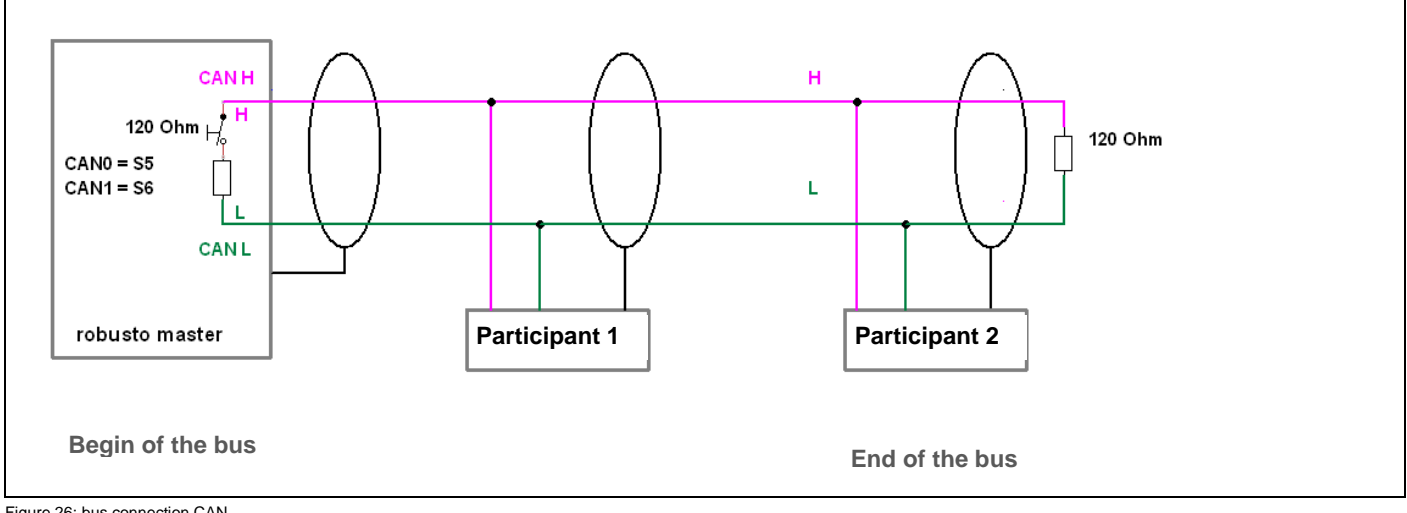

Figure 26: bus connection CAN

| Tipp | Tip for the connector socket on the cable:                                                   |
|------|----------------------------------------------------------------------------------------------|
| E    | Connect only the necessary pins for your application.                                        |
|      | Check, if an external terminal resistor is necessary, because of the complete bus structure. |
|      | Usually are the termination resistors at the beginning and the end of the bus cable. The     |
|      | resistance value is characterised 120 Ohm.                                                   |
|      |                                                                                              |

| For the CAN interfaces X110A (CAN0) and X110B (CAN1) can be used the the commercial RJ45-plugs (8- pol) of good quality. |
|----------------------------------------------------------------------------------------------------|
| Respect the correct polarity / pin order of "H" / "L" / "GND"-signals of the connected CAN kommumication interfaces.     |

## 4.7 Terminal assignment RMC501

The interfaces of the RMC501 get together of:

- RMC500
- And the following interfaces

### 4.7.1 LEDs digital in

LED-indicator for active (24VDC) input; supply via input signal

Green: at the according DI is a positiv input signal.

### 4.7.2 LEDs digital out

LED indicator for supply of the 8-bits group

Yellow: supply is on. The status of all 8-bit groups wil be o.k. (no overcurrent, no excessive temperature)

LED-indicator for active (24VDC) output

Red: the according digital output will be driven.

### 4.7.3 X201 ... X204: Digital inputs

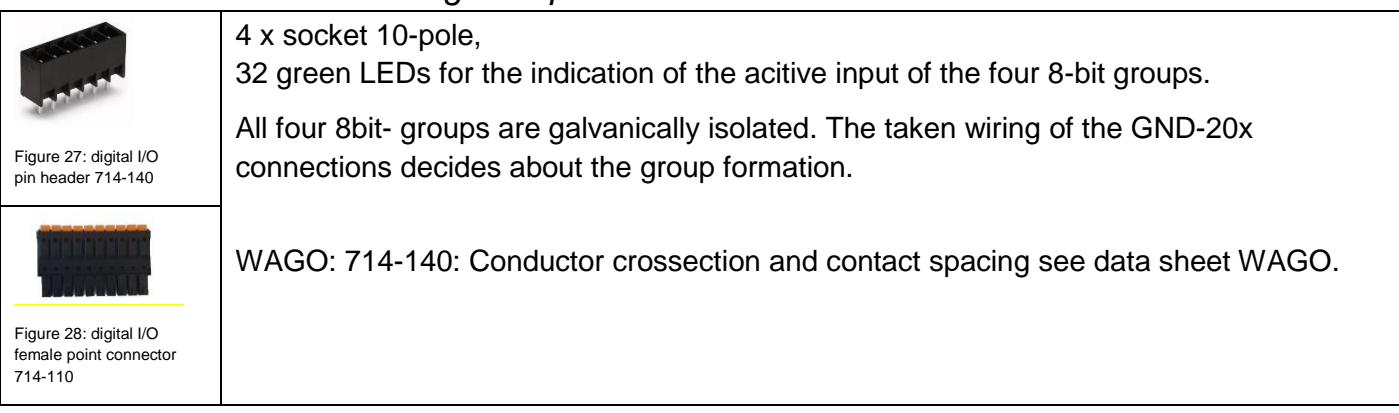

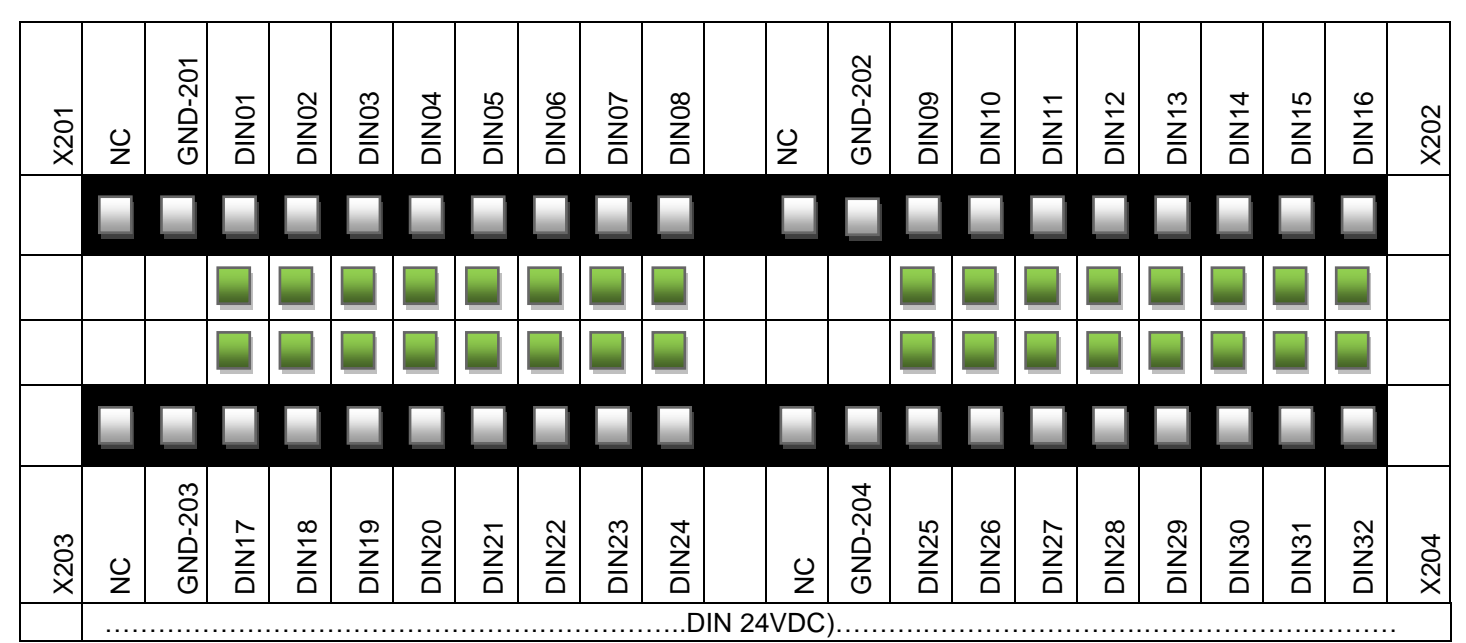

Figure 29: digital inputs allocation

### 4.7.4 X205 – 208:Digital outputs

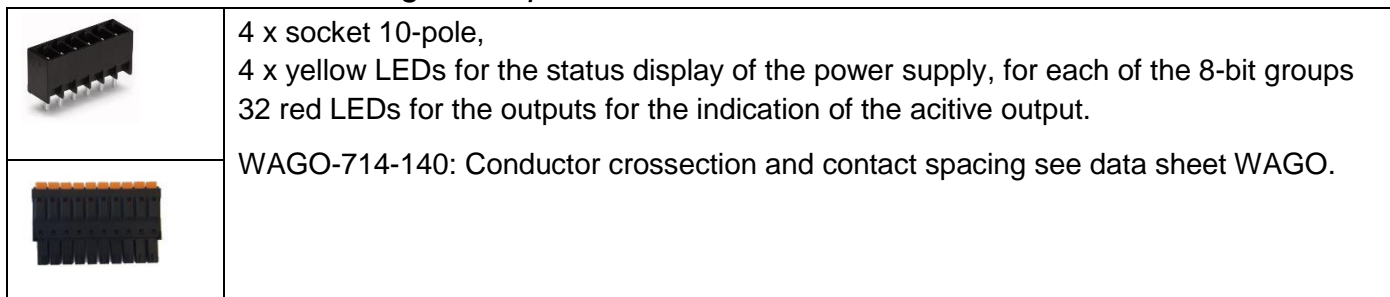

|      |         |         |        |        |        |        |        |        | DOU    | T (24  | 1VDC | C/0,5/  | ۹)      |        |        |        |        |        |        |        |        |      |
|------|---------|---------|--------|--------|--------|--------|--------|--------|--------|--------|------|---------|---------|--------|--------|--------|--------|--------|--------|--------|--------|------|
| X205 | 24V-205 | GND-205 | DOUT01 | DOUT02 | DOUT03 | DOUT04 | DOUT05 | DOUT06 | DOUT07 | DOUT08 |      | 24V-206 | GND-206 | DOUT09 | DOUT10 | DOUT11 | DOUT12 | DOUT13 | DOUT14 | DOUT15 | DOUT16 | X206 |
|      |         |         |        |        |        |        |        |        |        |        |      |         |         |        |        |        |        |        |        |        |        |      |
|      |         |         |        |        |        |        |        |        |        |        |      |         |         |        |        |        |        |        |        |        |        |      |
|      |         |         |        |        |        |        |        |        |        |        |      |         |         |        |        |        |        |        |        |        |        |      |
|      |         |         |        |        |        |        |        |        |        |        |      |         |         |        |        |        |        |        |        |        |        |      |
| X207 | 24V-207 | GND-207 | DOUT17 | DOUT18 | DOUT19 | DOUT20 | DOUT21 | DOUT22 | DOUT23 | DOUT24 |      | 24V-208 | GND-208 | DOUT25 | DOUT26 | DOUT27 | DOUT28 | DOUT29 | DOUT30 | DOUT31 | DOUT32 | X208 |

Figure 30:digital outputs allocation

## 4.8 Terminal assignment RMC503

The interfaces of the RMCC503 get together of:

- RMC500
- RMC501
- And the following interfaces

### 4.8.1 X301 and 302: Analog inputs

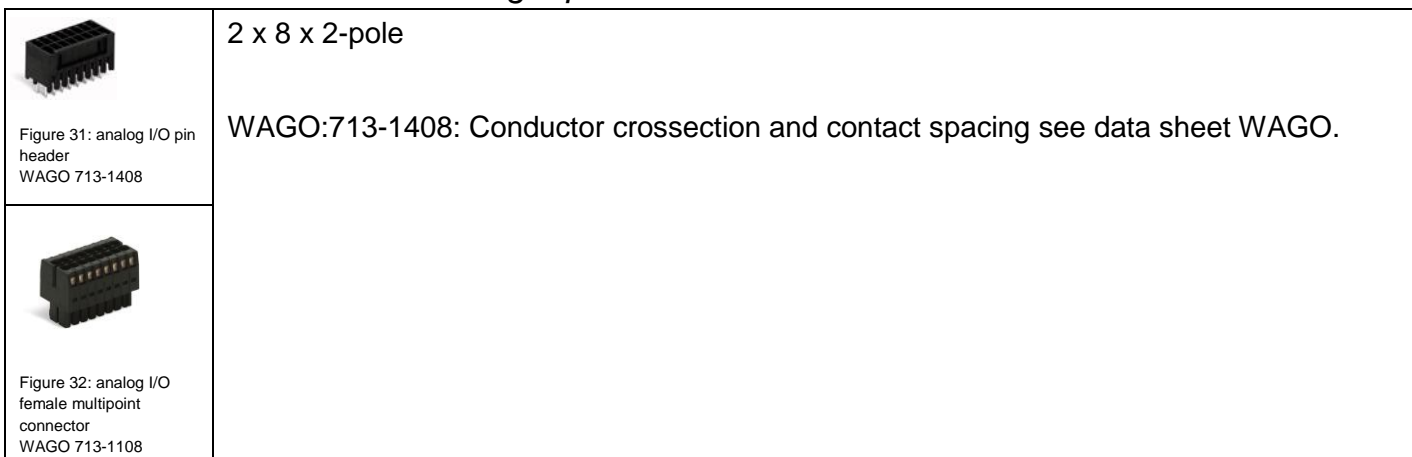

|      |          |          |          |          |          |          |          |          |    |   |          |          |          |          |          |          |          | _        |      |
|------|----------|----------|----------|----------|----------|----------|----------|----------|----|---|----------|----------|----------|----------|----------|----------|----------|----------|------|
|      |          |          |          |          |          |          |          |          |    |   |          |          |          |          |          |          |          |          |      |
|      | AIN01    | AIN02    | AIN03    | AIN04    | AIN05    | AIN06    | AIN07    | AIN08    |    |   | AIN09    | AIN10    | AIN11    | AIN12    | AIN13    | AIN14    | AIN15    | AIN16    |      |
| X301 | AI01-GND | AI02-GND | AI03-GND | AI04-GND | AI05-GND | AI06-GND | AI07-GND | AI08-GND |    |   | AI09-GND | AI10-GND | AI11-GND | AI12-GND | AI13-GND | AI14-GND | AI15-GND | AI16-GND | X302 |
|      |          |          |          |          |          |          |          |          | Al | Ν |          |          |          |          |          |          |          |          |      |

Figure 33: analog intputs allocation

### 4.8.2 X303 – X304: Analog outputs

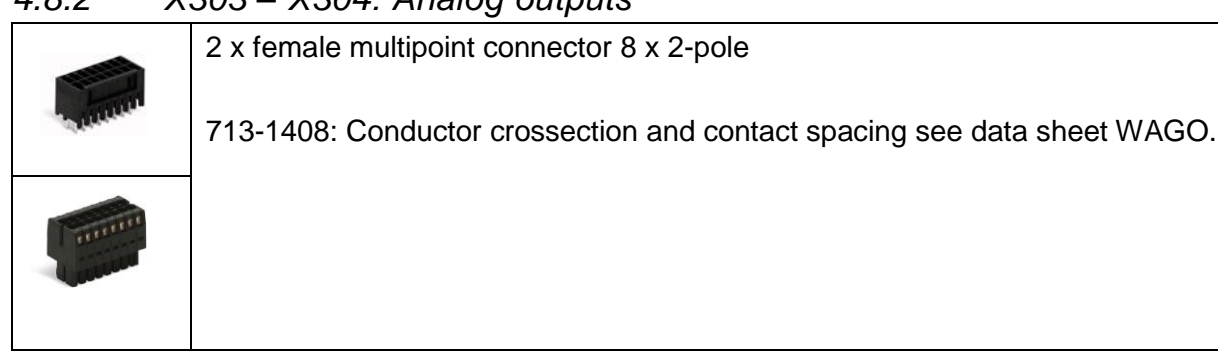

The respective analog ground must be used that the interference capacitor will be effected.

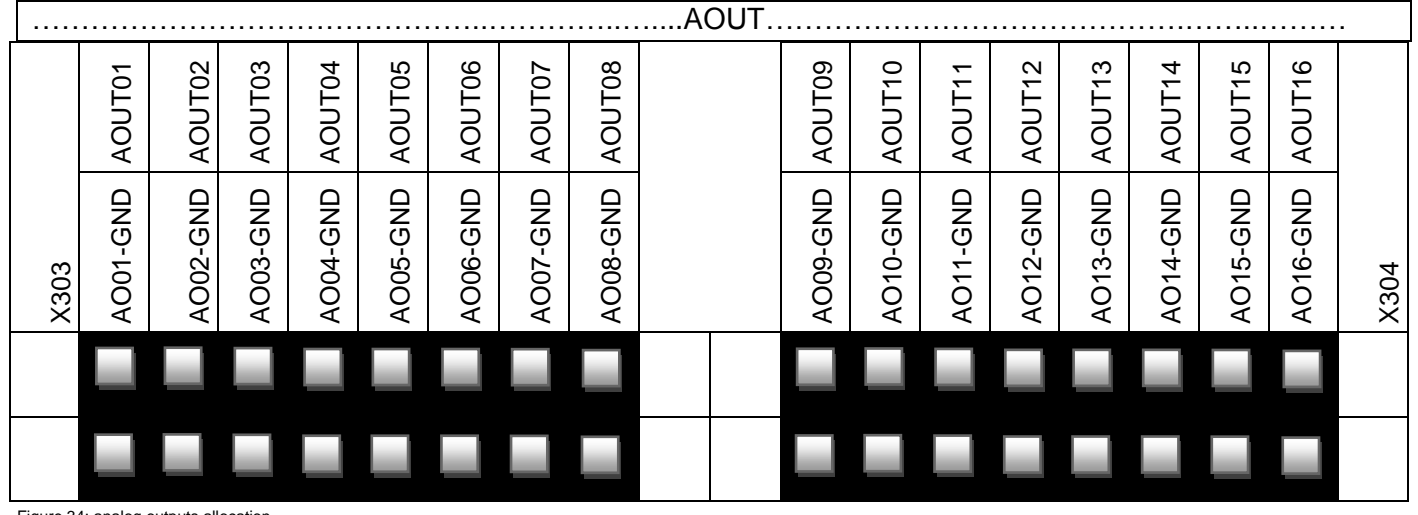

Figure 34: analog outputs allocation

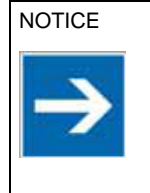

It must be ensured, that the plugs will be carefully put on, otherwise the contact resistance will be changed. Otherwise possible faulty measurements or malfunktions are the concequences.

### 4.8.3 X305 Power supply for analog in- and outputs

|                                                                                                    | Power supply for the AIO's:                                                         |
|----------------------------------------------------------------------------------------------------|-------------------------------------------------------------------------------------|
| and the second second s | The labels "24V-305" and "GND-305" marks the both pins in the 4-poled WAGO-plug for |
| A CONTRACTOR                                                                                                    | supplying the analog in- and outputs. The connector is protected against polarity.  |
| Figure 35: X305 pin                                                                                                    | WAGO: 714-104 The cable length to the power supply may not exceed 3m, and the       |
| header 714-134                                                                                                    | conductor crossection amounts 0,75 1,5 mm <sup>2</sup> .(AWG 1914)                  |
|                                                                                                    | Conductor crossection and contact spacing see data sheet WAGO.                      |
|                                                                                                    | Ensure a reliable electrical isolation of the low voltage for the 24 volt supply.   |
|                                                                                                    | Use only produced powersupplies acc. IEC 364-4-41 or HD 384.04.41 (VDE 0100, part   |
| Figure 36: X305 female                                                                                                    | 410). They must fulfil the requirements to SELV acc. LPS acc. DIN EN 60950-1.       |
| multipoint connector                                                                                                    |                                                                                     |
|                                                                                                    |                                                                                     |

| Power supply X305 | PIN | Allocation | Function                     |
|-------------------|-----|------------|------------------------------|
| 1 2 3 4           | 1   | 24 V-305   | Power supply AIN / AOUT      |
|                   | 2   | NC         | NOT CONNECTED                |
|                   | 3   | NC         | NOT CONNECTED                |
|                   | 4   | GND-305    | reference potential (ground) |

## 4.9 X105: memory card slot - μSD slot

The robusto master devices are equipped with a slot for  $\mu$ SD and  $\mu$ SDHC, located above left side of the device, below X101. A cover flap nonexits.

There is no push / pull function by entering the card, because the slot is vertical on the device.

It can be used:

µSD cards from 8 MB to 2 GB and

µSDHC cards from 4 GB to 32 GB See Accessories

| Attention   | By using there is no warranty on function, power and also defects. |                                                              |  |  |  |  |  |  |
|-------------|--------------------------------------------------------------------|--------------------------------------------------------------|--|--|--|--|--|--|
|             | Recommendation:                                                    |                                                              |  |  |  |  |  |  |
| <u>/:</u> \ | Card manufacturer:                                                 | "Sandisc industrial", has been tested and approved by elrest |  |  |  |  |  |  |
|             | Power class:                                                       | Class 2 with 2 MB/s minimum speed                            |  |  |  |  |  |  |

| Maximum memory<br>size | File System | Including                                                | Remove              |
|------------------------|-------------|----------------------------------------------------------|---------------------|
| 32 GByte               | FAT32       | Automatically via:<br>media/ <volume_name></volume_name> | Via the application |

| Accessing from CODESYS on removable storages like SD cards should be done via a placeholder.<br>Firstly the CODESYS program is getting portable and the CODESYS functions will be get back an error code, if the removable storages will be missing. |
|----------------------------------------------------------------------------------------------------|
| For the SD cards is the placeholder SD available.<br>The access will be taken place like:                                                                                                    |
| hFile := SysFileOpen('\$\$USB1\$\$/test.txt', ACCESS_MODE.AM_READ, ADR(Result));                                                                                                    |

## 4.10 Adviced cable types for the interfaces

In the following table are the important characteristics summarized for the connection of the interfaces.

This overview has been made to help you to select the optimal cables. Depending on interface type are several cables listed, because it depends on the customer-specific construction situation, the distance to the components and the kind of transmission.

Specification fort he shielded cables

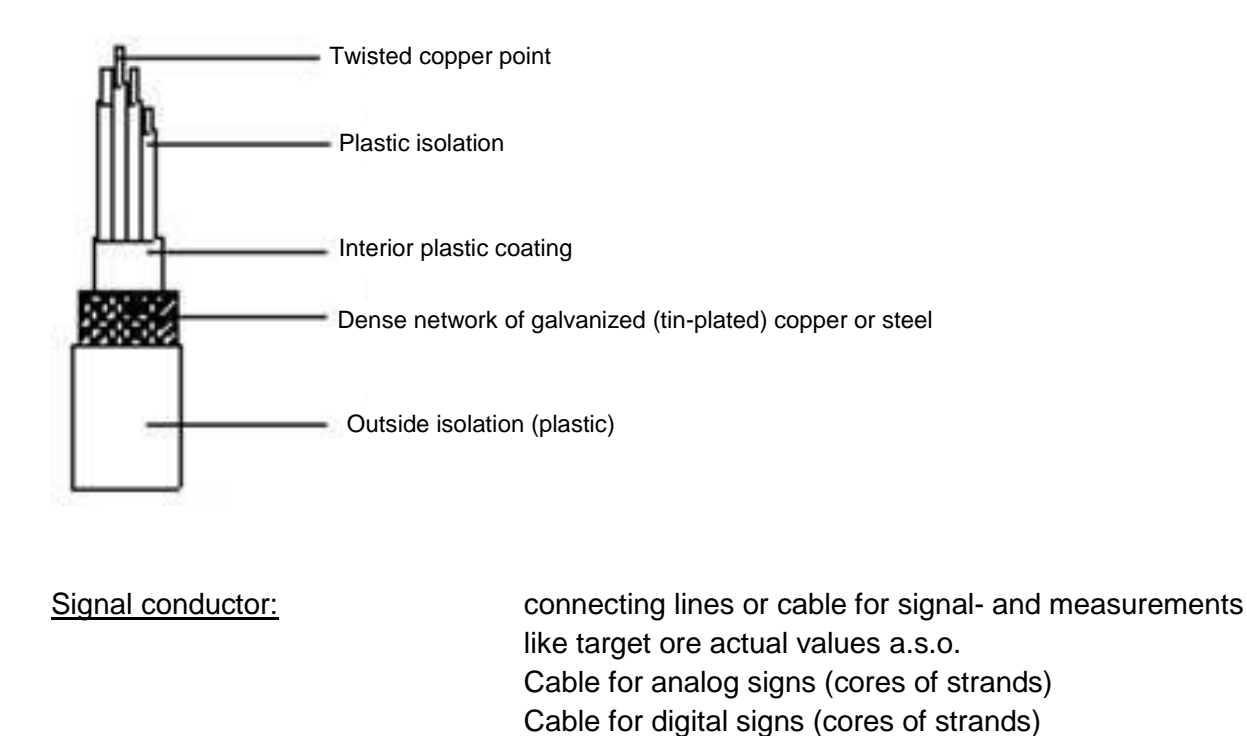

Twisted conductor:Two-vired conductors with up to 25 mindestens 25 strandings per<br/>metre.

#### Shielding for sgnal conductor: Wire mesh of tinned copper with not less than 85% cover

| Interfaces                    | Description                                                                                                    | Manufacturer data:                                                                                                    |
|-------------------------------|----------------------------------------------------------------------------------------------------|----------------------------------------------------------------------------------------------------|
| Analog I/O                    | LiYCY<br>shielded control cable , geschirmte<br>Steuerleitung, fine stranded wire ; PVC grey                                                                                                    | Lapp-Article number:<br>LAPP KABEL BTUTGANT UNITRONIC LIVEY<br>0034602: 2 x 0,5 mm <sup>2</sup> ; Dm = 5,6 mm                                                                                                    |
| Digital I/O                   | LiYCY(TP)<br>twisted-pair (TP) data line, fine stranded<br>wire consisting of bare copper wires;<br>copper mesh, tin- plated                                                                                                    | Lapp-Article number:<br>1  Lapp-Article number:<br>$0035810: 2 \times 2 \times 0.5 \text{ mm}^2; \text{ Dm} = 7.9 \text{ mm}$<br>$0035811: 3 \times 2 \times 0.5 \text{ mm}^2; \text{ Dm} = 8.7 \text{ mm}$<br>$0035812: 4 \times 2 \times 0.5 \text{ mm}^2; \text{ Dm} = 9.4 \text{ mm}$<br>$0035813: 6 \times 2 \times 0.5 \text{ mm}^2; \text{ Dm} = 11.1 \text{ mm}$<br>$0035814: 8 \times 2 \times 0.5 \text{ mm}^2; \text{ Dm} = 13.1 \text{ mm}$<br>$0035816: 12 \times 2 \times 0.5 \text{ mm}^2; \text{ Dm} = 14.9 \text{ mm}$ |
| RS232                         | Max 15m length or 2700pF cable<br>capacitance<br>Max. cable length of the point-to-point<br>connection:<br>- 2400 Bit/s = max 900 m<br>- 4800 Bit/s = max 300 m<br>- 9600 Bit/s = max 150 m<br>- 19200 Bit/s= max 15 m                                                                                                    | Lapp-Article number:<br>See digital I/O                                                                                                    |
| RS485 RS232                   | Fine-wired / multi wired with tin-plated,<br>copper branding; the bit rates are resulted a<br>maximum lenghs of a bus<br>segment:<br>- 9,6-93,75 kBit/s = max 1200 m<br>- 187,5 kBit/s = max 1000 m<br>- 500 kbit/s = max 400 m                                                                                                    | Lapp-Article number:<br>2170203: $1 \times 2 \times 0.22 \text{ mm}^2$ ; Dm = 5,7mm<br>2170204: $2 \times 2 \times 0.22 \text{ mm}^2$ ; Dm = 7,1mm<br>2170205: $3 \times 2 \times 0.22 \text{ mm}^2$ ; Dm = 7,2mm<br>2170803: $1 \times 2 \times 0.22 \text{ mm}^2$ ; Dm = 5,7mm<br>(UL/CSA)                                                                                                    |
| CANopen                       | Strand, blank, finely stranded with copper shielding.                                                                                                    |                                                                                                    |
| Industrial<br>Ethernet Cat.5e | <ul> <li>Industrial Ethernet cable Cat.5e for fixed installation, PUR, flexible, 2- and 4-paired</li> <li>2 paired: 10/100 Mbit/s for Ind.Ethernet</li> <li>4 paired: 10/100/1000 Mbit/s for Ind.Ethernet</li> <li>suitable for EtherCAT and EtherNet/IP Appl.</li> <li>Conductor isolation of foam-skin</li> <li>2- or 4- paired version</li> <li>Flexible finely stranded copper conductor</li> <li>Braided pairs enables a largely</li> </ul> | Lapp-Article number:<br>APP KABEL STUffGART ETHERLINE* P Callso 4x2xAWG24/1<br>2170280: 2 x 2 x AWG24/1; Dm = 6,1mm<br>2170296: 4 x 2 x AWG24/1; Dm = 6,3mm<br>PUR outer shealth, halogen free<br>2170281: 2 x 2 x AWG24/1; Dm = 6,1mm                                                                                                    |

Device description robusto RMC500-503.EN-V1.14eIrest Automationssysteme GmbH Page: 64

|                 | interference-free operation                        | 2170297: 4 x 2 x AWG24/1; Dm = 6,3mm                           |
|-----------------|----------------------------------------------------|----------------------------------------------------------------|
|                 | (aecoupiing) - SF/UTP: Braiding of tinned copper   |                                                                |
|                 | wires and aluminium-clad foil as                   |                                                                |
|                 | overall shielding                                  |                                                                |
|                 | - Outer shealth as PUR- or LSZH-                   |                                                                |
|                 | - Color: water blue (RAL 5021)                     |                                                                |
|                 |                                                    |                                                                |
| Industrial      | Industrial Ethernet Patchcord, Cat.5e, plug        | Lapp-Article number:                                           |
| Ethernet Cat.5e | RJ45, PUR, flexible, 2- and 4-paired               |                                                                |
| Patchkabel RJ45 | - 2 paired: 10/100 Mbit/s for                      |                                                                |
|                 | Ind.Ethernet                                       |                                                                |
|                 | - 4 paired: 10/100/1000 Mbit/s for<br>Ind Ethernet | 2171115: 2 x 2 x AWG26; L=1m                                   |
|                 | - suitable for EtherCAT and                        | 2171117: 2 x 2 x AWG26; L=3m                                   |
|                 | - Conductor isolation of foam-skin                 | 2171118: 2 x 2 x AWG26; L=5m                                   |
|                 | - 2- or 4- paired version                          | 2171119: 2 x 2 x AWG26; L=10m                                  |
|                 | conductor                                          |                                                                |
|                 | - Braided pairs enables a largely                  | 2171501: 4 x 2 x AWG26; L=1m                                   |
|                 | (decoupling)                                       | 2171503: 4 x 2 x AWG26; L=3m                                   |
|                 | - Gesamtschirmung mit Kupfergeflecht               | 2171504: 4 x 2 x AWG26: L=5m                                   |
|                 | Aluminiumfolie                                     | $2171505:4 \times 2 \times 4 \times 2 \times 5 \times 1 - 10m$ |
|                 | - Outer shealth in PUR execution                   | 217 1505: 4 X Z X AWG26, L=1011                                |
|                 | - Color: water blue (RAL 5021)                     |                                                                |
|                 | Anschlüsse: USB 2.0 Typ A beidseitig               |                                                                |
| 03B 2.0 Type-A  | Stecker > USB 2.0 Typ A Buchse                     |                                                                |
|                 | - USB-A plug usable on both sides                  |                                                                |
|                 | - Wirecross-section: 28 AWG power                  |                                                                |
|                 | and data line                                      |                                                                |
|                 | - Contacts: gold-plated<br>color: black            |                                                                |
|                 |                                                    |                                                                |
|                 |                                                    | DELOCK 83370: 28AWG, 1m                                        |
|                 |                                                    | DELOCK 83371: 28AWG, 2m                                        |
|                 |                                                    | DELOCK 83372: 28AWG, 3m                                        |
|                 |                                                    | DELOCK 83373: 28AWG, 5m                                        |
|                 |                                                    |                                                                |
| Power supply    | 24VDC-power supply 1,0 mm <sup>2</sup>             | Lapp-Article number:                                           |
|                 | H05V-K HAR, connection and control cable           |                                                                |
|                 | PVC, 300/500 V, wiring, machines and               |                                                                |
|                 | switching cabinets, flame-retardant                | 0,5 mm² , Dm=2.1 - 2.5mm                                       |
|                 |                                                    | 4510001: green/ yellow                                         |
|                 | Class 5/Feindrähtig, fine stranded fixed           | 4510011: black                                                 |
|                 | installation, ring/coil                            | 4510021: blue                                                  |
|                 |                                                    | 4510031: brown                                                 |
|                 |                                                    | 4510041: red                                                   |

|  | 0,75 mm² , Dm=2.2 - 2.7mm |
|--|---------------------------|
|  | 4510002: green/ yellow    |
|  | 4510012: black            |
|  | 4510022: blue             |
|  | 4510032: brown            |
|  | 4510042: red              |
|  |                           |
|  | 1,0 mm² , Dm=2.4 - 2.8mm  |
|  | 4510003: green/ yellow    |
|  | 4510013: black            |
|  | 4510023: blue             |
|  | 4510033: brown            |
|  | 4510043: red              |
|  |                           |

Tabelle 1 : Kabelspezifikationen für die Schnittstellen

# 4.11 S1 operating switch mode (BAS)

| RUN<br>65 STOP<br>RES | The switch has 3 positions: | RUN<br>STOP<br>RESET |
|-----------------------|-----------------------------|----------------------|
|                       |                             |                      |

Tasks with the operating switch mode:

- The processing of IEC applications can be controlled,
- Settings on the device.
- To release a reset on the device.

The following table shows the functions of the operating switch modes.

| Final state or action | Position<br>BAS | Expiry | Description                                                                                           | Status display LED |
|-----------------------|-----------------|--------|----------------------------------------------------------------------------------------------------|--------------------|
| In the operation:     |                 |        |                                                                                                    |                    |
| Run                   | RUN             |        |                                                                                                    | STAT3              |
|                       |                 |        | All IEC applications will be processed<br>and can be stopped or started via<br>CODESYS.               | lights green       |
| Stop                  | STOP            |        |                                                                                                    | STAT3              |
|                       |                 |        | All existing IEC applications will be stopped at the end of cycle and can't be started again CODESYS. | lights red         |

| Reset CODESYS       | RESET      | From > 1   |                                                                                                    | STAT3        |
|---------------------|------------|------------|----------------------------------------------------------------------------------------------------|--------------|
| Wallin Start        |            | un < 2 5   | All IEC applications will be resetted via<br>,Reset Warm'.                                                                                                    | off          |
| Reset               | RESET      | > 4 s      |                                                                                                    | STAT3        |
|                     |            |            | Retain-Data will be saved and the IEC-<br>applications will be closed. The a<br>device rest will be executed.                                                                                                    | lights red   |
| Switch on the power | -supply an | d PoR (pow | er on reset):                                                                                                    |              |
|                     | RUN        |            |                                                                                                    | STAT3        |
|                     |            |            | An existing boot project will be loaded and the application will be stated.                                                                                                    | lights green |
|                     |            |            | No boot-project                                                                                                    | flashes red  |
|                     | STOP       |            |                                                                                                    | STAT3        |
|                     |            |            | An existing boot project will <b>not</b> be<br>loaded and the application will <b>no</b> t be<br>sterted. For loading the boot project,<br>the device has to be disconnected of<br>the power-supply and be started in the<br>RUN modus.Via CODESYS IDE can be<br>loaded a new project on the controller<br>and a new boot project will be<br>generated. | lights red   |

#### In service-menue:

Is the BAS in the position STOP, if the device will be switched on, the LED STAT3 will be flashing red for two seconds. If during this time the BAS will be set in the position RESET for > 1 s, the service menue will be active. The LED STAT3 will be goes out.

| RESET | > 1 s |                                                                                                    | STAT3                                                       |
|-------|-------|----------------------------------------------------------------------------------------------------|-------------------------------------------------------------|
|       |       | Actual menue item will be excecuted.                                                                                                    | lights green                                                |
| RUN   | > 1 s |                                                                                                    |                                                             |
|       |       | Step in the next menue item The possible menue points will be describe in the following table.                                                        | Via the STAT LEDs<br>will be show the<br>aktual menue item. |
| STOP  | > 3 s |                                                                                                    | STAT3                                                       |
|       |       | The service-menue will be left. Now the<br>BAS kann be put during 3 s in the<br>position, which should be take into<br>account when starting CODESYS. | lights green                                                |

Table 8: Functions operating mode switch

| Menue item         | Description                                                                                                    | Status LED            |
|--------------------|----------------------------------------------------------------------------------------------------|-----------------------|
| Fix IP address     | Via this menue item can be set temporarily with the first Ethernet port (X101) the standard IP-Adresse (192.168.1.254 and active till the next restart. | STAT2<br>lights green |
| Delete retain-data | Via this menue item the retain data can be deleted                                                                                                    | STAT2<br>lights red   |

Table 9: Function menue items

# 4.12 S2 – S6 operating switch mode

| Position | Name |                                                                       | Dedicated interface | Function                              |
|----------|------|-----------------------------------------------------------------------|---------------------|---------------------------------------|
| OFF      | S2   | Bus termination<br>for RS485-1:<br>Position up:<br><b>120-Ohm OFF</b> | X107                | Terminating resistor will be switched |
|          |      | Position down:<br>120-Ohm ON                                          |                     |                                       |
| OFF      | S3   | Bus termination<br>for RS485-2<br>Position up:<br><b>120-Ohm OFF</b>  | X107                | Terminating resistor will be switched |
|          |      | Position down:<br>120-Ohm ON                                          |                     |                                       |
| OFF      | S4   | Bus termination<br>for RS485<br>Position up:<br><b>120-Ohm OFF</b>    | X108                | Terminating resistor will be switched |
|          |      | Position down:<br>120-Ohm ON                                          |                     |                                       |
| OFF      | S5   | Bus termination<br>for CAN0:<br>Position up:<br><b>120-Ohm OFF</b>    | X110A<br>CAN0       | Terminating resistor will be switched |
|          |      | Position down:<br>120-Ohm ON                                          |                     |                                       |
| OFF      | S6   | Bus termination<br>for CAN1<br>Position down:<br><b>120-Ohm OFF</b>   | X110B<br>CAN1       | Terminating resistor will be switched |
|          |      | Position down:<br>120-Ohm ON                                          |                     |                                       |

Figure 37:S2 -S6 operating switch mode

## 4.13 LEDs

### 4.13.1 Status LEDs for CAN X110

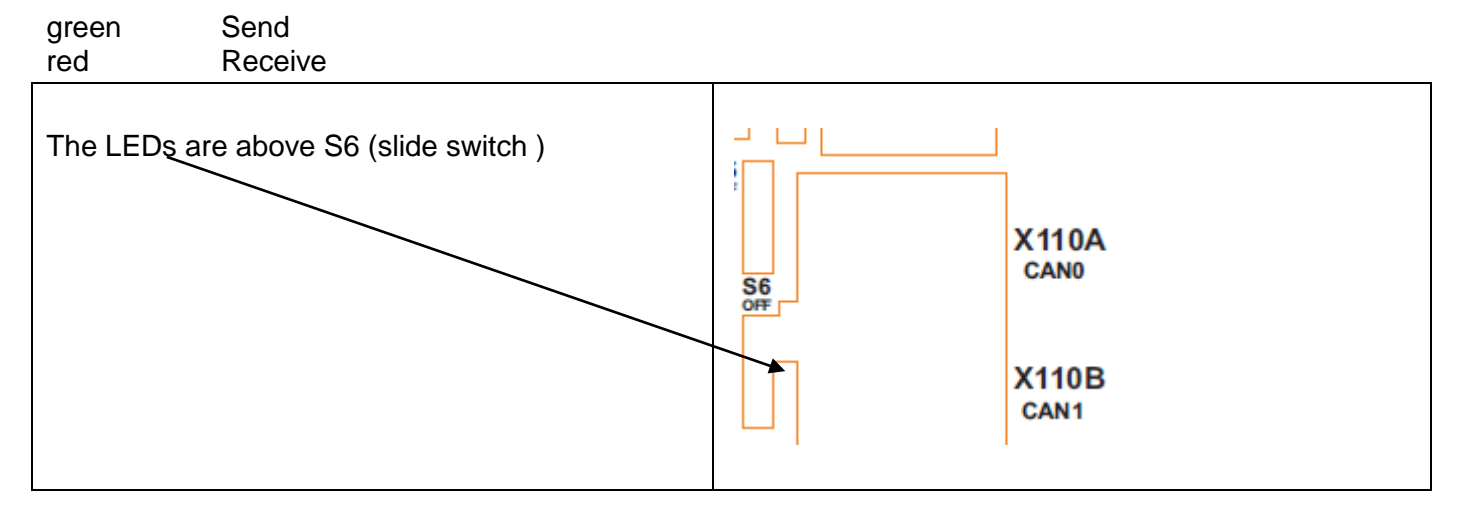

| 4.13.2 Power and                                                   | d status LED for the power supply X109              |  |  |  |
|--------------------------------------------------------------------|-----------------------------------------------------|--|--|--|
| Above: PFAIL1 x bicc                                               | olor:                                               |  |  |  |
| In the starting torque the                                         | ELED lights up as approx.16,5 V; power entry green. |  |  |  |
| In the stop torque chai                                            | nges the LED from green to red as approx.15,5 V.    |  |  |  |
|                                                                    |                                                     |  |  |  |
| Below: STAT4 1x gre                                                | en                                                  |  |  |  |
| Flashes green during the                                           | e run-up phase of the device. (approx.12 s)         |  |  |  |
| Afterwards the LED show                                            | ws the state of the device.                         |  |  |  |
|                                                                    |                                                     |  |  |  |
| Flashes green:                                                     | FPGA can't be initializesed                         |  |  |  |
| Signs statically green:                                            | System OK                                           |  |  |  |
| Off                                                                | boot incorrect                                      |  |  |  |
| Below: STAT4 1x green                                              |                                                     |  |  |  |
| Flashes green during the run-up phase of the device. (approx.12 s) |                                                     |  |  |  |
| Afterwards the LED shows the state of the device.                  |                                                     |  |  |  |
| Flashes green: Fl                                                  | Flashes green: FPGA can't be initializesed          |  |  |  |
| Signs statically green: System OK                                  |                                                     |  |  |  |
| Off bo                                                             | pot incorrect                                       |  |  |  |

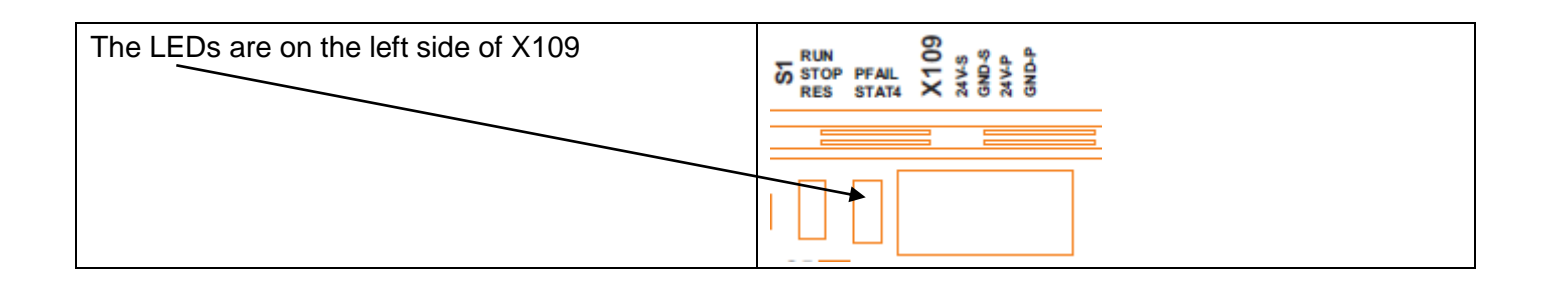

### 4.13.3 LEDs for X107: RS232 / RS485-1 /RS485-2

| Left: RS232: | Middle: RS485-1 Right: RS485-2 |
|--------------|--------------------------------|
| Green:       | Send                           |
| Red:         | Receive                        |

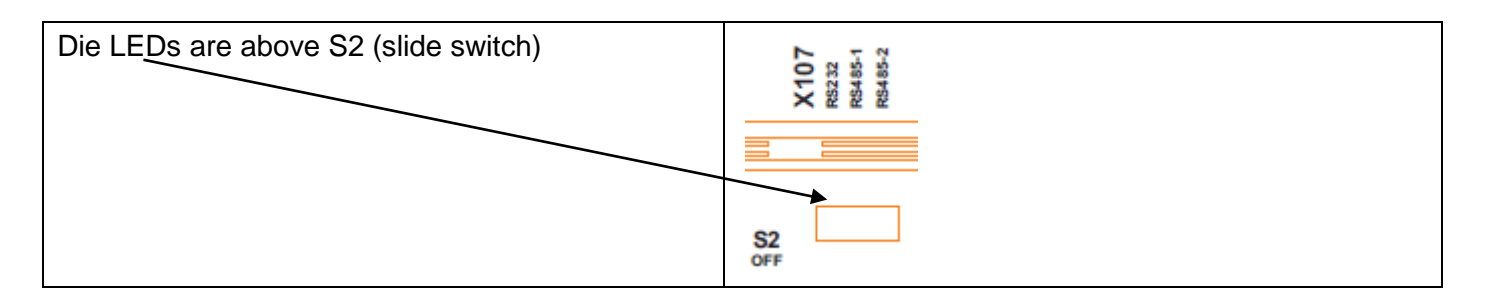

## 4.13.4 3 LEDs: STAT1, STAT2, STAT3

The LEDs STAT1-STAT3 shows the status of the device. The LEDs can display the following states. <u>The function of the LEDS will be described in another chapter.</u>

| Farbe     | Zustand      |
|-----------|--------------|
| No colour | off          |
| green     | lights       |
| green     | flashes      |
| green     | flashes fast |
| yellow    | lights       |
| yellow    | flashes      |
| yellow    | flashes fast |
| red       | lights       |
| red       | flashes      |
| red       | flashes fast |

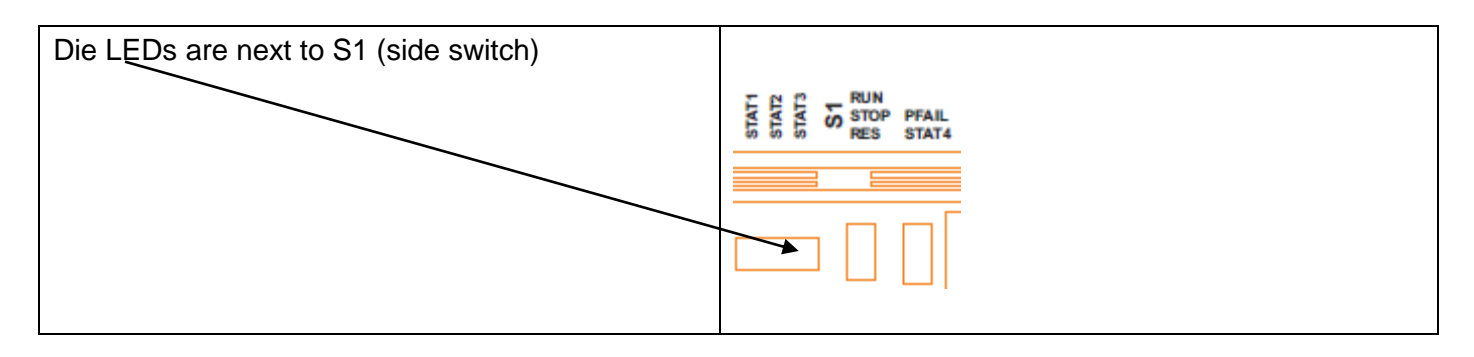

# 5 Software

## 5.1 General informationen

Further information can be downloaded from our homepage:

With the link Kunden Login you can get directly to the download area:

• Enter user name and password

🖿 Kunden Login

- Public Diffentlich
- If nonexistent, please contact our <u>support</u>.

### 5.1.1 USB-Update

•

The device software can be updated via the USB stick. Normally, it will be published as a device specific archive ("Update package"). In case of doubt please contact the elrest support.

| Step | Description                                                                                                    |
|------|----------------------------------------------------------------------------------------------------|
| 1    | The update will be published as an archive file. Please copy the content of the archive to an empty USB stick. This may only contains one primary partition, type FAT32.                                                                                                    |
| 2    | After copy, please safely remove the USB stick. (Windows-function "eject").                                                                                                    |
| 3    | Disconnect the device from the supply voltage.                                                                                                    |
| 4    | Connect the USB stick to the USB port.                                                                                                    |
| 5    | Place the operating mode switch in the position STOP                                                                                                    |
| 6    | Connect the power supply to the device. Booting will be indicated through rapid flashing of the LED STAT4.                                                                                                    |
| 7    | As soon as the update is started, the LEDs STAT1, STAT2, STAT3 flashes slowely green.<br>Please don't disconnect the voltage, and the USB memory stick may not be removed. See<br>warning above.<br>The process may can take 2 - 5 minutes, depending on the size.                                                                                                    |
| 8    | <ul> <li>The update will be successfully finished, if the LEDs STAT1, STAT2, STAT3 light up permanently.</li> <li>The result of the update process will be shown as follows: <ul> <li>Permanently green flashes: The process was successful</li> <li>Permanently red flashes: The process was failed.</li> </ul> </li> <li>During the update the LEDs possibly can shortly be switched of.</li> <li>The update process, however, will not be completed until the LEDs STAT1, STAT2, STAT3 light up permanently.</li> </ul> |

| 9  | The update has failed, if the LEDs STAT1, STAT2, STAT3 flashes permanently red.                                                                                                    |
|----|----------------------------------------------------------------------------------------------------|
| 10 | If the update is completed (permanently green or red lightning of the LEDs STAT1, STAT2, STAT3), the USB stick can be removed and the operating mode switch set in the original position. |
|    | The actually devices software is after a reboot of the device available.                                                                                                    |

| WARNING | • Do not switch off the device during the update. Do not remove the USB stick during the process. Non-observance of these instructions may lead to malfunction of device and loss of warranty.                                      |
|---------|----------------------------------------------------------------------------------------------------|
|         | <ul> <li>The update-package is device-specific. The recording of an incorrect package may<br/>cause to a malfunction of the device and and a chargeable repair. In case of doubt,<br/>please contact our elrest support.</li> </ul> |

### 5.1.2 Boot time

The boot time amounts approx. 20 sec from switching the supply voltage on till the CODESYS runtime.

#### 5.1.3 Retains memory optional

Max. 1 MB can be stored in the "retain area".

#### 5.1.3.1 Buffering of retain-data (optional)

In the event of a mains failure > 5 ms the retain data will be saved in CODESYS as a file. Then the system event ,PowerFail'will be triggered, CODESYS will be finished and a reset will be implemented. It is not assured that the remaining lifetime of the device will be fully processed the system event and completely exited CODESYS.

When CODESYS will be closed, the retain data will be stored again into a further file. After starting CODESYS, the data will be checked, if the reatain data will be stored correctly. In this case, this file will be used to initialize the retain data. Otherwise the previous saved file.

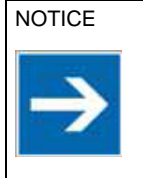

The predotype ensures a save buffering of the retain data only from a switch-off time > 200 ms.
## 5.1.4 Access rights

In the system are different users, which are assigned allways a user group. The access rights of the device are based via this group.

#### 5.1.4.1 The following <u>users</u> defined:

| User          | Password (standard) | User group     |
|---------------|---------------------|----------------|
| Administrator | Administrator       | Administrators |
| Developer     | Developer           | Developers     |
| Service       | Service             | Services       |
| Supervisor    | Supervisor          | Supervisors    |
| User          | User                | Users          |
| Guest         | Guest               | Guests         |

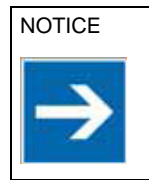

More users can be create

#### 5.1.4.2 The following <u>user groups are</u> defined:

| User group     | WBM Login | Password for | SSH access | FTP access |
|----------------|-----------|--------------|------------|------------|
| Administrators | Х         | Alle         | Х          | Х          |
| Developers     | Х         | Developers   | Х          | Х          |
| Services       | Х         | Service      | Х          | Х          |
| Supervisors    | Х         | Supervisors  | Х          | Х          |
| Users          | Х         | Users        |            |            |
| Guests         | Х         | Guests       |            |            |

# 5.2 CODESYS

## 5.2.1 Integrate in CODESYS IDE

|--|

| The installation of all elrest device descriptions can<br>be occured via the elrest Package "elrest<br>Devices_V_x_x_x_x.package" and the package<br>manager.<br>Individuals device descriptions can be installed in<br>the devic repository.See example RMC503 below: | Package Manager       Beres Installerte Packages:       Attualiseren       Name       CODESYS Rekoge Deagner       3.58.0       2.00ESYS Rekoge Deagner       3.58.10       2.00ESYS Rekoge Deagner       3.58.31       0.2005 SP Setvice       3.58.31       0.2005 SP Setvice       3.58.31       0.2005 SP Setvice       3.58.31       0.2005 SP Setvice       3.58.31       0.2005 SP Setvice       3.58.31       0.2005 SP Setvice       3.58.31       0.2005 SP Setvice       3.58.31       0.2005 SP Setvice       3.58.31       0.2005 SP Setvice       3.58.31       0.2005 SP Setvice       3.58.31       0.2005 SP Setvice       Updates suchen       Updates suchen       Download       CODESYS Setvice |
|----------------------------------------------------------------------------------------------------|----------------------------------------------------------------------------------------------------|
|                                                                                                    | < <p>X Schließen</p>                                                                                                    |

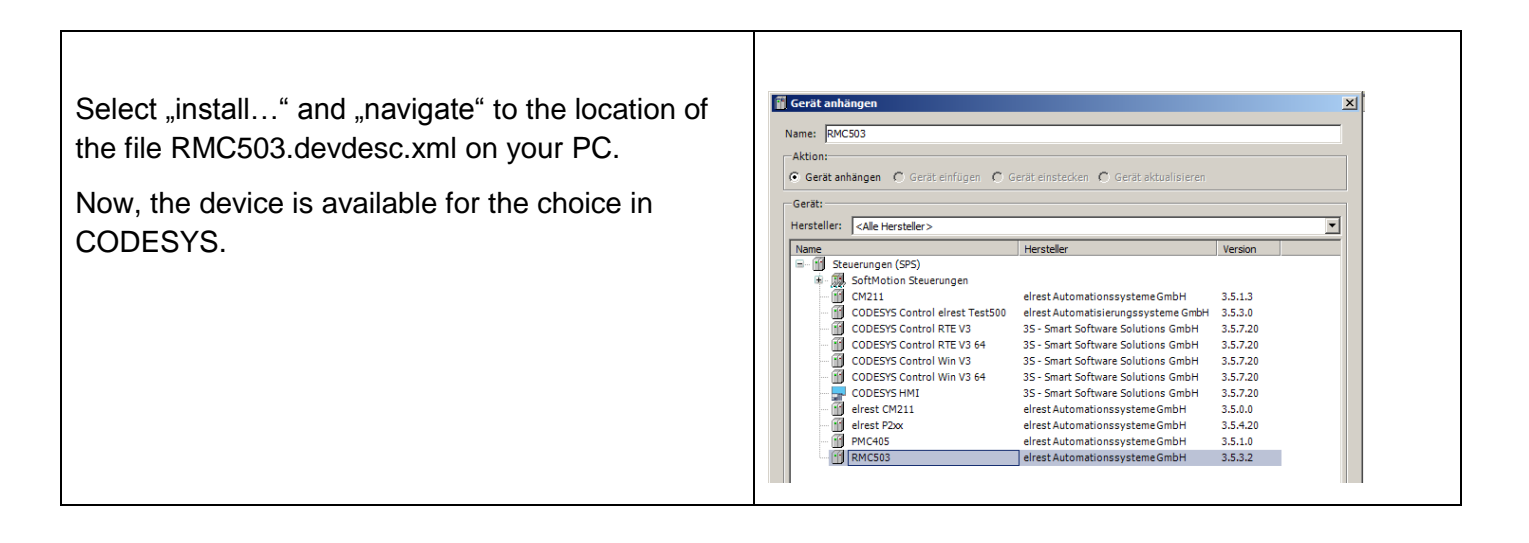

#### 5.2.2 System event "PowerFail"

At recognition of a "PowerFail", the system event ""PowerFail" will be triggered. The allocated function in the event handler, see example below "PowerFailEventFun, will then be activated. In the function "PowerFailEventFun", the individual program code of the IEC programmer will be started.

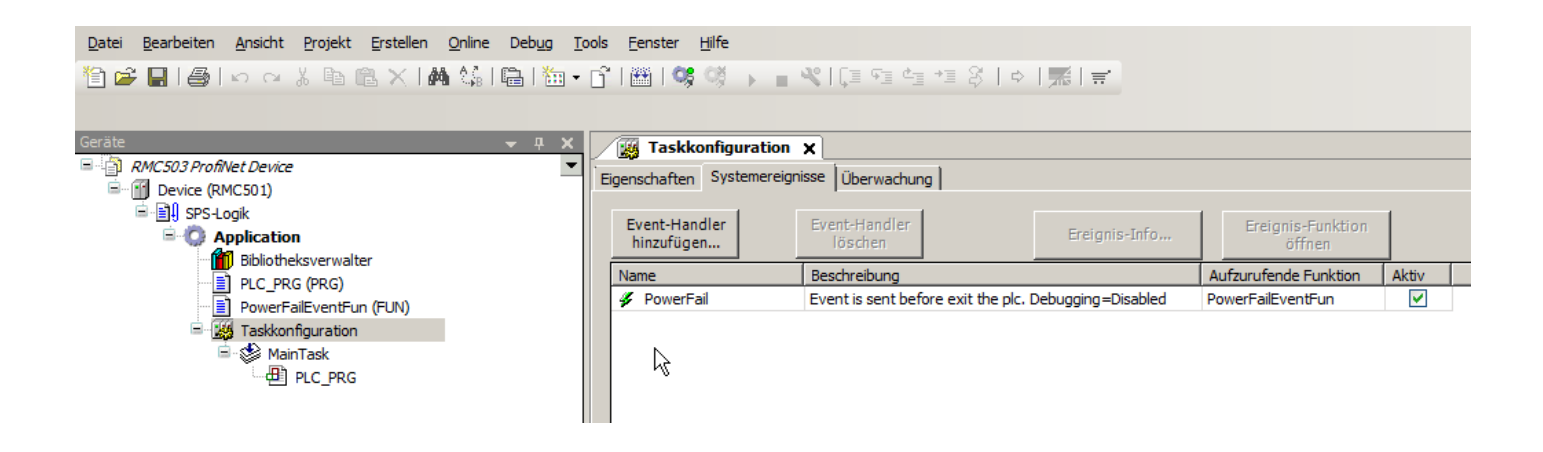

#### 5.2.3 CODESYS communication

For a communication between CODESYS IDE and the device, it must be choosen an active connection in the communication editor.

| Device x                        |                                          |                   |                 |
|---------------------------------|------------------------------------------|-------------------|-----------------|
| Kommunikation                   | Netzwerk durchsuchen   Gateway - Gerät - |                   |                 |
| Applikationen                   |                                          |                   |                 |
| Sichern und<br>Wiederherstellen |                                          |                   |                 |
| Dateien                         | =                                        |                   |                 |
| Log                             |                                          |                   | •               |
| SPS-Einstellungen               | Gate                                     | мау               |                 |
| SPS-Shell                       | Gateway-1                                | ~ [034A.          | B0D1] (aktiv) ~ |
| Benutzer und Gruppen            | IP-Address:<br>localhost                 | Geräte<br>RMC50   | name:<br>1      |
| Parameter                       | Port:                                    | Geräte            | adresse:        |
| E/A-Abbild                      | 1217                                     | 034A.E            | 30D1            |
| Taskaufstellung                 |                                          | Zielsys<br>1018 6 | tem-ID:<br>001  |
| Status                          |                                          | Zielsys           | temtyp:         |
| Information                     |                                          | 4096              |                 |

After the choice ", searching network ..." a list of the available device will be displayed. For a better identification of the devices can be used the button "flashing". If you By activating this button, the led STAT3 flashes for 5 seconds on the choosen device.

| Kommunikation                  | Netzwerk durchsuchen   Gateway +   Gerät + |                             |               |
|--------------------------------|--------------------------------------------|-----------------------------|---------------|
| Applikationen                  |                                            |                             |               |
| ichern und<br>Viederherstellen |                                            |                             |               |
| Dateien                        |                                            |                             |               |
| .og                            | Corst augustiklar                          |                             | ~             |
| SPS-Einstellungen              | Gerat auswanien                            |                             | 0             |
| PS-Shell                       | Netzwerkpfad zum Gerät auswählen:          |                             |               |
|                                | 🖻 🚜 Gateway-1                              | Gerätename:                 | Geräte suchen |
| Benutzer und Gruppen           | RMC503 [0316.A0D1]                         | KHC505                      | Blinken       |
| Parameter                      |                                            | Geräteadresse:<br>0316.A0D1 |               |
| E/A-Abbild                     |                                            | Zielsystem-ID:              |               |

#### 5.2.4 CODESYS fielbusses

The devices support the CODESYS filedbus configuration for CANopen master, CANopen slave and. ProfiNet master and ProfiNet slave.

The field busses will be configured in the CODESYS DIE and executed on the device.

As a further communication contains the CODESYS runtime system an OPC UA Server, which will be parametrized via the symbol configuration in the CODESYS IDE.

#### 5.2.5 File access

A file access can get out of the IEC Code just relative to files underneath this directory. /home/plc\_v3/PlcLogic' oder über Platzhalter erfolgen.

For example the file 'test.txt' in the root '/home/plc\_v3/PlcLogic' can be open with

hFile := SysFileOpen('.\test.txt', AM\_WRITE\_PLUS, ADR(Result));

The file 'test.txt' can be opened on a USB stick with:

```
hFile := SysFileOpen('$$USB1$$/test.txt', ACCESS MODE.AM READ, ADR(Result));
```

### 5.2.6 Installation of the analog channel types:

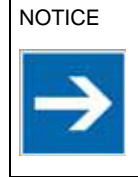

The ELA-IO.Library scales analog in- and output values.If the ELA-IO.Library will be used for the EA access, the scaled display and value ranges can be removed from the manual.

#### Analog outputs

| Туре                 | Enumeration | Measuring range | Display range |
|----------------------|-------------|-----------------|---------------|
| AOUT_0_10VOLT_NORMED | 54          | 0 10Volt        | 010000        |
| AOUT_AI08_OFF        | 55          | 0               | none          |

#### Analog inputs

| Туре            | Enumeration | Measuring range | Display range |
|-----------------|-------------|-----------------|---------------|
| AIN_0_10Volt    | 0           | 0 10Volt        | 010,00        |
| AIN_0_20MA      | 3           | 0 20mA          | 0,020,0       |
| AIN_4_20mA      | 7           | 4 20mA          | 0,020,0       |
| AIN_Pt100_2WIRE | 21          | -50 350°C       | -50,0350,0    |

| AIN_Pt1000_2WIRE       | 24  | -20 100°C   | -20,0100,0   |
|------------------------|-----|-------------|--------------|
| AIN_NI1000_2WIRE       | 29  | -20 100°C   | -20,0100,0   |
| AIN_TC TYP K (NI-CrNi) | 15  | -100 1300°C | -100,01300,0 |
| AIN_TC Typ L (Fe-CuNi) | 16  | -900 1000°C | -900,01000,0 |
| AIN_TC Typ S (Pt-RhPt) | 19  | 0 1600°C    | -0,01600,0   |
| AIN_200KOHM            | 105 | 0 200KOhm   | 0200,00      |
| AIN_500OHM             | 103 | 0 500Ohm    | 0500,00      |
| AIN_NTC_68KOHM         | 106 | -20 100°C   | -20,0100,0   |
| AIN_NI1000_TK5000      | 108 | -20 100°C   | -20,0100,0   |

#### Error messages:

| Туре              | Software correc | tion of saturation | Display range |
|-------------------|-----------------|--------------------|---------------|
|                   | Short circuit   | Wire breakage      |               |
| AIN_Pt100_2WIRE   | 0 x 7FFE        | 0 x 7FFF           | -50,0350,0    |
| AIN_Pt1000_2WIRE  | 0 x 7FFE        | 0 x 7FFF           | -20,0100,0    |
| AIN_NI1000_2WIRE  | 0 x 7FFE        | 0 x 7FFF           | -20,0100,0    |
| AIN_200KOHM       | -               | 0 x 7FFF           | 0200,00       |
| AIN_500OHM        | -               | 0 x 7FFF           | 0500,00       |
| AIN_NTC_68KOHM    | 0 x 7FFE        | 0 x 7FFF           | -20,0100,0    |
| AIN_NI1000_TK5000 | 0 x 7FFE        | 0 x 7FFF           | -20,0100,0    |

#### Messages:

- 0 x 7FFA Incorrect calibration
- 0 x 7FFF Wire breakage ("OPEN")
- 0 x 7FFE Short circuit

#### General:

0 x 7FFD Wrong sensor type

| Tipp |
|------|
|------|

For further questions please contact our application department. Service and Support

#### 5.2.7 IEC libaries

5.2.7.1 Device settings

For making settings out of the IEC code there is the libary system parameter available.

#### 5.2.8 Example for the handling of the COM Ports

#### **Required libraries:**

- 1. SysCom 3.5.5.0
- 2. SysTypes2 3.5.0.0
- 3. CmpErrors 3.3.1.14

```
PROGRAM SERIELL PRG
VAR
 DoSend : BOOL := FALSE;
DoClose : BOOL := FALSE;
COMRS485 : BOOL := TRIJE:
                                                                       // Manuelles Auslösen des Senden
                                                                       // Manuelles Auslösen des COM-Port Schliessen
                                                                       // Sende- & Empfangsumschaltung soll
verwendet werden
RtsIecHandle: RTS_IEC_HANDLE;ComSettings: COM_Settings;ComSettingsEx: COM_SettingsEx;pComSettingsEx: POINTER TO BYTE := 0;Emfangsumschaltung
                                                                     // COM- Einstellungen
                                                                       // Erweiterte COM- Einstellungen
                                                                       // nötig für Aktivieren der der Sende-und
 SendBuffer: STRING(1024):= 'ABCDEFG1234567890'; // SendepufferRecvBuffer: STRING(1024); // EmpfangspufferCOMSTATE: INT; // Schrittketter
                                                                       // Empfangspuffer
                                                                        // Schrittkette, 0= Öffnen, 1
=lesen/Schreiben, 2= Schliessen
 CntSendChar : UDINT;
CntRecvChar : UDINT;
                                                                        // Anzahl der gesendeten Zeichen
                                                                        // Anzahl der empfangenen Zeichen
  RtsIecResult : ARRAY[0..FUN_MAX] OF RTS_IEC_RESULT;// Ergebnis von COM- Funktionen
END VAR
VAR CONSTANT
                           : BYTE := 0;
  OK
                                                                       // Rückgabewert für "OK"
                            : BYTE := 0;
  OPEN
                                                                       // Index für Öffnen
  WRITE
                            : BYTE := 1;
                                                                       // Index für Schreiben
  READ
                                                                       // Index für Lesen
                             : BYTE := 2;
  FUN_MAX
                                                                       // Maximalwert der "Enumeration"
                            : BYTE := 2;
END VAR
CASE COMSTATE OF
  0:// Initialisierung
                       _____
_____
    // VOREINSTELLUNGEN
_____
   ComSettings.sPort := SYS_COMPORT3; // COM- Port
ComSettings.ulBaudrate := SYS_BR_9600; // Baudrate
ComSettings.byParity := SYS_NOPARITY; // Parität
ComSettings.byStopBits := SYS_ONESTOPBIT; // Stopbits
ComSettings.ulTimeout := SYS_NOWAIT; // Waitstait
*ComSettings.ulBufferSize := 1024; // Kann ignor
  (*ComSettings.ulBufferSize := 1024;
                                                             // Kann ignoriert werden, wird vom Betriebssystem fix
gesetzt *)
                                                // Anzahl der verwendeten Bit's im Byte
   ComSettingsEx.byByteSize := 8;
                          := TRUE;
    COMRS485
                                                              // Sende- & Empfangsumschaltung aktivieren TRUE =
RS485 , FALSE = RS232
```

Device description robusto RMC500-503.EN-V1.14elrest Automationssysteme GmbH Page: 78

// Einschalten der RS485 - Automatisches Umschalten Sende-/Empfang pComSettingsEx := ADR(ComSettingsEx.bRtsControl); // Ermittle die Adresse von RtsControl IF COMRS485 = TRUE THEN pComSettingsEx^:=3; // RS485 : Setze den Wert=3 über Pointerzugriff ELSE pComSettingsEx^:=0; // RS232 : Setze den Wert=0 über Pointerzugriff END IF // OEFFNE COM-PORT \_\_\_\_\_ RtsIecHandle := SysComOpen2( ADR( ComSettings ), ADR( ComSettingsEx ), ADR( RtsIecResult[OPEN] ) ); IF ( RtsIecResult[OPEN] = OK ) AND ( RtsIecHandle <> RTS\_INVALID\_HANDLE ) AND ( RtsIecHandle <> 0 ) THEN COMSTATE := 1; // COM- Port erfolgreich geöffnet. Weiter zum nächsten Schritt END IF 1:// // Lesen - Achtung hiermit werden nur die Zeichen gelesen die mit diesem PLC- Zyklis empfangen werden. // Eine nachgeschaltete Logik für mehrzyklischen Empfang und Erkennung des Telegrammende ist notwendig. CntRecvChar := SysComRead( RtsIecHandle, ADR(RecvBuffer), SIZEOF(RecvBuffer), 0, ADR( RtsIecResult[READ] )); // Schreiben IF DoSend = TRUE THEN CntSendChar := SysComWrite( RtsIecHandle, ADR(SendBuffer), LEN(SendBuffer), 0, ADR( RtsIecResult[WRITE] ) ); IF ( RtsIecResult[WRITE] = OK ) // Abfrage auf Erfolg THEN DoSend:= FALSE; END IF END IF 2:// // SCHLIESSE COM-PORT \_\_\_\_\_ IF DoClose = TRUE THEN IF RtsIecHandle <> 16#FFFFFFF AND RtsIecHandle <> 16#0 THEN SysComClose(hCom := RtsIecHandle); RtsIecHandle := 0; END IF DoSend := FALSE; END IF END CASE

#### 5.2.9 Example for the handling of CAN-LAYER 2

- The send module sends cyclic, and in case of data change a CAN-telegram.
- The receiver module receives telegrams other participants and serves for node controlling

#### Required libraries: CAN05 3.5.3.0

PROGRAM CAN

THEN

```
VAR
                 : BYTE := 0; // CAN-Controller
: WORD := 125; // Baudrate in Kb
                                                 := 0; // CAN-Controller 0/1
 CanNo
 BaudRate
 CanRecvByteStdFbInst : CanReceiveByte;
 CanSendByteStdFbInst : CanSendByte;
                                                              // Schrittkette, 0= Init, 1= Senden und Empfangen
 CanState
                            : INT;
DataOut: ARRAY [0..7] OF BYTE;// Datenschnittstelle nach extern : Zu übertragende DatenDataIn: ARRAY [0..7] OF BYTE;// Datenschnittstelle nach extern : Empfangene DatenRecvByte: ARRAY [0..7] OF BYTE;// EmpfangsdatenSendByte: ARRAY [0..7] OF BYTE;// SendedatenNodeID: BYTE:= 1;// Eigene Knotennummer
                     : BYTE:= 1; // Eigene Knotennummer
: BYTE:= 2; // Knotennummer des Kommunikationspartner
: BOOL:= FALSE; // Auslösevariable für das Senden
: TIME; // Zeitmerker für das Senden
: DWORD; // Zähler für das Senden
: DWORD; // Zähler für das Senden
: DWORD; // Zähler für das Empfangen
: DWORD; // Hilfszähler für das Empfangen
: DWORD; // Hilfszähler für das Empfangen
: BOOL :=TRUE; // Hilfsvariable für die While-Schleife
: DWORD; // Empfangs
: BYTE; // Länge der Empfangsdaten
: TIME; // Zeitmerker Empfangseintritt (Für Timeou
: TIME; // Zeitmerker für empfangenes Telegramm
: BOOL; // Kommunikationspartner verbunden
: INT; // Hilfsvariable für FOR- Schleife
 OwnNodeID
 SendTelegramm
 tLastSend
CountOfWrite
 CountOfWriteOld
 CountOfRead
 CountOfReadOld
 StayInLoop
 RecvID
 RecvLength
 tEnterRecvLoop
                                                               // Zeitmerker Empfangseintritt (Für Timeout)
 tRecvTelegramm
 RemoteNodeOK
                                                               // Hilfsvariable für FOR- Schleife
i
                            : INT;
END VAR
VAR CONSTANT
END VAR
CASE CanState OF
  0://
                   _____
_____
_____
    // INITIALISIERUNG
_____
_____
    CanInitialize(CanNo:=CanNo, BaudRate:= Baudrate , Extendend29bit:= FALSE ); // Can parametrieren
                                                                                                      // In nächsten Schritt.
    CanState := 1;
  1://
_____
_____
    // SENDEN
    // An den Teilnehmer "NodeID" wird ein Telegramm gesendet, bei Datenänderung, spätestens jedoch alle
500ms.
_____
 _____
     // Rücksetzten Senden
    SendTelegramm := FALSE;
     // Auslösen Senden
     IF TIME() - tLastSend >= T#500MS // Das letzte Telegramm wurde vor >= 500ms versandt
```

Device description robusto RMC500-503.EN-V1.14elrest Automationssysteme GmbH Page: 80

```
SendTelegramm := TRUE;
                                        // Senden Aufgrund Delta T
     ELSE
       FOR i:= 0 TO 7 DO
         IF DataOut[i] <> SendByte[i] // Sendedaten haben sich geändert
         THEN
           SendTelegramm := TRUE;
                                       // Senden Aufgrund Datenänderung
           EXIT;
         END IF;
     END FOR
    END IF
    // Sendedaten umkopieren
    IF SendTelegramm = TRUE
   THEN
     FOR i:= 0 TO 7 DO
       Sendbyte[i] := DataOut[i];
     END FOR
   END IF;
    // Instanz- Input
   CanSendByteStdFbInst.SendID := 16#180 + NodeID; // CAN-Controller 0 od
CanSendByteStdFbInst.CycleTime := 0; // Zuklice ?
CanSendByteStdFbInst.Length
                                                         // CAN-Controller 0 oder 1
                                                           // Zyklisches Senden alle Oms
    CanSendByteStdFbInst.Length
                                  := NOT SendTelegramm; // Sperre Senden wenn SendTelegramm = FALSE
   CanSendByteStdFbInst.Hold
   CanSendBytestdrbinst.Hold
CanSendByteStdFbInst.Byte0
CanSendByteStdFbInst.Byte1
                                  := SendByte[0];
                                  := SendByte[1];
   CanSendByteStdFbInst.Byte2
                                  := SendByte[2];
   CanSendByteStdFbInst.Byte3 := SendByte[3];
CanSendByteStdFbInst.Byte4 := SendByte[4];
CanSendByteStdFbInst.Byte5 := SendByte[5];
CanSendByteStdFbInst.Byte6 := SendByte[6];
                                  := SendByte[6];
   CanSendByteStdFbInst.Byte7
                                  := SendByte[7];
    // Instanzaufruf
   CanSendByteStdFbInst ();
    // Instanz- Output
   CountOfWrite := CanSendByteStdFbInst.CountOfWrite;
   IF CountOfWrite <> CountOfWriteOld
                                               // Telegramm wurde versendet
   THEN
     CountOfWriteOld := CountOfWrite;
                                             // Kopiere den Zählerstand
     tLastSend := TIME();
                                               // Merke
   END IF
_____
_____
   // EMPFANGEN
// Instanz- Input
   CanRecvByteStdFbInst.CanNo := CanNo;
                                             // Can- Controller mit welchem gearbeitet werden soll
   tEnterRecvLoop
                             := TIME();
                                              // Speichere Zeitpunkt des Einsprung in die While-Schleife
für einen Timeout
   StayInLoop
                             := TRUE;
                                               // Bedingung zum Verweilen in der While-Schleife = TRUE
   WHILE (StayInLoop
                                 = TRUE ) AND // Nächster Durchlauf notwendig um zu prüfen ob Telegramm in
Empfangspuffer
         (TIME()-tEnterRecvLoop <= T#2MS)
                                             // maximal jedoch 2 Milisekunden
    DO
    // Instanzaufruf
    CanRecvByteStdFbInst();
    // Instanz- Output
    RecvID
               := CanRecvByteStdFbInst.RecvID;
```

```
CountOfRead := CanRecvByteStdFbInst.CountOfRead;
RecvLength := CanRecvByteStdFbInst.Length;
RecvByte[0] := CanRecvByteStdFbInst.Byte0;
RecvByte[1] := CanRecvByteStdFbInst.Byte1;
RecvByte[2] := CanRecvByteStdFbInst.Byte2;
RecvByte[3] := CanRecvByteStdFbInst.Byte3;
RecvByte[4] := CanRecvByteStdFbInst.Byte4;
RecvByte[5] := CanRecvByteStdFbInst.Byte5;
RecvByte[6] := CanRecvByteStdFbInst.Byte6;
RecvByte[7] := CanRecvByteStdFbInst.Byte7;
 IF CountOfRead <> CountOfReadOld
                                                                         // Telegramm empfangen
 THEN
    CountOfReadOld := CountOfRead;
                                                                       // Kopiere den Empfangs- Zählerstand
    StayInLoop := TRUE;
                                                                         // Bleibe in Schleife um weitere Telegramme zu empfangen
    IF RecvID - 16#180 = OwnNodeID
                                                                         // Telegramm ist für diese Steuerung
    THEN
      FOR i := 0 TO RecvLength-1
      DO
                                                                         // Kopiere die Emfangsdaten ins Ziel
         DataIn[i]:= RecvByte[i];
      END FOR
       tRecvTelegramm := TIME();
                                                                         // Merke Zeitpunkt des Empfangstelegramm
    END IF
    ELSE
      StayInLoop := FALSE;
                                                                         // Kein Telegramm empfangen
 END IF
 END WHILE
```

// Kommunikationsüberwachung

RemoteNodeOK := (TIME() - tRecvTelegramm <= T#1500MS); // TRUE= Telegramm erhalten, FALSE = 1,5 Sekunden
kein Telegramm erhalten</pre>

END CASE

#### 5.2.10 Web visualization

The CODESYS version on the decice supports the CODESYS web visulization. It based on HTML5 and and can be performed therefore on each browser, which supports the HTML5 innovation Canvas. For calling the Web visualization, please give in the address bar the following address:

http://<IP Adresse>:<Portnummer>/webvisu.htm z.B. <u>http://192.168.1.254/webvisu.htm</u>

On delivery state is used port 80 for the Web visualization, so the specification of the port can be renounced.

The used port csn be set in the WBM.

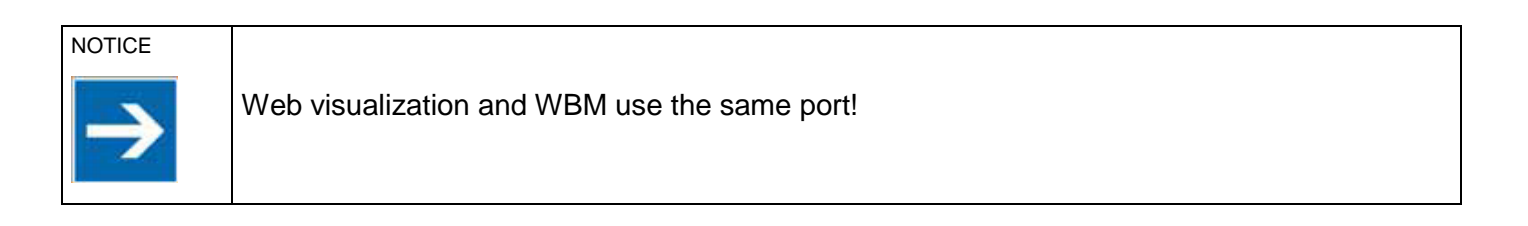

#### 5.3 WBM

Via the WBM (Web Based Management) can considered and changed the most important parameters. The setting of the WBM can occurs of any browser, only the precondition is, that the HTML5 innovation WebSockets will be supported.

Das WBM can launched with the following address:

http://<IP Adresse>:<Portnummer>/wbm

Example

Automically be forwarded to:

http://192.168.1.254/wbm/index.html

On delivery state is used port 80 for the Web visualization, so the specification of the port can be renounced.

http://192.168.1.254/wbm

# 5.3.1 User Login

Γ

Various users can log in, they don't different in the access rights.

Find this information in the chapter <u>"access rights"</u>

| =         | RMC V              | /BM - Info | rmation ø |    | 🔊 Login       | 08:34:45 |       | Administrator - |  |
|-----------|--------------------|------------|-----------|----|---------------|----------|-------|-----------------|--|
|           |                    |            |           |    |               |          |       |                 |  |
|           |                    | Info       | rmation   |    |               |          |       |                 |  |
| Item n    | umber              |            | 25150.00  | 00 |               |          |       |                 |  |
| Item      |                    |            | robusto i | m  |               | Jser Loo | nin   | _               |  |
| Revisio   | number<br>on index |            | Prototyp  | 2  |               |          |       |                 |  |
| Device    | temper             | ature [°C  | 1 44.1    |    | Username:     |          |       |                 |  |
|           | Ve                 | reione     |           |    | Administrator |          |       |                 |  |
| Softwa    | re 0               | 0.0.14     |           |    | Password:     |          |       |                 |  |
| Kernel    | 4.                 | D.O        |           |    | •••••         |          |       |                 |  |
| Bootloa   | ader Ju            | I 6 2016,  | 11:10:44  |    |               | ain C    | anaal |                 |  |
| FPGA      | 1.                 | 2.1        |           |    |               |          | ancer |                 |  |
|           | Applic             | ation      |           |    |               |          |       |                 |  |
| Name      |                    |            |           |    |               |          |       |                 |  |
| State     |                    | No APP     | (0)       |    |               |          |       |                 |  |
| Target    | version            | 3.5.8.30   |           |    |               |          |       |                 |  |
| Ν         | lemory             | [kb]       |           |    |               |          |       |                 |  |
| RAM to    | otal               | 76388      | 0         |    |               |          |       |                 |  |
| RAM a     | vailable           | 194340     | 4         |    |               |          |       |                 |  |
| DISK a    | vailable           | 150145     | 0         |    |               |          |       |                 |  |
| Rebog     | t dovic            |            |           |    |               |          |       |                 |  |
| Rebot     |                    |            |           |    |               |          |       |                 |  |
| Rebo      | DOT                |            |           |    |               |          |       |                 |  |
|           |                    |            |           |    |               |          |       |                 |  |
| Figure 3  | 8: Use             | r Login    |           |    |               |          |       |                 |  |
| r iguro c | 0.000              | Login      |           |    |               |          |       |                 |  |

1

## 5.3.2 User Logout

At top right the logged in user will be displayed. By clicking on the button, the menu item "Logout" appears.

| Logout                       |
|------------------------------|
| User Groups                  |
| Administrator Administrators |
| Service Services 💼           |
| Supervisor Supervisors       |
| Developer Developers 💼       |
| User Users                   |
| Guest Guests                 |

Figure 39: User Login/ Logout

#### 5.3.3 Title bar

The title bar of the WBM shows information which can initiate tasks.

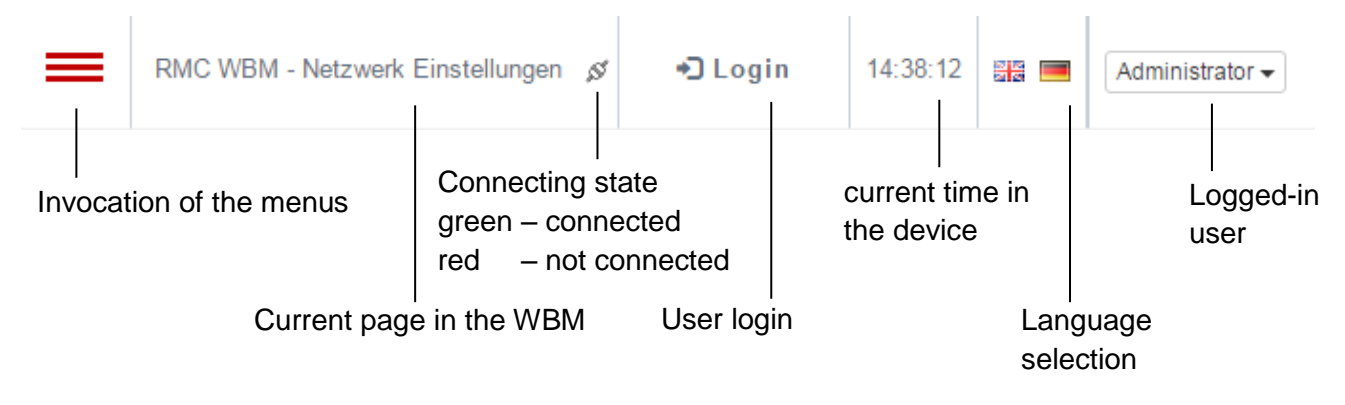

#### 5.3.4 Select menue

The selection menu opens by staying with the mouse above left the menue symbol, or clicking on this.

| =         | RMC WBM - User management 🔗 | 🕄 Login | 08:28:56 | Administrator - |  |
|-----------|-----------------------------|---------|----------|-----------------|--|
| i         | Information                 |         |          |                 |  |
| ភំ        | Networking                  |         |          |                 |  |
|           | Services                    |         |          |                 |  |
| 3         | Date / Time                 |         |          |                 |  |
| 3         | Application                 |         |          |                 |  |
| <u>9</u>  | User management             |         |          |                 |  |
|           |                             |         |          |                 |  |
| 192.168.1 | .253/wbm/index.html#        |         |          |                 |  |
| Figure 40 | :WBM menue                  |         |          |                 |  |

# 5.3.5 RMC Web Based Management – information

Various information about the device can be retrieved here, and execute a device reset.

| RMC WB           | M - Information 🖋 | ◆D Login 08:34:45 🔠 🧰 Administrator 🗸 |
|------------------|-------------------|---------------------------------------|
|                  | Information       |                                       |
| Item number      | 25150.000         |                                       |
| Serial number    | 2247148           | User Login                            |
| Revision index   | Prototype         |                                       |
| Device temperate | ure [°C] 44.1     | Administrator                         |
| Versi            | ions              |                                       |
| Software 0.0.0   | D.14              | Password:                             |
| Kernel 4.0.0     | D                 |                                       |
| Bootloader Jul 6 | 5 2016, 11:10:44  | Login Cancel                          |
| FPGA 1.2.1       | 1                 |                                       |
| Applicati        | ion               |                                       |
| Name             |                   |                                       |
| State N          | NO APP (U)        |                                       |
| Target version 3 | 5.5.8.30          |                                       |
| Memory [k        | (b]               |                                       |
| RAM total        | 763880            |                                       |
| RAM available    | 720464            |                                       |
| DISK available 1 | 1501450           |                                       |
| Reboot device    |                   |                                       |
| Reboot device    |                   |                                       |
| Reboot           |                   |                                       |
|                  |                   |                                       |

Figure 41: RMC - information

### 5.3.6 RMC Web Based Management – network settings

Specific informations about the network can be called, and also appropriate various settings to the networks and the FTP server

The factory settings of the device are as follows:

IP address 192.168.1.254

Subnet mask 255.255.255.0

Gateway 192.168.1.1

Promiscuous Mode OFF

Multicast Mode ON

| NOTICE        | Promiscuous Mode:                                                                                             |
|---------------|----------------------------------------------------------------------------------------------------|
| $\rightarrow$ | In this mode the device only reads the inteded data for this device                                           |
|               | Multicast Mode:                                                                                               |
|               | The multicast mode enables in IP network packages simultaneous, real time transmission to multiple receivers. |

#### 5.3.6.1 Netzwerk settings

The following network settings are global and refers to both network

They will be entered above in "Network1.

Domain name

**DNS Server 1** 

DNS Server 2

| RMC V        | VBM - Network settinas 🛷 | • Loain | 14:41:43 | Administrator 🗸  |  |
|--------------|--------------------------|---------|----------|------------------|--|
|              |                          | 2       |          | , turning ator - |  |
|              | Notwork 4                |         |          |                  |  |
| MAC address  | 00-07-7E-55-44-33        |         |          |                  |  |
| DHCP         | 00-07-72-00-44-00        |         |          |                  |  |
| IP address   | 192.168.1.254            |         |          |                  |  |
| Subnet mask  | 255.255.255.0            |         |          |                  |  |
| Gateway      | 192.168.1.1              |         |          |                  |  |
| Domain Name  | 2                        |         |          |                  |  |
| DNS Server 1 |                          |         |          |                  |  |
| DNS Server 2 |                          |         |          |                  |  |
| Promiscuous  |                          |         |          |                  |  |
| Multicast    |                          |         |          |                  |  |
|              |                          |         |          |                  |  |
| Changes take | effect immediately.      |         |          |                  |  |
|              | Network 2                |         |          |                  |  |
| MAC address  | 00-07-7E-04-CB-41        |         |          |                  |  |
| DHCP         |                          |         |          |                  |  |
| IP address   | 192.168.2.254            |         |          |                  |  |
| Subnet mask  | 255.255.255.0            |         |          |                  |  |
| Gateway      | 192.168.2.1              |         |          |                  |  |
| Promiscuous  |                          |         |          |                  |  |
| Multicast    |                          |         |          |                  |  |
|              |                          |         |          |                  |  |
| Changes take | effect immediately.      |         |          |                  |  |
| -            | -                        |         |          |                  |  |

Figure 42: RMC- network settings with adapters

#### 5.3.7 RMC Web Based Management – Services

On this page can be made settings for the network services and the watchdog. The server FTP, SSH, Telnet require from the client an authentification about user and password.

The acces date remove from chapter <u>access rights</u>"

By using of MySQL in conjunction with PHP5 and HTML-pages, the webserver Lighttpd and the data base system MySQL can be activatd.

The default directory for the die MySQL data bases is located on the system unter /var/lib/mysql. Here are the data bases included the internal tables for the database user and the acces rights. A change of the directory will be required a final configuration. Otherwise it will be created with the comand. mysql\_install\_db and create with the help of mysql console the user and the rights.

Via default there is a MySQL user *root* with the password *root*. The password can be changed via the mysql console.

#### Option MySQL external:

Via default is the option switched off OFF means:

- The MySQL server can not be accessed from outside (from other PCs), only localhost. Default.
- The file /etc/mysql/my.cnf is configured as follows: bind-address = 127.0.0.1
- Only programmes which runs on the RMC can connect to the server.

ON means:

- The MySQL server can be accessed from outside via the TCP Port 3306. (this means other PCs or or network users can be connected to the server.
- The file /etc/mysql/my.cnf is configured as follows: bind-address = 0.0.0.0

The watchdog can be acktivated / deactivated. Optionally the time can be specified within the watchdog has to be reset. (>= 20 seconds). If the system will be hanged on and the watchdog will "Hängt" das System und der Watchdog is no longer, reboot the device.

| RMC WE           | 3M - Services 💋 | • <b>)</b> Login | 13:05:27 | Administrator - |  |
|------------------|-----------------|------------------|----------|-----------------|--|
|                  | Services        |                  |          |                 |  |
| FTP              |                 |                  |          |                 |  |
| SSH              |                 |                  |          |                 |  |
| Telnet           |                 |                  |          |                 |  |
| Lighttpd         |                 |                  |          |                 |  |
| Lighttpd port    | 8080            |                  |          |                 |  |
| MySQL            |                 |                  |          |                 |  |
| MySQL external   |                 |                  |          |                 |  |
| MySQL datadir    | /var/lib/mysql  |                  |          |                 |  |
| Ł Apply          |                 |                  |          |                 |  |
| Ma               | tabdag          |                  |          |                 |  |
| Watchdog         | ichidog         | •                |          |                 |  |
| Timeout [s] 60   |                 |                  |          |                 |  |
|                  |                 |                  |          |                 |  |
| Apply            |                 |                  |          |                 |  |
| gure 43:RMC– ser | vices           |                  |          |                 |  |

#### 5.3.8 RMC Web Based Management – date/ time settings

On this page can theNTC Client beconfigured and be set data, time and timezone.

Synchrnization of the time with a time-server can be made with the Network Time Protocol (NTP). NTP uses the connectioness transport protocol UDP.

| NOTICE | <ul> <li>The NTP client will be no longer synchronized, if the diffrence of the time &gt;= 1000 seconds.</li> </ul> |
|--------|----------------------------------------------------------------------------------------------------|
| >      | <ul> <li>The update interval in the range of 64 up to 1024 seconds will be determined<br/>dynamically.</li> </ul>   |
|        | • The maximum input for the clock is the year 2037.                                                                 |

|                                             | RMC WBM - Date / Time settings                                                           | s & +⊃Login             | 08:26:43 | Administrator - |  |
|---------------------------------------------|------------------------------------------------------------------------------------------|-------------------------|----------|-----------------|--|
|                                             | NTP<br>erver de.pool.ntp.org                                                             |                         |          |                 |  |
|                                             |                                                                                          | Timezone                |          |                 |  |
| ± Ap<br>A chang<br>Time [<br>Date [<br>± Ap | ply<br>ge of the timezone will be effect<br>Date / Time<br>08:26:41<br>11.11.2016<br>ply | iv only after a reboot. |          |                 |  |
|                                             |                                                                                          |                         |          |                 |  |

Figure 44: RMC- date/ time settings

#### 5.3.8.1 Data / time

A change of the tie zone will be affected after a reset.

| RMC V                                                                                                    | /BM - Date / Time settings 💡                                                                                                    | g 🎝 Login                                                                                                    | 08:26:50                                                                                                    |                                                   | Administrator - |  |
|----------------------------------------------------------------------------------------------------|----------------------------------------------------------------------------------------------------|----------------------------------------------------------------------------------------------------|----------------------------------------------------------------------------------------------------|---------------------------------------------------|-----------------|--|
| NTP I NTP Server                                                                                                    | NTP                                                                                                    | Timezone                                                                                                    |                                                                                                    |                                                   |                 |  |
| Timezone (U<br>★ Apply (U<br>A change of (U<br>Time 08:2 (U<br>Date 11.1 (U<br>★ Apply (U<br>U<br>U<br>↓ (U<br>U<br>U<br>U<br>U<br>U<br>U<br>U<br>U<br>U<br>U<br>U<br>U<br>U | TC+01:00) CET/CEST Cen<br>TC-12:00) IDLW Internation<br>TC-11:00) NUT Niue Time,<br>TC-10:00) CKT/HST Cook<br>TC-09:00) AKST/AKDT Ala<br>TC-08:00) PST/PDT Pacific<br>TC-07:00) MST/MDT Mour<br>TC-06:00) CST/CDT Centr<br>TC-05:00) EST/EDT Easte<br>TC-04:00) AST/ADT Atlant<br>TC-03:00) AST/ADT Atlant<br>TC-03:00) AST/ADT Atlant<br>TC-03:00) AST/ADT Atlant<br>TC-03:00) AST/BST Argen<br>TC-02:00) FNT Fernando o<br>TC-01:00) CVT/EGT Cape<br>TC-01:00) CVT/EGT Cape<br>TC+02:00) EST/EEST East<br>TC+02:00) EAT East Africa<br>TC+03:00) EAT East Africa<br>TC+04:00) GST Gulf Stand<br>TC+04:00) GST Gulf Stand<br>TC+04:30) AFT Afghanista | tral European Time,<br>nal Date Line West<br>Niue<br>Islands/Hawaii Stand<br>ska Standard Time, Los<br>ntain Standard Time, Los<br>ntain Standard Time, Cl<br>rn Standard Time, Ni<br>ic Standard Time, Ni<br>ic Standard Time, Ha<br>and Standard Time, Ha<br>and Standard Time, Bi<br>de Noronha Time<br>Verde/East Greenlau<br>Mean Time, GB, P, IF<br>tral European Time, BU<br>Time, Bagdad, Nairr<br>ard Time, Tehran<br>lard Time, Tuhan<br>an Time, Kabul | B, DK, D, F<br>Jard Time,<br>Anchorage<br>Angeles, N<br>Denver, Ed<br>Nicago, Win<br>ew York, To<br>lifax<br>St Johns<br>Jenos Aires<br>nd Time<br>RL, IS,<br>B, DK, D, F<br>L, FI, GR, T<br>obi | Hawaii<br>Whitehors<br>dmonton<br>nipeg<br>pronto | NL, <b>V</b>    |  |
| Figure 45: WBMB d                                                                                                    | ate/ time                                                                                                    |                                                                                                    |                                                                                                    |                                                   |                 |  |

# 5.3.9 RMC Web Based Management – application settings

The port number of the web server can be set. The web server has in the delivery state the HTTP Port 80 and the HTTPS Port 443.

| RMC WBM - application se                         | ttings 🖋 🔹 🕤 Login | 08:27:12   | Administrator - |                                |
|--------------------------------------------------|--------------------|------------|-----------------|--------------------------------|
|                                                  |                    |            |                 |                                |
| Applicati                                        | on                 |            |                 |                                |
| Logging                                          |                    |            |                 |                                |
| Webserver connection type HT                     | TP + HTTPS 🔻       |            |                 |                                |
| HTTP port 80                                     |                    |            |                 |                                |
| HTTPS port 443                                   |                    |            |                 |                                |
| Name                                             |                    |            |                 |                                |
| State No A                                       | APP (0)            |            |                 |                                |
| Target version 3.5.                              | 3.30               |            |                 |                                |
| Target name RM0                                  | 0501               |            |                 |                                |
| 🛓 Apply                                          |                    |            |                 |                                |
| Reboot is required to take effect.               |                    |            |                 |                                |
| Webvisualization                                 |                    |            |                 |                                |
| Show                                             |                    |            |                 |                                |
|                                                  |                    |            |                 |                                |
| Versions                                         |                    |            |                 |                                |
| CoDeSys 3.5.8.30                                 |                    |            |                 |                                |
| SysHwAccess 3.5.8.30                             |                    |            |                 |                                |
| SysPowerFail 3.5.8.30                            |                    |            |                 |                                |
| SysModeSwitch 3.5.8.32                           |                    |            |                 |                                |
| SysDui 3.5.8.30<br>SysParameterSettings 3.5.8.37 |                    |            |                 |                                |
| SysEeprom 3.5.8.30                               |                    |            |                 |                                |
| SysLed 3.5.8.31                                  |                    |            |                 |                                |
| SysFTP 3.5.8.30                                  |                    |            |                 |                                |
| SysTargetRMC5xx 3.5.8.33                         |                    |            |                 |                                |
| SysTemperaturSensor 3.5.8.32                     |                    |            |                 |                                |
| CmpRMC5xxloDrv 3.5.8.31                          |                    |            |                 |                                |
| CmpWebServerElrest 3.5.8.33                      |                    |            |                 |                                |
| CmpWSServer 3.5.8.43                             |                    |            |                 |                                |
| CmpParameterServer 3.5.8.33                      |                    |            |                 |                                |
| CmpParameterSVS 3.5.8.35                         |                    |            |                 |                                |
| CmpParameterINF 3.5.8.37                         |                    |            |                 |                                |
| CmpParameterCS 3.5.8.33                          |                    |            |                 |                                |
| CmpParameterUSR 3.5.8.35                         |                    |            |                 |                                |
| CmpMySQLDB 3.5.8.46                              |                    |            |                 |                                |
| CmpStatusInfo 3.5.8.30                           |                    |            |                 |                                |
| gure 46: WBM application                         |                    |            |                 |                                |
| Nebserver conne                                  | ction type:        | HTTP_O     | NLY             | only http (unecrypted)         |
|                                                  |                    | HTTPS_     | ONLY            | only https (ecrypted)          |
|                                                  |                    | HTTP_A     | ND_HTTPS        | boths                          |
|                                                  |                    | REDIRE     | CT_HTTP_TO_HTT  | PS diversion from http to http |
|                                                  |                    |            |                 |                                |
| Webserver port:                                  |                    | Port for h | nttp            |                                |
| Nebserver secure                                 | port               | Port for h | nttps           |                                |

Via the menu item "User management" can be new users added, users deleated or the password ca be changed.

| RMC WBM - User management                                                                                                    |             |                             |         |            |          |                 |
|----------------------------------------------------------------------------------------------------|-------------|-----------------------------|---------|------------|----------|-----------------|
| UserGroupsAdministratorAdministratorsImage: ServiceServicesSupervisorImage: SupervisorsDeveloperDevelopersImage: DevelopersImage: SupervisorsUserUsersImage: Service SupervisorsImage: SupervisorsImage: Add userImage: SupervisorsImage: Supervisor Supervisor SupervisorImage: Supervisor Supervisor Superviso | RM          | RMC WBM - User management 🖋 |         | න් 🗝 Login | 08:27:32 | Administrator - |
| AdministratorsImage: Change passwordAdministratorsImage: Change passwordServiceServicesServicesSupervisorsImage: Change passwordImage: Change password                                                                                                    | User        | Groups                      |         |            |          |                 |
| Service Services   Supervisor Supervisors   Developer Developers   User Im   Guest Im                                                                                                    | Administrat | or Administrators           |         |            |          |                 |
| Supervisor Supervisors   Developer Developers   User Users   Guest Im    Add user                                                                                                    | Service     | Services                    |         |            |          |                 |
| Developer Developers   User Users   Guest Imit    Add user                                                                                                    | Supervisor  | Supervisors                 | <b></b> |            |          |                 |
| User Users  Guest  Guest  Add user  Change password                                                                                                    | Developer   | Developers                  |         |            |          |                 |
| Guest Guests                                                                                                    | User        | Users                       |         |            |          |                 |
| Add user  Change password                                                                                                    | Guest       | Guests                      | Ē       |            |          |                 |
|                                                                                                    | Add us      | er<br>e password            |         |            |          |                 |

#### 5.3.10.1 Add user

Users can be added by clicking the button "Add user". The corresponding dialogue will be opened. Each user must be assigned a group. The user has the defined access rights of this group.

| =          | RMC WBM - User managem |                | jement 🖋 | ment 🖋 🗝 Login |       | 08:27:39 |     | Admin | nistrator 🗸 |
|------------|------------------------|----------------|----------|----------------|-------|----------|-----|-------|-------------|
| Us         | ser                    | Groups         |          |                |       |          |     |       | 1           |
| Admin      | istrator               | Administrators | User n   | nanagem        | ent   |          |     | ^     |             |
| Service    | е                      | Services       |          |                |       |          |     |       |             |
| Superv     | visor                  | Supervisors    | Liner    |                | ad us | er       |     | 7     |             |
| Develo     | oper                   | Developers     | User     |                |       |          |     |       |             |
| User       |                        | Users          | Passwo   | rd             |       |          |     |       |             |
| Guest      |                        | Guests         | Confirm  | password       |       |          |     |       |             |
| L Ac       | dd user                |                | Group    |                | Users |          | •   |       |             |
| L CI       | hange p                | password       |          |                |       | Close    | ± / | ٨dd   |             |
| ure 47: Ad | dd user                |                |          |                |       |          |     |       |             |

#### 5.3.10.2 Change password

Each user can change its own password via the button "Change password". Users of the group "Administrator" can also change the password of other users.

Find this information in the chapter <u>"access rights"</u>

| Oser       Groups         Administrator       Administrators         Service       Services         Supervisor       Supervisors         Developer       Developers         User       Administrator         User       Administrator         Password       Change password         Confirm password       Confirm password | Administrator Administrators   Service Services   Supervisor Supervisors   Developer Developers   User Administrator   User Administrator   User Administrator   User Administrator   User Administrator   User Administrator   User Administrator   User Administrator   User Administrator   User Administrator   User Confirm password   Confirm password | Oser Groups   User management   upervisor Supervisors   upervisor Supervisors   upervisor Developers   user Administrator   User Administrator   User Administrator   User Password   Confirm password | llees              | 0.000          |                  |               |   |   | ļ |
|----------------------------------------------------------------------------------------------------|----------------------------------------------------------------------------------------------------|----------------------------------------------------------------------------------------------------|--------------------|----------------|------------------|---------------|---|---|---|
| Service       Services         Supervisor       Supervisors         Developer       Developers         User       Administrator         Guest       Guests         Confirm password                                                                                                    | Service Services   Supervisor Supervisors   Developer Developers   User Administrator   User Administrator   Password                                                                                                    | ervice Services   upervisor Supervisors   eveloper Developers   lser Users   Guests Change password   Logged in as Administrator   User Administrator   Password Confirm password                      | Administrator      | Administrators | User managem     | ent           |   | × |   |
| Supervisor     Supervisors       Developer     Developers       User     Administrator       Guest     Guests       Confirm password                                                                                                    | Supervisor     Supervisors       Developer     Developers       User     Administrator       Guest     Guests       Add user     Confirm password                                                                                                    | Change password   upervisor Supervisors   upervisor Supervisors   upervisor Developers   User Administrator   User Administrator   Password Confirm password                                           | Service            | Services       |                  |               |   | _ |   |
| Developer     Developers       User     Users       Guest     Guests       Confirm password                                                                                                    | Developer     Developers       User     Users       Guest     Guests       Add user     Confirm password                                                                                                    | Logged in as Administrator<br>User Users<br>Guests Guests<br>Change password                                                                                                    | Supervisor         | Supervisors    | Chai             | nge password  |   |   |   |
| User Users Users Administrator   Guest Guests Confirm password Confirm password                                                                                                    | User Users Users Administrator  User Administrator User Administrator User Administrator                                                                                                    | User Administrator   Password  Change password  Change password                                                                                                    | Developer          | Developers     | Logged in as     | Administrator |   |   |   |
| Guest     Guests       Confirm password                                                                                                    | Guests     Password       L Add user     Confirm password                                                                                                    | Buest     Guests       Add user     Confirm password                                                                                                    | User               | Users          | User             | Administrator | ۲ |   |   |
| Confirm password                                                                                                    | Add user                                                                                                    | Add user                                                                                                    | Guest              | Guests         | Password         |               |   |   |   |
|                                                                                                    | Add user                                                                                                    | Change password                                                                                                    | • A stat was a set |                | Confirm password |               |   |   |   |
| L Change password                                                                                                    |                                                                                                    |                                                                                                    |                    |                |                  | Close         |   |   |   |

| User       Groups         Administrator       Administrators         Service       Services         Supervisor       Supervisors         Developer       Developers         User       Administrator         User       Administrator         User       Administrator         User       Administrator         User       Administrator         User       Administrator         Password       Service         Supervisor       Supervisor         Developer       User         Add user       User         Change password       Close         Close       Apply | RMC                   | WBM - User mana          | igement ø | • <b>]</b> Login             | 10:56:49                                |                              | Administrator - |
|----------------------------------------------------------------------------------------------------|-----------------------|--------------------------|-----------|------------------------------|-----------------------------------------|------------------------------|-----------------|
| Service       Services         Supervisor       Supervisors         Developer       Developers         User       Administrator         User       Administrator         Guest       Guests         Add user       Service         Confirm password       Supervisor         Developer       Developer         User       Administrator         Service       Supervisor         Developer       User         Confirm password       Supervisor         Developer       User         Guest       Close                                                              | User<br>Administrator | Groups<br>Administrators |           | User manager                 | ment                                    |                              | ×               |
| Developer       Developers       □         User       Users       □         Guest       Guests       □         Add user       □       Confirm password         Add user       □       □         Change password       Close       ★ Apply                                                                                                    | Supervisor            | Supervisors              |           | Cha                          | ange pas                                | sword                        |                 |
| Guest       Guests       Password       Administrator         Add user       Confirm password       Supervisor         Change password       Guest       Guest                                                                                                    | Developer<br>User     | Users                    |           | Logged in as<br>User         | Adminis<br>Admini                       | strator<br>strator           | T               |
| L Change password User Guest                                                                                                    | Guest                 | Guests                   |           | Password<br>Confirm password | Admini<br>Service<br>d Superv<br>Develo | strator<br>e<br>visor<br>per |                 |
|                                                                                                    | L Change              | password                 |           |                              | User<br>Guest                           | Close                        | ± Apply         |
|                                                                                                    |                       |                          |           |                              |                                         |                              |                 |

Figure 48: WBM change password

# 6 Maintenance and service

### 6.1 Maintenance

#### 6.1.1 General

Please ensure you observe and check the following points:

- The ambient conditions must be assured.I
- Is the housing temperature unusually high?

#### 6.1.1.1 Device temperature

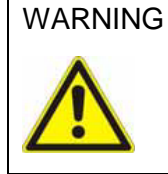

**The device temperature** of the robusto RMC5XX during the operation should not be lower than 0°C and not higher than 50 °C (dependimng on position). Otherwise all warranty claims will be terminated and the device can be destroyed.

## 6.2 Device failure

The RMCxxx device was tested before delivery and has left our premises in good order and conditions. Should an error occur, on our webside <u>service/redelivery</u> you can fill out the RMA form and send us. We'll attend to it directly and answer as soon as possible.

# 6.3 Accessories

| Designation                        | Artikle number | Description                                 |                                                                |
|------------------------------------|----------------|---------------------------------------------|----------------------------------------------------------------|
| Patch cable<br>RJ45 zu RJ45        | commercial     | Connection to further slaves. (CAN devices) |                                                                |
| µSDHC Card<br>up to 32GB permitted |                | "Sandisc industrial"                        | San)isk<br>Ultra<br>Bos mgg<br>@ === 1<br>symbol. illustration |
| µSD Card<br>max. 2 GB              |                | "Sandisc industrial"                        | SanDisk<br>2 <sub>GB</sub>                                     |

# 7 Troubleshooting

# 7.1 Service and Support

Hotline

For additional support and information contact our hotline with the following times:

Mon-Fri: 8.00- 12.00 and 13.00 - 16.30

Phone: +49 (0) 7021 / 92025-33

Besides, you can of course always contact us by mail or fax.

Training und Workshops

We offer education or project-based workshops for the elrest products.

Please contact our sales department for further information.

Fax.: +49 (0) 7021 / 92025-29 e-mail: <u>support@elrest.de</u>

| Phone:  | +49 (0) 7021/92025-0  |
|---------|-----------------------|
| Fax:    | +49 (0) 7021/92025-29 |
| E-mail: | vertrieb@elrest.de    |

# 8 List of figures

| Figure 1:Clearence around the device                            | 14 |
|-----------------------------------------------------------------|----|
| Figure 2:Assembly                                               | 18 |
| Figure 3:Disassembly                                            | 19 |
| Figure 4:Front view - RMC500                                    | 20 |
| Figure 5:Side view - RMC500                                     | 20 |
| Figure 6:Front view - RMC501                                    | 21 |
| Figure 7:Side view - RMC501                                     | 21 |
| Figure 8:Front view - RMC503                                    | 22 |
| Figure 9:Side view - RMC503                                     | 22 |
| Figure 10:Connections to other elrest CANopen devices           | 24 |
| Figure 11:Label                                                 | 27 |
| Figure 12:elrest products                                       | 28 |
| Figure 13: X101 Gigabit Ethernet allocation                     | 48 |
| Figure 14: X102-X104 ethernet allocation                        | 49 |
| Figure 15: X102-X104 allocation X101, X102 X104 RJ45            | 49 |
| Figure 16: X106 USB allocation                                  | 50 |
| Figure 17: X107 RS232 and RS485 allocation                      | 52 |
| Figure 18: X107 structure RS232                                 | 52 |
| Figure 19: X107 structure RS485                                 | 54 |
| Figure 20: X109 pin header714-134                               | 54 |
| Figure 21: X109 female point connector 714-104                  | 54 |
| Figure 22: X109 power supply allocation                         | 55 |
| Figure 23: X108 allocation                                      | 56 |
| Figure 24: X108 allocation CAN 0 X110A interface                | 57 |
| Figure 25: X108 allocation CAN 0 X110B interface                | 57 |
| Figure 26: bus connection CAN                                   | 57 |
| Figure 27: digital I/O pin header 714-140                       | 58 |
| Figure 28: digital I/O female point connector 714-110           | 58 |
| Figure 29: digital inputs allocation                            | 59 |
| Figure 30:digital outputs allocation                            | 59 |
| Figure 31: analog I/O pin header WAGO 713-1408                  | 60 |
| Figure 32: analog I/O female multipoint connector WAGO 713-1108 | 60 |

| Figure 33: analog intputs allocation60                |
|-------------------------------------------------------|
| Figure 34: analog outputs allocation67                |
| Figure 35: X305 pin header 714-13462                  |
| Figure 36: X305 female multipoint connector 714-10462 |
| Figure 37:S2 –S6 operating switch mode68              |
| Figure 38: User Login                                 |
| Figure 39: User Login/ Logout84                       |
| Figure 40:WBM menue                                   |
| Figure 41: RMC - information                          |
| Figure 42: RMC– network settings with adapters88      |
| Figure 43:RMC– services                               |
| Figure 44: RMC– date/ time settings90                 |
| Figure 45: WBMB date/ time9 <sup>4</sup>              |
| Figure 46: WBM application92                          |
| Figure 47: Add user                                   |
| Figure 48: WBM change password94                      |

# 9 List of tables

| Table 1:Symbolics                          | 10 |
|--------------------------------------------|----|
| Table 2:Safty note                         | 10 |
| Table 3:Mounting position                  | 16 |
| Table 4: Overview communication interfaces | 28 |
| Table 5: Interface assignment RMC500       | 41 |
| Table 6:Interface assignment RMC501        | 44 |
| Table 7: Interface assignment RMC503       | 46 |
| Table 8: Functions operating mode switch   | 67 |
| Table 9: Function menue items              | 68 |

#### 10 **History**

| Date       | Name | Chapter | Changing                                                                  |
|------------|------|---------|---------------------------------------------------------------------------|
| 09.03.2016 | Hm   | 1.0     | Created                                                                   |
| 04.05.2016 | Hm   | 1.1     | WBM, new screenshots                                                      |
| 10.05.2016 | Hm   | 1.2     | USB update                                                                |
| 30.06.2016 | Hm   | 1.3     | Current screenshots; Ethernet interface;<br>updates SW and HW             |
| 20.07.2016 | Hm   | 1.4     | Udates SW and HW                                                          |
| 09.08.2016 | Hm   | 1.5     | Profinet-RT; changes and updates                                          |
| 15.08.2016 | Hm   | 1.6     | DB (no buzzer)                                                            |
| 19.09.2016 | Hm   | 1.7     | UART RS232: Modi; USB Update Step 1, RS485, Gigabit<br>Ethernet interface |
| 11.11.2016 | Hm   | 1.8     | Screenshots, software updated                                             |
| 08.12.2016 | Hm   | 1.9     | Access from CODESYS to removable data media<br>Connection storage media   |
| 31.01.2017 | Hm   | 1.10    | File access, New Screen Shots                                             |
| 27.02.2017 | Hm   | 1.11    | RMC503 Update data sheet: Resistance Accurancy                            |
| 31.01.2017 | Hm   | 1.12    | RMC503 Update data sheet: temerature sensor                               |
| 19.05.2017 | Hm   | 1.13    | Update data Sheet; Ethernet interface: LEDs                               |

2017 elrest Automationssysteme GmbH. All rights reserved. The information in this document is subject to change without NOTICE and does not represent a commitment on the part of elrest GmbH. The software and/or databases described in this document are made available subject to a License Agreement and a Nondisclosure Agreement. The software and/or databases may only be used or copied strictly in accordance with the terms of the Agreement. Unless explicitly permitted under the terms of the License or Non-Disclusure Agreement; it is illegal to copy the software to another medium. Reproduction or dissemination of this manual in whole or in part for any purpose, in any form and by any means - electronic, mechanical, photocopying or recording - without the express written permission of elrest utomationssysteme GmbH is prohibited. All illustrations, descriptions, dimensions and technical data correspond to the conditions or intentions at the time of printing of this brochure. The company reserves the right to make any changes, particularly where such changes are the result of technical development, more economic design or similar factors. Customers are solely responsible for the external connection of the devices.

# 11 Annex resistance tables

11.1.1 Resistance characteristics for the temperature sensor NTC-10K For the RMC5xx is the mesuring range from -20°C...100°C.

| °C  | 0      | 1                   | 2      | 3      | 4      | 5      | 6      | 7      | 8      | 9      |
|-----|--------|---------------------|--------|--------|--------|--------|--------|--------|--------|--------|
| -20 | 97,604 | 92,094              | 86,930 | 82,088 | 77,544 | 73,280 | 69,328 | 65,515 | 61,981 | 58,659 |
| -10 | 55,535 | <mark>52,595</mark> | 49,829 | 47,225 | 44,773 | 42,462 | 40,284 | 38,231 | 36,294 | 34,467 |
| 0   | 32,742 | 31,114              | 29,576 | 28,123 | 26,750 | 25,451 | 24,223 | 23,062 | 21,963 | 20,922 |
| 10  | 19,936 | 19,003              | 18,118 | 17,280 | 16,485 | 15,731 | 15,016 | 14,338 | 13,693 | 13,082 |
| 20  | 12,501 | 11,949              | 11,424 | 10,925 | 10,451 | 10,000 | 9,571  | 9,163  | 8,774  | 8,404  |
| 30  | 8,051  | 7,715               | 7,395  | 7,090  | 6,800  | 6,522  | 6,258  | 6,005  | 5,765  | 5,535  |
| 40  | 5,315  | 5,105               | 4,905  | 4,714  | 4,531  | 4,356  | 4,189  | 4,029  | 3,876  | 3,729  |
| 50  | 3,589  | 3,455               | 3,327  | 3,204  | 3,086  | 2,973  | 2,865  | 2,762  | 2,662  | 2,567  |
| 60  | 2,476  | 2,388               | 2,304  | 2,223  | 2,146  | 2,071  | 2,000  | 1,931  | 1,865  | 1,802  |
| 70  | 1,741  | 1,683               | 1,626  | 1,572  | 1,520  | 1,470  | 1,422  | 1,376  | 1,331  | 1,288  |
| 80  | 1,247  | 1,207               | 1,169  | 1,132  | 1,097  | 1,062  | 1,029  | 0,997  | 0,967  | 0,937  |
| 90  | 0,909  | 0,881               | 0,855  | 0,829  | 0,804  | 0,780  | 0,757  | 0,735  | 0,714  | 0,693  |
| 100 | 0,673  | 0,635               | 0,635  | 0,617  | 0,599  | 0,582  |        |        |        |        |

*11.1.2 Resistance characteristics for the temperature sensor NI1000* For the RMC5xx is the mesuring range from -20°C...100°C.

| °C  | 0        | 1        | 2        | 3        | 4        | 5        | 6        | 7        | 8        | 9        |
|-----|----------|----------|----------|----------|----------|----------|----------|----------|----------|----------|
| -20 | 892,960  | 898,190  | 903,430  | 908,680  | 913,340  | 919,220  | 924,510  | 929,820  | 935,140  | 940,470  |
| -10 | 945,820  | 951,170  | 956,550  | 961,930  | 967,330  | 972,740  | 978,170  | 983,600  | 989,060  | 994,520  |
| 0   | 1000,000 | 1005,490 | 1011,000 | 1016,510 | 1022,050 | 1027,590 | 1033,150 | 1038,720 | 1044,310 | 1049,900 |
| 10  | 1055,520 | 1061,140 | 1066,780 | 1072,430 | 1078,090 | 1083,770 | 1089,460 | 1095,170 | 1100,890 | 1106,620 |
| 20  | 1112,360 | 1118,120 | 1123,900 | 1129,680 | 1135,480 | 1141,290 | 1147,120 | 1152,960 | 1158,810 | 1164,680 |
| 30  | 1170,560 | 1176,450 | 1182,360 | 1188,280 | 1194,210 | 1200,160 | 1206,130 | 1212,100 | 1218,090 | 1224,090 |
| 40  | 1230,110 | 1236,140 | 1242,190 | 1248,250 | 1254,320 | 1260,410 | 1266,510 | 1272,620 | 1278,750 | 1284,890 |
| 50  | 1291,050 | 1297,220 | 1303,410 | 1309,610 | 1315,820 | 1322,050 | 1328,290 | 1334,550 | 1340,820 | 1347,100 |
| 60  | 1353,400 | 1359,720 | 1366,050 | 1372,290 | 1378,750 | 1385,120 | 1391,510 | 1397,910 | 1404,330 | 1410,760 |
| 70  | 1417,210 | 1423,670 | 1430,150 | 1436,640 | 1443,150 | 1449,670 | 1456,210 | 1462,760 | 1469,330 | 1475,950 |
| 80  | 1482,510 | 1489,130 | 1495,760 | 1502,400 | 1509,070 | 1515,740 | 1522,440 | 1529,140 | 1535,870 | 1542,610 |
| 90  | 1549,370 | 1556,140 | 1562,930 | 1569,730 | 1576,550 | 1583,390 | 1590,240 | 1597,110 | 1604,000 | 1610,900 |
| 100 | 1617,830 | 1624,760 | 1631,720 | 1638,690 | 1645,670 | 1652,680 | 1659,700 | 1666,740 | 1673,790 | 1680,870 |

*11.1.3 Resistance characteristics for the temperature sensor NI1000TK5000* For the RMC5xx is the mesuring range from -20°C...100°C.

| °C  | 0        | 1        | 2        | 3        | 4        | 5        | 6        | 7        | 8        | 9        |
|-----|----------|----------|----------|----------|----------|----------|----------|----------|----------|----------|
| -20 | 913,480  | 917,720  | 921,960  | 926,210  | 930,470  | 934,740  | 939,020  | 943,310  | 947,610  | 951,920  |
| -10 | 956,240  | 960,570  | 964,910  | 969,260  | 973,620  | 977,990  | 982,370  | 986,770  | 991,170  | 995,580  |
| 0   | 1000,000 | 1004,430 | 1008,870 | 1013,330 | 1017,790 | 1022,260 | 1026,750 | 1031,240 | 1035,750 | 1040,270 |
| 10  | 1044,790 | 1049,330 | 1053,880 | 1058,440 | 1063,010 | 1067,590 | 1072,180 | 1076,780 | 1081,390 | 1086,020 |
| 20  | 1090,650 | 1095,300 | 1099,960 | 1104,620 | 1109,300 | 1113,990 | 1118,700 | 1123,410 | 1128,130 | 1132,870 |
| 30  | 1137,620 | 1142,370 | 1147,140 | 1151,920 | 1156,720 | 1161,520 | 1166,340 | 1171,160 | 1176,000 | 1180,850 |
| 40  | 1185,710 | 1190,590 | 1195,470 | 1200,370 | 1205,280 | 1210,200 | 1215,130 | 1220,070 | 1225,030 | 1230,000 |
| 50  | 1234,980 | 1239,970 | 1244,970 | 1249,990 | 1255,020 | 1260,060 | 1265,110 | 1270,180 | 1275,250 | 1280,340 |
| 60  | 1285,450 | 1290,560 | 1295,690 | 1300,830 | 1305,980 | 1311,140 | 1316,320 | 1321,510 | 1326,710 | 1331,920 |
| 70  | 1337,150 | 1342,390 | 1347,640 | 1352,910 | 1358,180 | 1363,470 | 1368,780 | 1374,090 | 1379,420 | 1384,770 |
| 80  | 1390,120 | 1395,490 | 1400,870 | 1406,260 | 1411,600 | 1417,090 | 1422,530 | 1427,970 | 1433,430 | 1438,910 |
| 90  | 1444,390 | 1449,900 | 1455,410 | 1460,940 | 1466,480 | 1472,030 | 1477,600 | 1483,180 | 1488,770 | 1494,380 |
| 100 | 1500,010 | 1505,640 | 1511,290 | 1516,950 | 1522,630 | 1528,320 | 1534,030 | 1539,750 | 1545,480 | 1551,220 |

# 11.1.4 Resistance characteristics for the temperature sensor PT100 For the RMC5xx is the mesuring range from -50°C...350°.

| °C  | 0       | 1      | 2      | 3      | 4      | 5      | 6      | 7      | 8      | 9      |
|-----|---------|--------|--------|--------|--------|--------|--------|--------|--------|--------|
| -50 | -2 431  | -1 865 | -1 818 | -1770  | -1722  | -1674  | -1 626 | -1.578 | -2 055 | -2 008 |
| -40 | -1.961  | -1.913 | -1.865 | -1.818 | -1.770 | -1.722 | -1.674 | -1.626 | -1.578 | -1.530 |
| -30 | -1.482  | -1.433 | -1.385 | -1.336 | -1.288 | -1.239 | -1,190 | -1.142 | -1.093 | -1.044 |
| -20 | -0.995  | -0,946 | -0.896 | -0.847 | -0,798 | -0,749 | -0.699 | -0.650 | -0.600 | -0.550 |
| -10 | -0.501  | -0.451 | -0.401 | -0.351 | -0.301 | -0.251 | -0.201 | -0.151 | -0.101 | -0.050 |
| 0   | 0,000   | 0,050  | 0,101  | 0,151  | 0,202  | 0,253  | 0,303  | 0,354  | 0,405  | 0,456  |
| 10  | 0,507   | 0,558  | 0,609  | 0,660  | 0,711  | 0,762  | 0,814  | 0,865  | 0,916  | 0,968  |
| 20  | 1,019   | 1,071  | 1,122  | 1,174  | 1,226  | 1,277  | 1,329  | 1,381  | 1,433  | 1,485  |
| 30  | 1,537   | 1,589  | 1,641  | 1,693  | 1,745  | 1,797  | 1,849  | 1,902  | 1,954  | 2,006  |
| 40  | 2,059   | 2,111  | 2,164  | 2,216  | 2,269  | 2,322  | 2,374  | 2,427  | 2,480  | 2,532  |
| 50  | 2,585   | 2,638  | 2,691  | 2,744  | 2,797  | 2,850  | 2,903  | 2,956  | 3,009  | 3,062  |
| 60  | 3,116   | 3,169  | 3,222  | 3,275  | 3,329  | 3,382  | ઝે,436 | 3,489  | 3,543  | 3,596  |
| 70  | 3,650   | 3,703  | 3,757  | 3,810  | 3,864  | 3,918  | 3,971  | 4,025  | 4,079  | 4,133  |
| 80  | 4,187   | 4,240  | 4,294  | 4,348  | 4,402  | 4,456  | 4,510  | 4,564  | 4,618  | 4,672  |
| 90  | 4,726   | 4,781  | 4,835  | 4,889  | 4,943  | 4,997  | 5,052  | 5,106  | 5,160  | 5,215  |
| 100 | 5,269   | 5,323  | 5,378  | 5,432  | 5,487  | 5,541  | 5,595  | 5,650  | 5,705  | 5,759  |
| 110 | 5,814   | 5,868  | 5,923  | 5,977  | 6,032  | 6,087  | 6,141  | 6,196  | 6,251  | 6,306  |
| 120 | 6,360   | 6,415  | 6,470  | 6,525  | 6,579  | 6,634  | 6,689  | 6,744  | 6,799  | 6,854  |
| 130 | 6,909   | 6,964  | 7,019  | 7,074  | 7,129  | 7,184  | 7,239  | 7,294  | 7,349  | 7,404  |
| 140 | 7,459   | 7,514  | 7,569  | 7,624  | 7,679  | 7,734  | 7,789  | 7,844  | 7,900  | 7,955  |
| 150 | 8,010   | 8,065  | 8,120  | 8,175  | 8,231  | 8,286  | 8,341  | 8,396  | 8,452  | 8,507  |
| 160 | 8,562   | 8,618  | 8,673  | 8,728  | 8,783  | 8,839  | 8,894  | 8,949  | 9,005  | 9,060  |
| 170 | 9,115   | 9,171  | 9,226  | 9,282  | 9,337  | 9,392  | 9,448  | 9,503  | 9,559  | 9,614  |
| 180 | 9,669   | 9,725  | 9,780  | 9,836  | 9,891  | 9,947  | 10,002 | 10,057 | 10,113 | 10,168 |
| 190 | 10,224  | 10,279 | 10,335 | 10,390 | 10,446 | 10,501 | 10,557 | 10,612 | 10,668 | 10,723 |
| 200 | 10,779  | 10,834 | 10,890 | 10,945 | 11,001 | 11,056 | 11,112 | 11,167 | 11,223 | 11,278 |
| 210 | 11,334  | 11,389 | 11,445 | 11,501 | 11,555 | 11,612 | 11,667 | 11,723 | 11,778 | 11,834 |
| 220 | 11,889  | 11,945 | 12,000 | 12,056 | 12,111 | 12,167 | 12,222 | 12,278 | 12,334 | 12,389 |
| 230 | 12,445  | 12,500 | 12,000 | 12,011 | 12,007 | 12,722 | 12,778 | 12,833 | 12,889 | 12,944 |
| 240 | 13,000  | 13,050 | 13,111 | 13,107 | 13,222 | 13,278 | 13,333 | 13,389 | 13,444 | 13,500 |
| 200 | 13,000  | 13,011 | 14,000 | 14,077 | 14 222 | 13,833 | 13,888 | 13,944 | 13,999 | 14,000 |
| 200 | 14,110  | 14,100 | 14,221 | 14,277 | 14,332 | 14,300 | 14,443 | 14,499 | 14,004 | 14,009 |
| 270 | 14,000  | 14,720 | 14,770 | 14,031 | 14,007 | 14,942 | 14,990 | 15,003 | 15,109 | 15,104 |
| 200 | 15,213  | 15,273 | 15,004 | 15,300 | 15,441 | 16,450 | 16 106 | 16 161 | 16,003 | 16 272 |
| 290 | 16 3 27 | 16 393 | 16,004 | 16,403 | 16,535 | 16,030 | 16,659 | 16,101 | 16,210 | 16,272 |
| 310 | 16,821  | 16,000 | 16 001 | 17 046 | 17 102 | 17 157 | 17 212 | 17 268 | 17 323 | 17 378 |
| 320 | 17 434  | 17 489 | 17 544 | 17,599 | 17 655 | 17 710 | 17 765 | 17,200 | 17,876 | 17,931 |
| 320 | 17 986  | 18 041 | 18 097 | 18 152 | 18 207 | 18 262 | 18 318 | 18 373 | 18 428 | 18 483 |
| 340 | 18,538  | 18,594 | 18,649 | 18,704 | 18 759 | 18,814 | 18,870 | 18,925 | 18,980 | 19 035 |
| 350 | 19,090  | 19 146 | 19,201 | 19,256 | 19,311 | 19,366 | 19 422 | 19 477 | 19,532 | 19,587 |
| 550 | 10,000  | 10,140 | 10,201 | 10,200 | 10,011 | 10,000 | 10,422 | 19,411 | 10,002 | 10,007 |

11.1.5 Resistance characteristics for the temperature sensor PT1000 For the RMC5xx is the mesuring range from -20°C...100°C.

| °C  | 0        | 1        | 2        | 3        | 4        | 5        | 6        | 7        | 8        | 9        |
|-----|----------|----------|----------|----------|----------|----------|----------|----------|----------|----------|
| -20 | 921,599  | 925,530  | 929,461  | 933,390  | 937,317  | 941,244  | 945,169  | 949,093  | 953,016  | 956,938  |
| -10 | 960,859  | 964,778  | 968,696  | 972,613  | 976,529  | 980,444  | 984,358  | 988,270  | 992,181  | 996,091  |
| 0   | 1000,000 | 1003,908 | 1007,814 | 1011,720 | 1015,624 | 1019,527 | 1023,429 | 1027,330 | 1031,229 | 1035,128 |
| 10  | 1039,025 | 1042,921 | 1046,816 | 1050,710 | 1054,603 | 1058,495 | 1062,385 | 1066,274 | 1070,162 | 1074,049 |
| 20  | 1077,935 | 1081,820 | 1085,703 | 1089,585 | 1093,467 | 1097,347 | 1101,225 | 1105,103 | 1108,980 | 1112,855 |
| 30  | 1116,729 | 1120,602 | 1124,474 | 1128,345 | 1132,215 | 1136,083 | 1139,950 | 1143,817 | 1147,681 | 1151,545 |
| 40  | 1155,408 | 1159,270 | 1163,130 | 1166,989 | 1170,847 | 1174,704 | 1178,560 | 1182,414 | 1186,268 | 1190,120 |
| 50  | 1193,971 | 1197,821 | 1201,670 | 1205,518 | 1209,364 | 1213,210 | 1217,054 | 1220,897 | 1224,739 | 1228,579 |
| 60  | 1232,419 | 1236,257 | 1240,095 | 1243,931 | 1247,766 | 1251,600 | 1255,432 | 1259,264 | 1263,094 | 1266,923 |
| 70  | 1270,751 | 1274,578 | 1278,404 | 1282,228 | 1286,052 | 1289,874 | 1293,695 | 1297,515 | 1301,334 | 1305,152 |
| 80  | 1308,968 | 1312,783 | 1316,597 | 1320,411 | 1324,222 | 1328,033 | 1331,843 | 1335,651 | 1339,458 | 1343,264 |
| 90  | 1347,069 | 1350,873 | 1354,676 | 1358,477 | 1362,277 | 1366,077 | 1369,875 | 1373,671 | 1377,467 | 1381,262 |
| 100 | 1385,055 | 1388,847 | 1392,638 | 1396,428 | 1400,217 | 1404,005 | 1407,791 | 1411,576 | 1415,360 | 1419,143 |

# 11.1.6 Characteristic curves for the temperature sensor TC TYP K (NI-CrNi

For the RMC5xx is the mesuring range from -100°C...1300°C.

|      | 0       |         | 2      | 2       |        | 5       |        | 7       | 0      | 0      |
|------|---------|---------|--------|---------|--------|---------|--------|---------|--------|--------|
| ૈ    | 0       | 1       | 2      | 3       | 4      | 5       | 6      | 1       | 8      | 9      |
| -100 | -3,553  | -3,523  | -3,492 | -3,461  | -3,430 | -3,399  | -3,368 | -3,337  | -3,305 | -3,274 |
| -90  | -3,242  | -3,211  | -3,179 | -3,147  | -3,115 | -3,082  | -3,050 | -3,018  | -2,985 | -2,953 |
| -80  | 2,920   | -2,887  | -2,854 | -2,821  | -2,788 | -2,754  | -2,721 | -2,687  | -2,654 | -2,620 |
| -70  | -2,586  | -2,552  | -2,518 | -2,484  | -2,450 | -2,416  | -2,381 | -2,347  | -2,312 | -2,277 |
| -60  | -2,243  | -2,208  | -2,173 | 2,137   | -2,102 | -2,067  | -2,032 | -1,966  | -1,961 | -1,925 |
| -50  | -1 889  | -1.853  | -1 817 | -1 781  | -1 745 | -1 709  | -1 673 | -1 636  | -1 600 | -1.563 |
| -40  | -1 527  | -1 490  | -1 453 | -1 4 16 | -1 379 | -1 342  | -1 305 | -1 268  | -1 231 | -1 193 |
| 30   | -1.156  | -1 118  | -1.081 | -1.043  | -1.005 | -0.968  | -0.930 | -0.892  | -0.854 | 0.816  |
| -50  | 0 777   | 0 720   | 0 701  | -1,045  | 0.262  | -0,500  | -0,550 | -0,032  | -0,034 | 0,010  |
| -20  | -0,777  | -0,739  | -0,701 | -0,002  | -0,362 | -0,505  | 0,547  | -0,500  | -0,409 | -0,431 |
| -10  | -0,392  | -0,353  | -0,314 | -0,275  | -0,236 | -0,197  | -0,157 | -0,118  | -0,079 | -0,039 |
| 0    | 0,000   | 0,039   | 0,079  | 0,119   | 0,158  | 0,198   | 0,238  | 0,277   | 0,317  | 0,357  |
| 10   | 0,397   | 0,437   | 0,477  | 0,517   | 0,557  | 0,597   | 0,637  | 0,677   | 0,718  | 0,758  |
| 20   | 0,798   | 0,838   | 0,879  | 0,919   | 0,960  | 1,000   | 1,041  | 1,081   | 1,122  | 1,162  |
| 30   | 1,203   | 1,244   | 1,285  | 1,325   | 1,366  | 1,407   | 1,448  | 1,489   | 1,529  | 1,570  |
| 40   | 1,611   | 1.652   | 1,693  | 1,734   | 1,776  | 1.817   | 1,858  | 1.899   | 1,940  | 1,981  |
| 50   | 2.022   | 2.064   | 2,105  | 2,146   | 2,188  | 2,229   | 2,270  | 2,312   | 2,353  | 2,394  |
| 60   | 2,022   | 2 477   | 2,100  | 2,560   | 2,601  | 2 643   | 2 684  | 2 726   | 2,000  | 2,809  |
| 70   | 2,450   | 2,411   | 2,010  | 2,500   | 2,001  | 2,043   | 2,004  | 2,720   | 2,107  | 2,003  |
| 10   | 2,050   | 2,032   | 2,333  | 2,373   | 3,010  | 3,030   | 3,100  | 3,141   | 3,103  | 3,224  |
| 80   | 3,206   | 3,307   | 3,349  | 3,390   | 3,432  | 3,473   | 3,515  | 3,556   | 3,598  | 3,039  |
| 90   | 3,681   | 3,722   | 3,764  | 3,805   | 3,847  | 3,888   | 3,930  | 3,9/1   | 4,012  | 4,054  |
| 100  | 4,095   | 4,137   | 4,178  | 4,219   | 4,261  | 4,302   | 4,343  | 4,384   | 4,426  | 4,467  |
| 110  | 4,508   | 4,549   | 4,590  | 4,632   | 4,673  | 4,714   | 4,755  | 4,796   | 4,837  | 4,878  |
| 120  | 4,919   | 4,960   | 5,001  | 5,042   | 5,083  | 5,124   | 5,164  | 5,205   | 5,246  | 5,287  |
| 130  | 5,327   | 5,368   | 5,409  | 5,450   | 5,490  | 5,531   | 5,571  | 5,612   | 5,652  | 5,693  |
| 140  | 5,733   | 5,774   | 5.814  | 5.855   | 5.895  | 5,936   | 5.976  | 6.016   | 6.057  | 6.097  |
| 150  | 6 137   | 6 177   | 6 218  | 6 258   | 6 298  | 6,338   | 6,378  | 6 4 1 9 | 6 459  | 6 499  |
| 160  | 6,539   | 6 579   | 6 6 19 | 6,659   | 993 3  | 6 739   | 6 779  | 6,819   | 6,859  | 6,899  |
| 170  | 6,030   | 6 979   | 7 010  | 7 050   | 7 000  | 7 130   | 7 179  | 7 210   | 7 250  | 7 200  |
| 190  | 7 220   | 7 270   | 7,013  | 7,033   | 7,033  | 7,133   | 7,173  | 7,213   | 7,233  | 7,233  |
| 180  | 7,330   | 7,370   | 7,410  | 7,450   | 7,496  | 7,530   | 1,5/0  | 7,010   | 7,050  | 7,697  |
| 190  | 1,131   | 1,111   | 7,817  | 7,859   | 7,897  | 7,937   | 7,977  | 8,017   | 8,057  | 8,097  |
| 200  | 8,137   | 8,177   | 8,216  | 8,256   | 8,296  | 8,336   | 8,376  | 8,416   | 8,456  | 8,497  |
| 210  | 5,537   | 8,577   | 8,617  | 8,657   | 8,697  | 8,737   | 8,777  | 8,817   | 8,857  | 8,898  |
| 220  | 8,938   | 8,978   | 9,018  | 9,058   | 9,099  | 9,139   | 9,179  | 9,220   | 9,260  | 9,300  |
| 230  | 9,341   | 9,381   | 9,421  | 9,462   | 9,502  | 9,543   | 9,583  | 9,624   | 9,664  | 9,705  |
| 240  | 9,745   | 9,786   | 9,826  | 9,867   | 9,907  | 9,948   | 9,989  | 10,029  | 10,070 | 10,111 |
| 250  | 10,151  | 10,192  | 10.233 | 10.274  | 10.315 | 10.355  | 10.396 | 10.437  | 10.478 | 10,519 |
| 260  | 10 560  | 10,600  | 10 641 | 10 682  | 10 723 | 10 764  | 10,805 | 10 846  | 10 887 | 10 928 |
| 270  | 10,969  | 11 010  | 11.051 | 11 093  | 11 134 | 11 175  | 11 216 | 11 257  | 11 298 | 11 339 |
| 280  | 11 381  | 11 / 22 | 11,051 | 11,000  | 11,134 | 11,587  | 11,210 | 11,207  | 11,200 | 11,555 |
| 200  | 11,301  | 11,422  | 11,403 | 11,004  | 11,540 | 12,000  | 12 042 | 12 092  | 10 105 | 12 166 |
| 290  | 11,793  | 11,030  | 10,070 | 11,310  | 11,309 | 12,000  | 12,042 | 12,003  | 12,120 | 12,100 |
| 300  | 12,207  | 12,249  | 12,290 | 12,332  | 12,3/3 | 12,415  | 12,456 | 12,498  | 12,539 | 12,581 |
| 310  | 12,623  | 12,664  | 12,706 | 12,747  | 12,789 | 122,831 | 12,872 | 12,914  | 12,955 | 12,997 |
| 320  | 13,039  | 13,080  | 13,122 | 13,164  | 13,205 | 13,247  | 13,289 | 13,331  | 13,372 | 13,414 |
| 330  | 13,456  | 13,497  | 13,539 | 13,581  | 13,623 | 13,665  | 13,706 | 13,748  | 13,790 | 13,832 |
| 340  | 13,874  | 13,915  | 13,957 | 13,999  | 14,041 | 14,083  | 14,125 | 14,167  | 14,208 | 14,250 |
| 350  | 14,292  | 14,334  | 14,376 | 14,418  | 14,460 | 14,502  | 14,544 | 14,586  | 14,628 | 14,670 |
| 360  | 14,712  | 14,754  | 14,796 | 14,838  | 14,880 | 14,922  | 14,964 | 15,006  | 15,048 | 15,090 |
| 370  | 15,132  | 14.174  | 15.216 | 15.258  | 15,300 | 15.342  | 15,384 | 15.426  | 15,468 | 15.510 |
| 380  | 15 552  | 15 594  | 15,636 | 15 679  | 15 721 | 15 763  | 15 805 | 153 847 | 15,889 | 15 931 |
| 300  | 15 974  | 16 016  | 16.058 | 16 100  | 16 1/2 | 16 184  | 16 227 | 16 269  | 16 311 | 16 353 |
| 350  | 16 305  | 16 / 20 | 16,030 | 16 522  | 16 564 | 16 607  | 16 640 | 16 601  | 16,722 | 16,333 |
| 400  | 10,395  | 10,430  | 10,400 | 10,022  | 10,004 | 10,007  | 10,049 | 47 444  | 10,733 | 47.400 |
| 410  | 16,818  | 16,86   | 16,902 | 16,945  | 16,987 | 17,029  | 17,072 | 17,114  | 17,156 | 17,199 |
| 420  | 17,241  | 17,283  | 17,326 | 17,368  | 17,41  | 17,453  | 17,495 | 17,537  | 17,580 | 17,622 |
| 430  | 17,664  | 17,707  | 17,749 | 17,792  | 17,834 | 17,876  | 17,919 | 17,961  | 18,004 | 18,046 |
| 440  | 18,088  | 18,131  | 18,173 | 18,216  | 18,258 | 18,301  | 18,343 | 18,385  | 18,428 | 18,47  |
| 450  | 18,513  | 18,555  | 18,598 | 18,640  | 18,683 | 18,725  | 18,768 | 18,810  | 18,853 | 18,895 |
| 460  | 18,938  | 18,980  | 19,023 | 19,065  | 19,108 | 19,150  | 19,193 | 19,235  | 19,278 | 19,320 |
| 470  | 193,363 | 19,405  | 19,448 | 196,490 | 19,533 | 196,576 | 19,618 | 19,661  | 19,703 | 17,746 |

| °C   | 0      | 1      | 2      | 3      | 4      | 5      | 6      | 7      | 8      | 9      |
|------|--------|--------|--------|--------|--------|--------|--------|--------|--------|--------|
| 480  | 19,788 | 19,831 | 19,873 | 19,916 | 19,959 | 20,001 | 20,044 | 20,086 | 20,129 | 20,172 |
| 490  | 20,214 | 20,257 | 20,299 | 20,342 | 20,385 | 20,427 | 20,470 | 20,512 | 20,555 | 20,598 |
| 500  | 20,640 | 20,683 | 20,725 | 20,768 | 20,811 | 20,853 | 20,896 | 20,938 | 20,981 | 21,024 |
| 510  | 21,066 | 21,109 | 21,152 | 21,194 | 21,237 | 21,28  | 21,322 | 21,365 | 21,407 | 21,450 |
| 520  | 21,493 | 21,535 | 21,578 | 21,621 | 21,663 | 21,706 | 21,749 | 21,791 | 21,834 | 21,876 |
| 530  | 21,919 | 21,962 | 22,004 | 22,047 | 22,090 | 22,132 | 22,175 | 22,218 | 22,260 | 22,303 |
| 540  | 22,346 | 22,388 | 22,431 | 22,473 | 22,516 | 22,559 | 22,601 | 22,644 | 22,687 | 22,729 |
| 550  | 22,772 | 22,815 | 22,857 | 22,900 | 22,942 | 22,985 | 23,028 | 23,070 | 23,117 | 23,156 |
| 560  | 23,198 | 23,241 | 23,284 | 23,326 | 23,369 | 23,411 | 23,454 | 23,497 | 23,539 | 23,582 |
| 570  | 23,624 | 23,667 | 23,710 | 23,752 | 23,795 | 23,837 | 23,880 | 23,923 | 23,965 | 24,008 |
| 580  | 24,050 | 24,093 | 24,136 | 24,178 | 24,221 | 24,263 | 24,306 | 24,348 | 24,391 | 24,434 |
| 590  | 24,476 | 24,519 | 24,561 | 24,604 | 24,646 | 24,689 | 24,731 | 24,774 | 24,817 | 24,859 |
| 600  | 24,902 | 24,944 | 24,987 | 25,029 | 25,072 | 25,114 | 25,157 | 25,199 | 25,242 | 25,284 |
| 610  | 25,327 | 25,369 | 25,412 | 25,454 | 25,497 | 25,539 | 25,582 | 25,624 | 25,666 | 25,709 |
| 620  | 25,751 | 25,794 | 25,836 | 25,879 | 25,921 | 25,964 | 26,006 | 26,048 | 26,091 | 26,133 |
| 630  | 26,176 | 26,218 | 26,260 | 26,303 | 26,345 | 26,387 | 26,430 | 26,472 | 26,515 | 26,557 |
| 640  | 26,599 | 26,642 | 26,684 | 26,726 | 26,769 | 26,811 | 26,853 | 26,896 | 26,938 | 26,980 |
| 650  | 27,022 | 27,065 | 27,107 | 27,149 | 27,192 | 27,234 | 27,276 | 27,318 | 27,361 | 27,403 |
| 660  | 27,445 | 27,487 | 27,529 | 27,572 | 27,614 | 27,656 | 27,698 | 27,740 | 27,783 | 27,825 |
| 670  | 27,867 | 27,909 | 27,951 | 27,993 | 28,035 | 28,078 | 28,120 | 28,162 | 28,204 | 28,246 |
| 680  | 28,288 | 28,330 | 28,372 | 28,414 | 28,456 | 28,498 | 28,540 | 28,593 | 28,625 | 28,667 |
| 690  | 28,709 | 28,751 | 28,793 | 28,835 | 28,877 | 28,919 | 28,961 | 29,002 | 29,044 | 29,086 |
| 700  | 29,128 | 29,170 | 29,212 | 29,254 | 29,296 | 29,338 | 29,380 | 29,422 | 29,464 | 29,505 |
| 710  | 29,547 | 29,589 | 29,631 | 29,673 | 29,715 | 29,756 | 29,798 | 29,840 | 29,882 | 29,924 |
| 720  | 29,965 | 30,007 | 30,049 | 30,091 | 30,132 | 30,174 | 30,216 | 30,257 | 30,299 | 30,341 |
| 730  | 30,383 | 30,427 | 30,466 | 30,508 | 30,549 | 30,591 | 30,632 | 30,674 | 30,716 | 30,757 |
| 740  | 30,799 | 30,840 | 30,882 | 30,924 | 30,965 | 31,007 | 31,048 | 31,090 | 31,131 | 31,173 |
| 750  | 31,214 | 31,256 | 31,297 | 31,339 | 31,380 | 31,422 | 31,463 | 31,504 | 31,546 | 31,587 |
| 760  | 31,629 | 31,670 | 31,712 | 31,753 | 31,794 | 31,856 | 31,877 | 31,918 | 31,960 | 32,001 |
| 770  | 32,042 | 32,084 | 32,125 | 32,166 | 32,207 | 32,249 | 32,290 | 32,331 | 32,372 | 32,414 |
| 780  | 32,455 | 32,496 | 32,537 | 32,578 | 32,619 | 32,661 | 32,702 | 32,743 | 32,784 | 32,825 |
| 790  | 32,866 | 32,907 | 32,948 | 32,990 | 33,031 | 33,072 | 33,113 | 33,154 | 33,195 | 33,236 |
| 800  | 33,277 | 33,318 | 33,359 | 33,400 | 33,441 | 33,482 | 33,523 | 33,564 | 33,604 | 33,645 |
| 810  | 33,686 | 33,727 | 33,768 | 33,809 | 33,850 | 33,891 | 33,931 | 33,972 | 34,013 | 34,054 |
| 820  | 34,095 | 34,136 | 34,176 | 34,217 | 34,258 | 34,299 | 34,339 | 34,380 | 34,421 | 34,461 |
| 830  | 34,502 | 34,543 | 34,583 | 34,624 | 34,665 | 34,705 | 34,746 | 34,787 | 34,827 | 34,868 |
| 840  | 34,909 | 34,949 | 34,990 | 35,030 | 35,071 | 35,111 | 35,152 | 35,192 | 35,233 | 35,273 |
| 850  | 35,314 | 35,354 | 35,395 | 35,435 | 35,476 | 35,516 | 35,557 | 35,597 | 35,637 | 35,678 |
| 000  | 35,716 | 35,756 | 35,799 | 35,639 | 35,660 | 35,920 | 35,960 | 36,000 | 36,041 | 36,061 |
| 0/0  | 30,121 | 30,102 | 30,202 | 30,242 | 30,202 | 30,323 | 30,303 | 36,403 | 30,443 | 30,403 |
| 000  | 30,324 | 30,304 | 30,004 | 30,044 | 30,004 | 30,724 | 30,704 | 30,004 | 30,044 | 30,000 |
| 090  | 37,325 | 30,905 | 37,005 | 37,045 | 37,005 | 37,123 | 37,105 | 37,205 | 37,245 | 37,200 |
| 900  | 37,323 | 37,303 | 37,403 | 37,443 | 37,404 | 37,324 | 37,304 | 37,004 | 37,044 | 37,004 |
| 910  | 38 122 | 38 162 | 38 201 | 38 241 | 38 281 | 38 320 | 38 360 | 38,400 | 38,430 | 38,002 |
| 930  | 38 510 | 38 558 | 38 508 | 38,638 | 38,677 | 38,717 | 38,756 | 38,706 | 38,836 | 38,875 |
| 940  | 38 915 | 38 954 | 38 994 | 39,033 | 39.073 | 39 112 | 39 152 | 39,191 | 39,231 | 39,270 |
| 950  | 39 310 | 39 349 | 39 388 | 39 428 | 39.467 | 39 507 | 39.546 | 39 585 | 39,625 | 39,664 |
| 960  | 39,703 | 39 743 | 39,782 | 39 821 | 39,861 | 39,900 | 39,939 | 39,979 | 40 018 | 40.057 |
| 970  | 40.096 | 40.136 | 40 175 | 40.214 | 40.253 | 40.262 | 40.332 | 40,710 | 40,410 | 40,449 |
| 980  | 40.488 | 40.527 | 40,566 | 40.605 | 40.645 | 40.684 | 40.723 | 40,762 | 40.801 | 40.840 |
| 990  | 40,879 | 40,918 | 40,957 | 40,996 | 41,035 | 41.074 | 41,113 | 41,115 | 41,191 | 41,230 |
| 1000 | 41,269 | 41.308 | 41.347 | 41.385 | 41.424 | 41,463 | 41.502 | 41.541 | 41,580 | 41.619 |
| 1010 | 41.657 | 41.696 | 41,735 | 41,774 | 41,813 | 41.851 | 41,890 | 41,929 | 41,968 | 42.006 |
| 1020 | 42.045 | 42.084 | 42,123 | 42,161 | 42,200 | 42,239 | 42,277 | 42,316 | 42,355 | 42,393 |
| 1030 | 42.432 | 42.470 | 42.506 | 42.548 | 42.586 | 42.625 | 42.663 | 42,702 | 42,740 | 42.779 |
| 1040 | 42.817 | 42.856 | 42.894 | 42.933 | 42.971 | 43,010 | 43,048 | 43.087 | 43,125 | 43.164 |
|      |        |        |        |        |        |        |        |        |        |        |

| °C   | 0      | 1      | 2      | 3      | 4      | 5      | 6      | 7      | 8      | 9      |
|------|--------|--------|--------|--------|--------|--------|--------|--------|--------|--------|
| 1050 | 43,202 | 43,240 | 43,279 | 43,317 | 43,356 | 43,394 | 43,432 | 43,471 | 43,509 | 43,547 |
| 1060 | 43,585 | 43,624 | 43,662 | 43,700 | 43,739 | 43,777 | 43,815 | 43,853 | 43,891 | 43,930 |
| 1070 | 43,968 | 44,006 | 44,044 | 44,082 | 44,121 | 44,159 | 44,197 | 44,235 | 44,273 | 44,311 |
| 1080 | 44,349 | 44,387 | 44,425 | 44,463 | 44,501 | 44,539 | 44,577 | 44,615 | 44,653 | 44,691 |
| 1090 | 44,729 | 44,767 | 44,805 | 44,843 | 44,881 | 44,919 | 44,957 | 44,995 | 45,033 | 45,070 |
| 1100 | 45,108 | 45,146 | 45,184 | 45,222 | 45,260 | 45,297 | 45,335 | 45,373 | 45,411 | 45,448 |
| 1110 | 45,486 | 45,524 | 45,561 | 45,599 | 45,637 | 45,675 | 45,712 | 45,750 | 45,787 | 45,825 |
| 1120 | 45,863 | 45,900 | 45,938 | 45,975 | 46,013 | 46,051 | 46,088 | 46,126 | 46,163 | 46,201 |
| 1130 | 46,238 | 46,275 | 46,313 | 46,350 | 46,388 | 46,425 | 46,463 | 46,500 | 46,537 | 46,575 |
| 1140 | 46,612 | 46,649 | 46,687 | 46,724 | 46,761 | 46,799 | 46,836 | 46,873 | 46,910 | 46,948 |
| 1150 | 46,985 | 47,022 | 47,059 | 47,096 | 47,134 | 47,141 | 47,208 | 47,245 | 47,282 | 47,319 |
| 1160 | 47,356 | 47,393 | 47,430 | 47,468 | 47,505 | 47,542 | 47,579 | 47,616 | 47,653 | 47,689 |
| 1170 | 47,726 | 47,763 | 47,800 | 47,837 | 47,874 | 47,911 | 47,948 | 47,985 | 48,021 | 48,058 |
| 1180 | 48,095 | 48,132 | 48,169 | 48,205 | 48,242 | 48,279 | 48,316 | 48,352 | 48,389 | 48,426 |
| 1190 | 48,462 | 48,499 | 48,536 | 48,572 | 48,609 | 48,645 | 48,682 | 48,718 | 48,755 | 48,792 |
| 1200 | 48,828 | 48,865 | 48,901 | 48,937 | 48,974 | 49,010 | 49,047 | 49,083 | 49,120 | 49,156 |
| 1210 | 49,192 | 49,229 | 49,265 | 49,301 | 49,338 | 49,374 | 49,410 | 49,446 | 49,483 | 49,519 |
| 1220 | 49,555 | 49,591 | 49,627 | 49,663 | 49,700 | 49,736 | 49,772 | 49,808 | 49,844 | 49,880 |
| 1230 | 49,916 | 49,952 | 49,988 | 50,024 | 50,060 | 50,096 | 50,132 | 50,168 | 50,204 | 50,240 |
| 1240 | 50,276 | 50,311 | 50,347 | 50,383 | 50,419 | 50,455 | 50,491 | 50,526 | 50,562 | 50,598 |
| 1250 | 50,633 | 50,669 | 50,705 | 50,741 | 50,776 | 50,812 | 50,847 | 50,883 | 50,919 | 50,954 |
| 1260 | 50,990 | 51,025 | 51,061 | 51,096 | 51,132 | 51,167 | 51,203 | 51,238 | 51,274 | 51,309 |
| 1270 | 51,344 | 51,380 | 51,415 | 51,450 | 51,486 | 51,521 | 51,556 | 51,592 | 51,627 | 51,662 |
| 1280 | 51,697 | 51,733 | 51,768 | 51,803 | 51,838 | 51,873 | 51,908 | 51,943 | 51,979 | 52,014 |
| 1290 | 52,049 | 52,084 | 52,119 | 52,154 | 52,189 | 52,224 | 52,259 | 52,294 | 52,329 | 52,364 |
| 1300 | 52,398 | 52,433 | 52,468 | 52,503 | 52,538 | 52,573 | 52,608 | 52,642 | 52,677 | 52,712 |

# 11.1.7 Characteristic curves for the temperature sensor TC Typ L (Fe-CuNi)

For the RMC5xx is the mesuring range from -100°C...900°C.

| °C   | 0      | 1      | 2      | 3       | 4       | 5       | 6      | 7      | 8      | 9      |
|------|--------|--------|--------|---------|---------|---------|--------|--------|--------|--------|
| -100 | -4,750 | -4.710 | -4.660 | -4.620  | -4.580  | -4.540  | -4.500 | -4.450 | -4.410 | -4.370 |
| 90   | _1 330 | _1 280 | -1 210 | _1 200  | _1 150  | _1 110  | _1.060 | _1 020 | -3.980 | -3 930 |
| -50  | -4,000 | -4,200 | -4,240 | -4,200  | -4,130  | 2,000   | -4,000 | -4,020 | -3,500 | -3,330 |
| -80  | -3,890 | -3,840 | -3,800 | -3,750  | -3,710  | -3,660  | -3,620 | -3,570 | -3,530 | -3,480 |
| -70  | -3,440 | -3,390 | -3,350 | -3,300  | -3,250  | -3,210  | -3,160 | -3,120 | -3,070 | -3,020 |
| -60  | -2.980 | -2.930 | -2.880 | -2.840  | -2.790  | -2.740  | -2.700 | -2.650 | -2.600 | -2.560 |
| -50  | -2 510 | -2 460 | -2 410 | -2 360  | -2 320  | -2 270  | -2 220 | -2 170 | -2 120 | -2 080 |
| -50  | 2,010  | 2,400  | 4,000  | 2,000   | 4.020   | 4,200   | 4,720  | 4,000  | 4,020  | 1,000  |
| -40  | -2,030 | -1,980 | -1,930 | -1,880  | -1,830  | -1,780  | -1,730 | -1,680 | -1,630 | -1,580 |
| -30  | -1,530 | -1,480 | -1,430 | -1,380  | -1,320  | -1,270  | -1,220 | -1,170 | -1,120 | -1,070 |
| -20  | -1,020 | -0,970 | -0,920 | -0,870  | -0,810  | -0,760  | -0,710 | -0,660 | -0,610 | -0,560 |
| -10  | -0 510 | -0.460 | -0.410 | -0 360  | -0 310  | -0 250  | -0 200 | -0 150 | -0 100 | -0,050 |
| -10  | 0,010  | 0,400  | 0,410  | 0,000   | 0,010   | 0,250   | 0,200  | 0,100  | 0,100  | 0,000  |
| 0    | 0,000  | 0,050  | 0,100  | 0,160   | 0,210   | 0,200   | 0,510  | 0,360  | 0,420  | 0,470  |
| 10   | 0,520  | 0,570  | 0,630  | 0,680   | 0,730   | 0,780   | 0,840  | 0,890  | 0,940  | 1,000  |
| 20   | 1,050  | 1,100  | 1,160  | 1,210   | 1,260   | 1,310   | 1,370  | 1,420  | 1,470  | 1,530  |
| 30   | 1.580  | 1.630  | 1.690  | 1.740   | 1,790   | 1.840   | 1,900  | 1.950  | 2,000  | 2.060  |
| 40   | 2 110  | 2 160  | 2 220  | 2 270   | 2 330   | 2 380   | 2 / 30 | 2 /00  | 2 540  | 2,600  |
| 40   | 2,110  | 2,100  | 2,220  | 2,210   | 2,550   | 2,500   | 2,430  | 2,430  | 2,340  | 2,000  |
| 00   | 2,650  | 2,700  | 2,760  | 2,810   | 2,870   | 2,920   | 2,970  | 3,030  | 3,080  | 3,140  |
| 60   | 3,190  | 3,240  | 3,300  | 3,350   | 3,410   | 3,460   | 3,510  | 3,570  | 3,620  | 3,680  |
| 70   | 3,730  | 3,780  | 3,840  | 3,890   | 3,950   | 4,000   | 4,050  | 4,110  | 4,160  | 4,220  |
| 80   | 4 270  | 4 320  | 4 380  | 4 4 3 0 | 4 4 9 0 | 4 540   | 4 600  | 4 650  | 4 710  | 4 770  |
| 00   | 4,210  | 4,020  | 4,000  | 4 000   | 5,040   | 5,000   | 5 150  | F 200  | 5,260  | 5 320  |
| 90   | 4,020  | 4,070  | 4,930  | 4,900   | 5,040   | 5,090   | 5,150  | 5,200  | 5,200  | 5,520  |
| 100  | 5,370  | 5,420  | 5,480  | 5,530   | 5,590   | 5,640   | 5,700  | 5,750  | 5,810  | 5,870  |
| 110  | 5,920  | 5,970  | 6,030  | 6,080   | 6,140   | 6,190   | 6,250  | 6,300  | 6,360  | 6,420  |
| 120  | 6 470  | 6 530  | 6 580  | 6 640   | 6 690   | 6 750   | 6 810  | 6 860  | 6 920  | 6 970  |
| 130  | 7 030  | 7 090  | 7 140  | 7 200   | 7 260   | 7 310   | 7 370  | 7 420  | 7 480  | 7,530  |
| 150  | 7,030  | 7,050  | 7,140  | 7,200   | 7,230   | 7,310   | 7,510  | 7,420  | 7,400  | 7,550  |
| 140  | 7,590  | 7,650  | 7,700  | 7,760   | 7,810   | 7,870   | 7,930  | 7,980  | 8,040  | 8,090  |
| 150  | 8,150  | 8,210  | 8,260  | 8,320   | 8,370   | 8,430   | 8,490  | 8,540  | 8,600  | 8,650  |
| 160  | 8,710  | 8,770  | 8,820  | 8,880   | 8,930   | 8,990   | 9,050  | 9,100  | 9,160  | 9,210  |
| 170  | 9 270  | 9 330  | 9 380  | 9 440   | 9 4 9 0 | 9 550   | 9,610  | 9,660  | 9 720  | 9 770  |
| 190  | 0,270  | 0,000  | 0,000  | 10,000  | 10,050  | 10,000  | 10,170 | 10,000 | 10,220 | 10 220 |
| 100  | 9,030  | 9,090  | 9,940  | 10,000  | 10,050  | 10,110  | 10,170 | 10,220 | 10,200 | 10,530 |
| 190  | 10,390 | 10,450 | 10,500 | 10,560  | 10,631  | 10,670  | 10,730 | 10,780 | 10,840 | 10,890 |
| 200  | 10,950 | 11,010 | 11,060 | 11,120  | 11,170  | 11,230  | 11,290 | 11,340 | 11,400 | 11,450 |
| 210  | 11.510 | 11.570 | 11.620 | 11.680  | 11.730  | 11.790  | 11.850 | 11,900 | 11,960 | 12.010 |
| 220  | 12 070 | 12 130 | 12 180 | 12 240  | 12 290  | 12 350  | 12/110 | 12 /60 | 12 520 | 12 570 |
| 220  | 12,070 | 12,100 | 12,100 | 10,000  | 10.000  | 12,000  | 12,410 | 12,400 | 12,020 | 12,010 |
| 230  | 12,030 | 12,690 | 12,740 | 12,000  | 12,050  | 12,910  | 12,970 | 13,020 | 13,000 | 13,130 |
| 240  | 13,190 | 13,250 | 13,300 | 13,360  | 13,410  | 13,470  | 13,530 | 13,580 | 13,640 | 13,690 |
| 250  | 13,750 | 13,810 | 13,860 | 13,920  | 13,970  | 14,030  | 14,090 | 14,140 | 14,200 | 14,250 |
| 260  | 14.310 | 14.370 | 14,420 | 14,480  | 14,540  | 14,590  | 14.650 | 14,710 | 14,760 | 14.820 |
| 270  | 14,880 | 14 940 | 14 990 | 15 050  | 15 100  | 15 160  | 15 220 | 15 270 | 15 330 | 15 380 |
| 200  | 15 440 | 15 500 | 15 550 | 15,000  | 15,100  | 15,700  | 15,220 | 16,210 | 15,000 | 15,000 |
| 200  | 15,440 | 15,500 | 15,550 | 15,010  | 15,000  | 15,720  | 15,700 | 15,030 | 15,050 | 15,540 |
| 290  | 16,000 | 16,060 | 16,110 | 16,170  | 16,220  | 16,280  | 16,340 | 16,390 | 16,450 | 16,500 |
| 300  | 16,560 | 16,620 | 16,670 | 16,730  | 16,780  | 16,840  | 16,900 | 16,950 | 17,010 | 17,060 |
| 310  | 17,120 | 17,180 | 17.230 | 17.290  | 17.340  | 17,400  | 17,460 | 17.510 | 17.570 | 17.620 |
| 320  | 17,680 | 17 740 | 17 790 | 17 850  | 17 900  | 17 960  | 18 020 | 18 070 | 18 130 | 18 180 |
| 220  | 19.240 | 19 300 | 19 350 | 19 / 10 | 19,460  | 19 500  | 19,520 | 19 620 | 18,600 | 10,100 |
| 330  | 10,240 | 10,300 | 10,350 | 10,410  | 10,460  | 10,520  | 10,500 | 10,030 | 10,090 | 10,740 |
| 340  | 18,800 | 18,860 | 18,910 | 18,970  | 19,020  | 19,085  | 19,140 | 19,190 | 19,250 | 19,300 |
| 350  | 19,360 | 19,420 | 19,470 | 19,530  | 19,580  | 19,640  | 19,700 | 19,750 | 19,810 | 19,850 |
| 360  | 19,920 | 19,980 | 20.030 | 20,090  | 20,140  | 20,200  | 20.260 | 20,310 | 20,370 | 20,420 |
| 370  | 20 480 | 20 540 | 20,590 | 20,650  | 20 700  | 20 760  | 20 820 | 20 870 | 20,930 | 20,980 |
| 290  | 21,040 | 21,100 | 21,000 | 21,000  | 21,260  | 21,220  | 21,020 | 21,420 | 21,000 | 21,500 |
| 300  | 21,040 | 21,100 | 21,100 | 21,210  | 21,200  | 21,320  | 21,300 | 21,430 | 21,430 | 21,340 |
| 390  | 21,600 | 21,660 | 21,710 | 21,770  | 21,820  | 21,880  | 21,940 | 21,990 | 22,050 | 22,100 |
| 400  | 22,160 | 22,220 | 22,270 | 22,330  | 22,380  | 22,440  | 22,500 | 22,550 | 22,610 | 22,660 |
| 410  | 22,720 | 22,780 | 22,830 | 22,890  | 22,950  | 23,000  | 23,060 | 23,120 | 23,180 | 23,230 |
| /20  | 23 290 | 23 350 | 23 400 | 23 460  | 23 520  | 23 570  | 23,630 | 23 690 | 23 740 | 23 800 |
| 420  | 02.000 | 23,330 | 02.070 | 23,400  | 23,320  | 23,310  | 23,000 | 23,000 | 23,740 | 23,000 |
| 430  | 23,060 | 23,920 | 25,970 | 24,030  | 24,090  | 24,140  | 24,200 | 24,200 | 24,320 | 24,370 |
| 440  | 24,430 | 24,490 | 24,540 | 24,600  | 24,660  | 24,710  | 24,770 | 24,830 | 24,890 | 24,940 |
| 450  | 25,000 | 25,060 | 25,110 | 25,170  | 25,230  | 25,280  | 25,340 | 25,400 | 25,460 | 25,510 |
| 460  | 25,570 | 25,630 | 25,680 | 25,740  | 25,800  | 25,850  | 25,910 | 25,970 | 26.030 | 26,080 |
| /70  | 26 170 | 26 200 | 26.250 | 26 310  | 26 370  | 26 / 20 | 26,480 | 26.540 | 26,600 | 26,650 |
| 410  | 20,770 | 20,200 | 20,230 | 20,310  | 20,370  | 20,420  | 20,400 | 07 440 | 20,000 | 20,000 |
| 480  | 26,710 | 26,770 | 26,820 | 26,880  | 26,940  | 26,990  | 27,050 | 27,110 | 27,170 | 21,220 |
| 490  | 27.280 | 27.340 | 27.390 | 27.450  | 27.510  | 27.560  | 27.620 | 27.680 | 27.740 | 27.790 |
| °C  | 0      | 1      | 2      | 3      | 4      | 5      | 6      | 7      | 8      | 9      |
|-----|--------|--------|--------|--------|--------|--------|--------|--------|--------|--------|
| 500 | 27,850 | 27,910 | 27,970 | 28,020 | 28,080 | 28,140 | 28,200 | 28,260 | 28,310 | 28,370 |
| 510 | 28,430 | 28,490 | 28,550 | 28,600 | 28,660 | 28,720 | 28,780 | 28,840 | 28,890 | 28,950 |
| 520 | 29,010 | 29,070 | 29,130 | 29,180 | 29,240 | 29,300 | 29,360 | 29,420 | 29,470 | 29,530 |
| 530 | 29,590 | 29,650 | 29,710 | 29,760 | 29,820 | 29,880 | 29,940 | 30,000 | 30,050 | 30,110 |
| 540 | 30,170 | 30,230 | 30,290 | 30,340 | 30,400 | 30,460 | 30,520 | 30,580 | 30,630 | 30,690 |
| 550 | 30,750 | 30,810 | 30,870 | 30,920 | 30,980 | 31,040 | 31,100 | 31,160 | 31,210 | 31,270 |
| 560 | 31,330 | 31,390 | 31,450 | 31,500 | 31,560 | 31,620 | 31,680 | 31,740 | 31,790 | 31,850 |
| 570 | 31,910 | 31,970 | 32,030 | 32,080 | 32,140 | 32,200 | 32,260 | 32,320 | 32,370 | 32,430 |
| 580 | 32,490 | 32,550 | 32,610 | 32,660 | 32,720 | 32,780 | 32,840 | 32,900 | 32,960 | 33,020 |
| 590 | 33,080 | 33,140 | 33,200 | 33,260 | 33,320 | 33,380 | 33,430 | 33,490 | 33,550 | 33,610 |
| 600 | 33,670 | 33,730 | 33,790 | 33,850 | 33,910 | 33,970 | 34,020 | 34,080 | 34,140 | 34,200 |
| 610 | 34,260 | 34,320 | 34,380 | 34,440 | 34,500 | 34,560 | 34,610 | 34,670 | 37,730 | 34,790 |
| 620 | 34,850 | 34,910 | 34,970 | 35,030 | 35,090 | 35,150 | 35,200 | 35,260 | 35,320 | 35,380 |
| 630 | 35,440 | 35,500 | 35,560 | 35,620 | 35,680 | 35,740 | 35,800 | 35,860 | 35,920 | 35,980 |
| 640 | 36,040 | 36,100 | 36,160 | 36,220 | 36,280 | 36,340 | 36,400 | 36,460 | 36,520 | 36,580 |
| 650 | 36,640 | 36,700 | 36,760 | 36,820 | 36,880 | 36,950 | 37,010 | 37,070 | 37,130 | 37,190 |
| 660 | 37,250 | 37,300 | 37,360 | 37,420 | 37,480 | 37,550 | 37,610 | 37,670 | 37,730 | 37,790 |
| 670 | 37,850 | 37,910 | 37,970 | 38,040 | 38,100 | 38,160 | 38,220 | 38,280 | 38,350 | 38,410 |
| 680 | 38,470 | 38,530 | 38,590 | 38,660 | 38,720 | 38,780 | 38,840 | 38,900 | 38,970 | 39,030 |
| 690 | 39,090 | 39,150 | 39,220 | 39,280 | 39,340 | 39,410 | 39,470 | 39,530 | 39,590 | 39,660 |
| 700 | 39,720 | 39,780 | 39,850 | 39,910 | 39,970 | 40,040 | 40,100 | 40,160 | 40,220 | 40,290 |
| 710 | 40,350 | 40,410 | 40,480 | 40,540 | 40,600 | 40,670 | 40,730 | 40,800 | 40,860 | 40,930 |
| 720 | 40,980 | 41,040 | 41,110 | 41,170 | 41,230 | 41,300 | 41,360 | 41,430 | 41,490 | 41,560 |
| 730 | 41,620 | 41,690 | 41,750 | 41,820 | 41,880 | 41,950 | 42,010 | 42,080 | 42,140 | 42,210 |
| 740 | 42,270 | 42,340 | 42,400 | 42,470 | 42,530 | 42,600 | 42,660 | 42,730 | 42,790 | 42,860 |
| 750 | 42,920 | 42,990 | 43,050 | 43,120 | 43,180 | 43,250 | 43,310 | 43,380 | 43,440 | 43,510 |
| 760 | 43,570 | 43,640 | 43,700 | 43,770 | 43,830 | 43,900 | 43,970 | 44,030 | 44,100 | 44,160 |
| 770 | 44,230 | 44,300 | 44,360 | 44,430 | 44,490 | 44,560 | 44,630 | 44,690 | 44,760 | 44,820 |
| 780 | 44,890 | 44,960 | 45,020 | 45,090 | 45,150 | 45,220 | 45,290 | 45,350 | 45,420 | 45,480 |
| 790 | 45,550 | 45,620 | 45,680 | 45,750 | 45,820 | 45,890 | 45,950 | 46,020 | 46,090 | 46,150 |
| 800 | 46,220 | 46,290 | 46,350 | 46,420 | 46,490 | 46,560 | 46,620 | 46,690 | 46,760 | 46,820 |
| 810 | 46,890 | 46,960 | 47,030 | 47,090 | 47,160 | 47,230 | 47,300 | 47,370 | 47,430 | 47,500 |
| 820 | 47,570 | 47,640 | 47,710 | 47,770 | 47,840 | 47,910 | 47,980 | 48,050 | 48,110 | 48,180 |
| 830 | 48,250 | 48,320 | 48,390 | 48,460 | 48,530 | 48,600 | 48,660 | 48,730 | 48,800 | 48,870 |
| 840 | 48,940 | 49,010 | 49,080 | 49,150 | 49,220 | 49,290 | 49,350 | 49,420 | 49,490 | 49,560 |
| 850 | 49,630 | 49,700 | 49,770 | 49,840 | 49,910 | 49,980 | 50,040 | 50,110 | 50,180 | 50,250 |
| 860 | 50,320 | 50,390 | 50,460 | 50,530 | 50,600 | 50,670 | 50,740 | 50,810 | 50,880 | 50,950 |
| 870 | 51,020 | 51,090 | 51,160 | 51,230 | 51,300 | 51,370 | 51,440 | 51,510 | 51,580 | 51,650 |
| 880 | 51,720 | 51,790 | 51,860 | 51,930 | 52,000 | 52,080 | 52,150 | 52,220 | 52,290 | 52,360 |
| 890 | 52,430 | 52,500 | 52,570 | 52,640 | 52,710 | 52,790 | 52,860 | 52,930 | 53,000 | 53,070 |
| 900 | 53,140 |        |        |        |        |        |        |        |        |        |

## 11.1.8 Characteristic curves for the temperature sensor TC Typ S (Pt-RhPt)

For the RMC5xx is the mesuring range from 0°C...1600°C.

| <u>°C</u> | 0     | 1     | 2     | 3     | 4     | 5     | 6     | 7     | 8     | 9     |
|-----------|-------|-------|-------|-------|-------|-------|-------|-------|-------|-------|
| 0         | 0.000 | 0.005 | 0.011 | 0.016 | 0.022 | 0.027 | 0.033 | 0.038 | 0.044 | 0.050 |
| 10        | 0.055 | 0.061 | 0.067 | 0.072 | 0.078 | 0.084 | 0,000 | 0,005 | 0,011 | 0,000 |
| 20        | 0,000 | 0 119 | 0,007 | 0,072 | 0 137 | 0 143 | 0 149 | 0,005 | 0 161 | 0 167 |
| 30        | 0.173 | 0,179 | 0,185 | 0,191 | 0,197 | 0,204 | 0,210 | 0,216 | 0,222 | 0,229 |
| 40        | 0.235 | 0.241 | 0.248 | 0.254 | 0,260 | 0.267 | 0.273 | 0.280 | 0.286 | 0.292 |
| 50        | 0.299 | 0.305 | 0.312 | 0.319 | 0.325 | 0.332 | 0.338 | 0.345 | 0.352 | 0.358 |
| 60        | 0.365 | 0.372 | 0.378 | 0.385 | 0.392 | 0.399 | 0,405 | 0.412 | 0,419 | 0.426 |
| 70        | 0.433 | 0.440 | 0.446 | 0,453 | 0,460 | 0.467 | 0.474 | 0,481 | 0.488 | 0.495 |
| 80        | 0,502 | 0,509 | 0,516 | 0,523 | 0,530 | 0,538 | 0,545 | 0.552 | 0.559 | 0,566 |
| 90        | 0,573 | 0,580 | 0,588 | 0,595 | 0,602 | 0,609 | 0,617 | 0,624 | 0,631 | 0,639 |
| 100       | 0,646 | 0,653 | 0,661 | 0,668 | 0,675 | 0,683 | 0,690 | 0,698 | 0,705 | 0,713 |
| 110       | 0,720 | 0,727 | 0,735 | 0,743 | 0,750 | 0,758 | 0,765 | 0,773 | 0,780 | 0,788 |
| 120       | 0,795 | 0,803 | 0,811 | 0,818 | 0,826 | 0,834 | 0,841 | 0,849 | 0,857 | 0,865 |
| 130       | 0,872 | 0,880 | 0,888 | 0,896 | 0,903 | 0,911 | 0,919 | 0,927 | 0,935 | 0,942 |
| 140       | 0,950 | 0,958 | 0,966 | 0,974 | 0,982 | 0,990 | 0,998 | 1,006 | 1,013 | 1,021 |
| 150       | 1,029 | 1,037 | 1,045 | 1,053 | 1,061 | 1,069 | 1,077 | 1,085 | 1,094 | 1,102 |
| 160       | 1,110 | 1,118 | 1,126 | 1,134 | 1,142 | 1,150 | 1,158 | 1,167 | 1,175 | 1,183 |
| 170       | 1,191 | 1,199 | 1,207 | 1,216 | 1,224 | 1,232 | 1,240 | 1,249 | 1,257 | 1,265 |
| 180       | 1,273 | 1,282 | 1,290 | 1,298 | 1,307 | 1,315 | 1,323 | 1,332 | 1,340 | 1,348 |
| 190       | 1,357 | 1,365 | 1,373 | 1,382 | 1,390 | 1,399 | 1,407 | 1,415 | 1,424 | 1,432 |
| 200       | 1,441 | 1,449 | 1,458 | 1,466 | 1,475 | 1,483 | 1,492 | 1,500 | 1,509 | 1,517 |
| 210       | 1,526 | 1,534 | 1,543 | 1,551 | 1,560 | 1,569 | 1,577 | 1,586 | 1,594 | 1,603 |
| 220       | 1,612 | 1,620 | 1,629 | 1,638 | 1,646 | 1,655 | 1,663 | 1,672 | 1,681 | 1,690 |
| 230       | 1,698 | 1,707 | 1,716 | 1,724 | 1,733 | 1,742 | 1,751 | 1,759 | 1,768 | 1,777 |
| 240       | 1,786 | 1,794 | 1,803 | 1,812 | 1,821 | 1,829 | 1,838 | 1,847 | 1,856 | 1,865 |
| 250       | 1,874 | 1,882 | 1,891 | 1,900 | 1,909 | 1,918 | 1,927 | 1,936 | 1,944 | 1,953 |
| 260       | 1,962 | 1,971 | 1,980 | 1,989 | 1,998 | 2,007 | 2,016 | 2,025 | 2,034 | 2,043 |
| 270       | 2,052 | 2,061 | 2,070 | 2,078 | 2,087 | 2,096 | 2,105 | 2,114 | 2,123 | 2,132 |
| 280       | 2,141 | 2,151 | 2,160 | 2,169 | 2,178 | 2,187 | 2,196 | 2,205 | 2,214 | 2,223 |
| 290       | 2,232 | 2,241 | 2,250 | 2,259 | 2,268 | 2,277 | 2,287 | 2,296 | 2,305 | 2,314 |
| 300       | 2,323 | 2,332 | 2,341 | 2,350 | 2,360 | 2,369 | 2,378 | 2,387 | 2,396 | 2,405 |
| 310       | 2,415 | 2,424 | 2,433 | 2,442 | 2,451 | 2,461 | 2,470 | 2,479 | 2,488 | 2,497 |
| 320       | 2,507 | 2,516 | 2,525 | 2,534 | 2,544 | 2,553 | 2,562 | 2,571 | 2,581 | 2,590 |
| 330       | 2,599 | 2,609 | 2,618 | 2,627 | 2,636 | 2,646 | 2,655 | 2,664 | 2,674 | 2,683 |
| 340       | 2,692 | 2,702 | 2,711 | 2,720 | 2,730 | 2,739 | 2,748 | 2,758 | 2,767 | 2,776 |
| 350       | 2,786 | 2,795 | 2,805 | 2,814 | 2,823 | 2,833 | 2,842 | 2,851 | 2,861 | 2,870 |
| 360       | 2,880 | 2,889 | 2,899 | 2,908 | 2,917 | 2,927 | 2,936 | 2,946 | 2,955 | 2,965 |
| 370       | 2,974 | 2,983 | 2,993 | 3,002 | 3,012 | 3,021 | 3,031 | 3,040 | 3,050 | 3,059 |
| 380       | 3,069 | 3,078 | 3,088 | 3,097 | 3,107 | 3,116 | 3,126 | 3,135 | 3,145 | 3,154 |
| 390       | 3,104 | 3,173 | 3,103 | 3,192 | 3,202 | 3,212 | 3,221 | 3,231 | 3,240 | 3,250 |
| 400       | 3,239 | 3,209 | 3,219 | 3,200 | 3,290 | 3,307 | 3,317 | 3,320 | 3,330 | 3,340 |
| 410       | 3,355 | 3,303 | 3,374 | 3,304 | 3,394 | 3,403 | 3,413 | 3,423 | 3,432 | 3,442 |
| 420       | 3,431 | 3,401 | 3,471 | 3,400 | 3,450 | 3,500 | 3,505 | 3,515 | 3,525 | 3,330 |
| 430       | 3,540 | 3,555 | 3,564 | 3,577 | 3,684 | 3,550 | 3,000 | 3,010 | 3,020 | 3,000 |
| 440       | 3,043 | 3,055 | 3,004 | 3,074 | 3,004 | 3,034 | 3,703 | 3,713 | 3,723 | 3,732 |
| 450       | 3,840 | 3,850 | 3,859 | 3,869 | 3,879 | 3,889 | 3,898 | 3,908 | 3,020 | 3,928 |
| 400       | 3,938 | 3.947 | 3,957 | 3,967 | 3,977 | 3,987 | 3,997 | 4.006 | 4.016 | 4.026 |
| 480       | 4 036 | 4 046 | 4 056 | 4.065 | 4 075 | 4.085 | 4 095 | 4,105 | 4 115 | 4 125 |
| 490       | 4,134 | 4,144 | 4,154 | 4,164 | 4,174 | 4,184 | 4,194 | 4.204 | 4,213 | 4,223 |
| 500       | 4.233 | 4.243 | 4.253 | 4.263 | 4.273 | 4.283 | 4.293 | 4.303 | 4.313 | 4.323 |
| 510       | 4,332 | 4.342 | 4,352 | 4,362 | 4.372 | 4.382 | 4,392 | 4,402 | 4,412 | 4,422 |
| 520       | 4,432 | 4,442 | 4,452 | 4,462 | 4,472 | 4,482 | 4,492 | 4.502 | 4.512 | 4.522 |
| 530       | 4,532 | 4,542 | 4,552 | 4,562 | 4,572 | 4,582 | 4,592 | 4,602 | 4,612 | 4,622 |
| 540       | 4,632 | 4,642 | 4,652 | 4,662 | 4,672 | 4,682 | 4,692 | 4,702 | 4,712 | 4,722 |
| 550       | 4,732 | 4,742 | 4,752 | 4,762 | 4,772 | 4,782 | 4,793 | 4,803 | 4,813 | 4,823 |
| 560       | 4,833 | 4,843 | 4,853 | 4,863 | 4,873 | 4,883 | 4,893 | 4,904 | 4,914 | 4,924 |
| 570       | 4,934 | 4,944 | 4,954 | 4,964 | 4,974 | 4,984 | 4,995 | 5,005 | 5,015 | 5,025 |
| 580       | 5,035 | 5,045 | 5,055 | 5,066 | 5,076 | 5,086 | 5,096 | 5,106 | 5,116 | 5,127 |
| 590       | 5,137 | 5,147 | 5,157 | 5,167 | 5,178 | 5,188 | 5,198 | 5,208 | 5,218 | 5,228 |
| 600       | 5,239 | 5,249 | 5,259 | 5,269 | 5,280 | 5,290 | 5,300 | 5,310 | 5,320 | 5,331 |
| 610       | 5,341 | 5,351 | 5,361 | 5,372 | 5,382 | 5,392 | 5,402 | 5,413 | 5,423 | 5,433 |
| 620       | 5,443 | 5,454 | 5,464 | 5,474 | 5,485 | 5,495 | 5,505 | 5,515 | 5,526 | 5,536 |
| 630       | 5,546 | 5,557 | 5,567 | 5,577 | 5,588 | 5,598 | 5,608 | 5,618 | 5,629 | 5,639 |
| 640       | 5,649 | 5,660 | 5,670 | 5,680 | 5,691 | 5,701 | 5,712 | 5,722 | 5,732 | 5,743 |
| 650       | 5,753 | 5,763 | 5,774 | 5,784 | 5,794 | 5,805 | 5,815 | 5,826 | 5,836 | 5,846 |

| °C         | 0      | 1      | 2      | 3      | 4      | 5      | 6      | 7      | 8      | 9              |
|------------|--------|--------|--------|--------|--------|--------|--------|--------|--------|----------------|
| 660        | 5,857  | 5,867  | 5,878  | 5,888  | 5,898  | 5,909  | 5,919  | 5,930  | 5,940  | 5,950          |
| 680        | 6.065  | 6.076  | 5,962  | 5,992  | 6,003  | 6,013  | 6,024  | 6,034  | 6,044  | 6,055          |
| 690        | 6,170  | 6,181  | 6,191  | 6,202  | 6,212  | 6,223  | 6,233  | 6,244  | 6,254  | 6,265          |
| 700        | 6,275  | 6,286  | 6,296  | 6,307  | 6,317  | 6,328  | 6,338  | 6,349  | 6,360  | 6,370          |
| 710        | 6,381  | 6,391  | 6,402  | 6,412  | 6,423  | 6,434  | 6,444  | 6,455  | 6,465  | 6,476          |
| 720        | 6,486  | 6,497  | 6,508  | 6,518  | 6,529  | 6,539  | 6,550  | 6,561  | 6,5/1  | 6,582          |
| 740        | 6,699  | 6,710  | 6,720  | 6,731  | 6,742  | 6,752  | 6,763  | 6,007  | 6,784  | 6,000          |
| 750        | 6,806  | 6,817  | 6,827  | 6,838  | 6,849  | 6,859  | 6,870  | 6,881  | 6,892  | 6,902          |
| 760        | 6,913  | 6,924  | 6,934  | 6,945  | 6,956  | 6,967  | 6,977  | 6,988  | 6,999  | 7,010          |
| 770        | 7,020  | 7,031  | 7,042  | 7,053  | 7,064  | 7,074  | 7,085  | 7,096  | 7,107  | 7,117          |
| 780        | 7,128  | 7,139  | 7,150  | 7,161  | 7,172  | 7,182  | 7,193  | 7,204  | 7,215  | 7,220          |
| 800        | 7,345  | 7,356  | 7,250  | 7,203  | 7,388  | 7,399  | 7,410  | 7,421  | 7,432  | 7,443          |
| 810        | 7,454  | 7,465  | 7,476  | 7,487  | 7,497  | 7,508  | 7,519  | 7,530  | 7,541  | 7,552          |
| 820        | 7,563  | 7,574  | 7,585  | 7,596  | 7,607  | 7,618  | 7,629  | 7,640  | 7,651  | 7,662          |
| 830        | 7,673  | 7,684  | 7,695  | 7,706  | 7,717  | 7,728  | 7,739  | 7,750  | 7,761  | 7,772          |
| 040<br>850 | 7,703  | 7,794  | 7,005  | 7,010  | 7,027  | 7,030  | 7,049  | 7,000  | 7,071  | 7,002          |
| 860        | 8,003  | 8,014  | 8,026  | 8,037  | 8,048  | 8,059  | 8,070  | 8,081  | 8,092  | 8,103          |
| 870        | 8,114  | 8,125  | 8,137  | 8,148  | 8,159  | 8,170  | 8,181  | 8,192  | 8,203  | 8,214          |
| 880        | 8,226  | 8,237  | 8,248  | 8,259  | 8,270  | 8,281  | 8,293  | 8,304  | 8,315  | 8,326          |
| 890        | 8,337  | 8,348  | 8,360  | 8,371  | 8,382  | 8,393  | 8,404  | 8,416  | 8,427  | 8,438          |
| 900        | 8.562  | 8,573  | 8.584  | 0,403  | 0,494  | 8,505  | 8,629  | 0,520  | 0,539  | 0,000<br>8,663 |
| 920        | 8,674  | 8,685  | 8,697  | 8,708  | 8,719  | 8,731  | 8,742  | 8,753  | 8,765  | 8,776          |
| 930        | 8,787  | 8,798  | 8,810  | 8,821  | 8,832  | 8,844  | 8,855  | 8,866  | 8,878  | 8,889          |
| 940        | 8,900  | 8,912  | 8,923  | 8,935  | 8,946  | 8,957  | 8,969  | 8,980  | 8,991  | 9,003          |
| 950        | 9,014  | 9,025  | 9,037  | 9,048  | 9,060  | 9,071  | 9,082  | 9,094  | 9,105  | 9,117          |
| 970        | 9,120  | 9,155  | 9,265  | 9,102  | 9,288  | 9,300  | 9,311  | 9,200  | 9,334  | 9,231          |
| 980        | 9,357  | 9,368  | 9,380  | 9,391  | 9,403  | 9,414  | 9,426  | 9,437  | 9,449  | 9,460          |
| 990        | 9,472  | 9,483  | 9,495  | 9,506  | 9,518  | 9,529  | 9,541  | 9,552  | 9,564  | 9,576          |
| 1000       | 9,587  | 9,599  | 9,610  | 9,622  | 9,633  | 9,645  | 9,656  | 9,668  | 9,680  | 9,691          |
| 1010       | 9,703  | 9,714  | 9,720  | 9,757  | 9,749  | 9,761  | 9,112  | 9,764  | 9,795  | 9,007          |
| 1030       | 9,935  | 9,946  | 9,958  | 9,970  | 9,981  | 9,993  | 10,005 | 10,016 | 10,028 | 10,040         |
| 1040       | 10,051 | 10,063 | 10,075 | 10,086 | 10,098 | 10,110 | 10,121 | 10,133 | 10,145 | 10,156         |
| 1050       | 10,168 | 10,180 | 10,191 | 10,203 | 10,215 | 10,227 | 10,238 | 10,250 | 10,262 | 10,273         |
| 1060       | 10,285 | 10,297 | 10,309 | 10,320 | 10,332 | 10,344 | 10,356 | 10,367 | 10,379 | 10,391         |
| 1070       | 10,403 | 10,414 | 10,420 | 10,456 | 10,450 | 10,401 | 10,473 | 10,403 | 10,437 | 10,505         |
| 1090       | 10,638 | 10,650 | 10,662 | 10,674 | 10,686 | 10,697 | 10,709 | 10,721 | 10,733 | 10,745         |
| 1100       | 10,757 | 10,768 | 10,780 | 10,792 | 10,804 | 10,816 | 10,828 | 10,839 | 10,851 | 10,863         |
| 1110       | 10,875 | 10,887 | 10,899 | 10,911 | 10,922 | 10,934 | 10,946 | 10,958 | 10,970 | 10,982         |
| 1120       | 11 113 | 11 125 | 11 136 | 11,029 | 11,041 | 11,055 | 11 184 | 11,077 | 11,009 | 11,101         |
| 1140       | 11,232 | 11,244 | 11,256 | 11,268 | 11,280 | 11,291 | 11,303 | 11,315 | 11,327 | 11,339         |
| 1150       | 11,351 | 11,363 | 11,375 | 11,387 | 11,399 | 11,411 | 11,423 | 11,435 | 11,447 | 11,459         |
| 1160       | 11,471 | 11,483 | 11,495 | 11,507 | 11,519 | 11,531 | 11,542 | 11,554 | 11,566 | 11,578         |
| 11/0       | 11,590 | 11,602 | 11,614 | 11,626 | 11,638 | 11,650 | 11,662 | 11,674 | 11,686 | 11,698         |
| 1190       | 11,830 | 11,842 | 11,854 | 11,866 | 11,878 | 11,890 | 11,902 | 11,914 | 11,926 | 11,939         |
| 1200       | 11,951 | 11,963 | 11,975 | 11,987 | 11,999 | 12,011 | 12,023 | 12,035 | 12,047 | 12,059         |
| 1210       | 12,071 | 12,083 | 12,095 | 12,107 | 12,119 | 12,131 | 12,143 | 12,155 | 12,167 | 12,179         |
| 1220       | 12,191 | 12,203 | 12,216 | 12,228 | 12,240 | 12,252 | 12,264 | 12,2/6 | 12,288 | 12,300         |
| 1230       | 12,312 | 12,324 | 12,350 | 12,340 | 12,300 | 12,372 | 12,504 | 12,557 | 12,403 | 12,421         |
| 1250       | 12,554 | 12,566 | 12,578 | 12,590 | 12,602 | 12,614 | 12,626 | 12,638 | 12,650 | 12,662         |
| 1260       | 12,675 | 12,687 | 12,699 | 12,711 | 12,723 | 12,735 | 12,747 | 12,759 | 12,771 | 12,783         |
| 1270       | 12,796 | 12,808 | 12,820 | 12,832 | 12,844 | 12,856 | 12,868 | 12,880 | 12,892 | 12,905         |
| 1280       | 12,917 | 12,929 | 12,941 | 12,953 | 12,965 | 12,977 | 12,989 | 13,001 | 13,014 | 13,026         |
| 1300       | 13,058 | 13,030 | 13,183 | 13,074 | 13,000 | 13,030 | 13,232 | 13,123 | 13,135 | 13.268         |
| 1310       | 13,280 | 13,292 | 13,305 | 13,317 | 13,329 | 13,341 | 13,353 | 13,365 | 13,377 | 13,390         |
| 1320       | 13,402 | 13,414 | 13,426 | 13,438 | 13,450 | 13,462 | 13,474 | 13,487 | 13,499 | 13,511         |
| 1330       | 13,523 | 13,535 | 13,547 | 13,559 | 13,572 | 13,584 | 13,596 | 13,608 | 13,620 | 13,632         |
| 1340       | 13,044 | 13,037 | 13,009 | 13,001 | 13,693 | 13,705 | 13,839 | 13,729 | 13,742 | 13,754         |
| 1000       | .0,.00 |        | 10,100 | .0,002 | 10,017 |        | .0,000 | 10,001 | .0,000 | 10,010         |

| <b>.</b> | 0      | 1      | 2      | 3      | 4      | 5      | 6      | 7      | 8      | 9      |
|----------|--------|--------|--------|--------|--------|--------|--------|--------|--------|--------|
| 1360     | 13.887 | 13.899 | 13.911 | 13.924 | 13.936 | 13.948 | 13.960 | 13.972 | 13.984 | 13,996 |
| 1370     | 14.009 | 14.021 | 14.033 | 14.045 | 14.057 | 14,069 | 14,081 | 14.094 | 14,106 | 14,118 |
| 1380     | 14,130 | 14,142 | 14,154 | 14,166 | 14,178 | 14,191 | 14,203 | 14,215 | 14,227 | 14,239 |
| 1390     | 14,251 | 14,263 | 14,276 | 14,288 | 14,300 | 14,312 | 14,324 | 14,336 | 14,348 | 14,360 |
| 1400     | 14,373 | 14,385 | 14,397 | 14,409 | 14,421 | 14,433 | 14,445 | 14,457 | 14,470 | 14,482 |
| 1410     | 14,494 | 14,506 | 14,518 | 14,530 | 14,542 | 14,554 | 14,567 | 14,579 | 14,591 | 14,603 |
| 1420     | 14,615 | 14,627 | 14,639 | 14,651 | 14,664 | 14,676 | 14,688 | 14,700 | 14,712 | 14,724 |
| 1430     | 14,736 | 14,748 | 14,760 | 14,773 | 14,785 | 14,797 | 14,809 | 14,821 | 14,833 | 14,845 |
| 1440     | 14,857 | 14,869 | 14,881 | 14,894 | 14,906 | 14,918 | 14,930 | 14,942 | 14,954 | 14,966 |
| 1450     | 14,978 | 14,990 | 15,002 | 15,015 | 15,027 | 15,039 | 15,051 | 15,063 | 15,075 | 15,087 |
| 1460     | 15,099 | 15,111 | 15,123 | 15,135 | 15,148 | 15,160 | 15,172 | 15,184 | 15,196 | 15,208 |
| 1470     | 15,220 | 15,232 | 15,244 | 15,256 | 15,268 | 15,280 | 15,292 | 15,304 | 15,317 | 15,329 |
| 1480     | 15,341 | 15,353 | 15,365 | 15,377 | 15,389 | 15,401 | 15,413 | 15,425 | 15,437 | 15,449 |
| 1490     | 15,461 | 15,473 | 15,485 | 15,497 | 15,509 | 15,521 | 15,534 | 15,546 | 15,558 | 15,570 |
| 1500     | 15,582 | 15,594 | 15,606 | 15,618 | 15,630 | 15,642 | 15,654 | 15,666 | 15,678 | 15,690 |
| 1510     | 15,702 | 15,714 | 15,726 | 15,738 | 15,750 | 15,762 | 15,774 | 15,786 | 15,798 | 15,810 |
| 1520     | 15,822 | 15,834 | 15,846 | 15,858 | 15,870 | 15,882 | 15,894 | 15,906 | 15,918 | 15,930 |
| 1530     | 15,942 | 15,954 | 15,966 | 15,978 | 15,990 | 16,002 | 16,014 | 16,026 | 16,038 | 16,050 |
| 1540     | 16,062 | 16,074 | 16,086 | 16,098 | 16,110 | 16,122 | 16,134 | 16,146 | 16,158 | 16,170 |
| 1550     | 16,182 | 16,194 | 16,205 | 16,217 | 16,229 | 16,241 | 16,253 | 16,265 | 16,277 | 16,289 |
| 1560     | 16,301 | 16,313 | 16,325 | 16,337 | 16,349 | 16,361 | 16,373 | 16,385 | 16,396 | 16,408 |
| 1570     | 16,420 | 16,432 | 16,444 | 16,456 | 16,468 | 16,480 | 16,492 | 16,504 | 16,516 | 16,527 |
| 1580     | 16,539 | 16,551 | 16,563 | 16,575 | 16,587 | 16,599 | 16,611 | 16,623 | 16,634 | 16,646 |
| 1590     | 16,658 | 16,670 | 16,682 | 16,694 | 16,706 | 16,718 | 16,729 | 16,741 | 16,753 | 16,765 |
| 1600     | 16,777 | 16,789 | 16,801 | 16,812 | 16,824 | 16,836 | 16,848 | 16,860 | 16,872 | 16,883 |